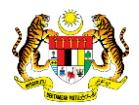

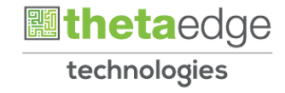

# SISTEM PERAKAUNAN AKRUAN KERAJAAN NEGERI (iSPEKS)

# USER MANUAL

# Notis Pengeluaran dan Arahan Bayaran Pengeluaran Pinjaman Diberi (Pinjaman)

Untuk

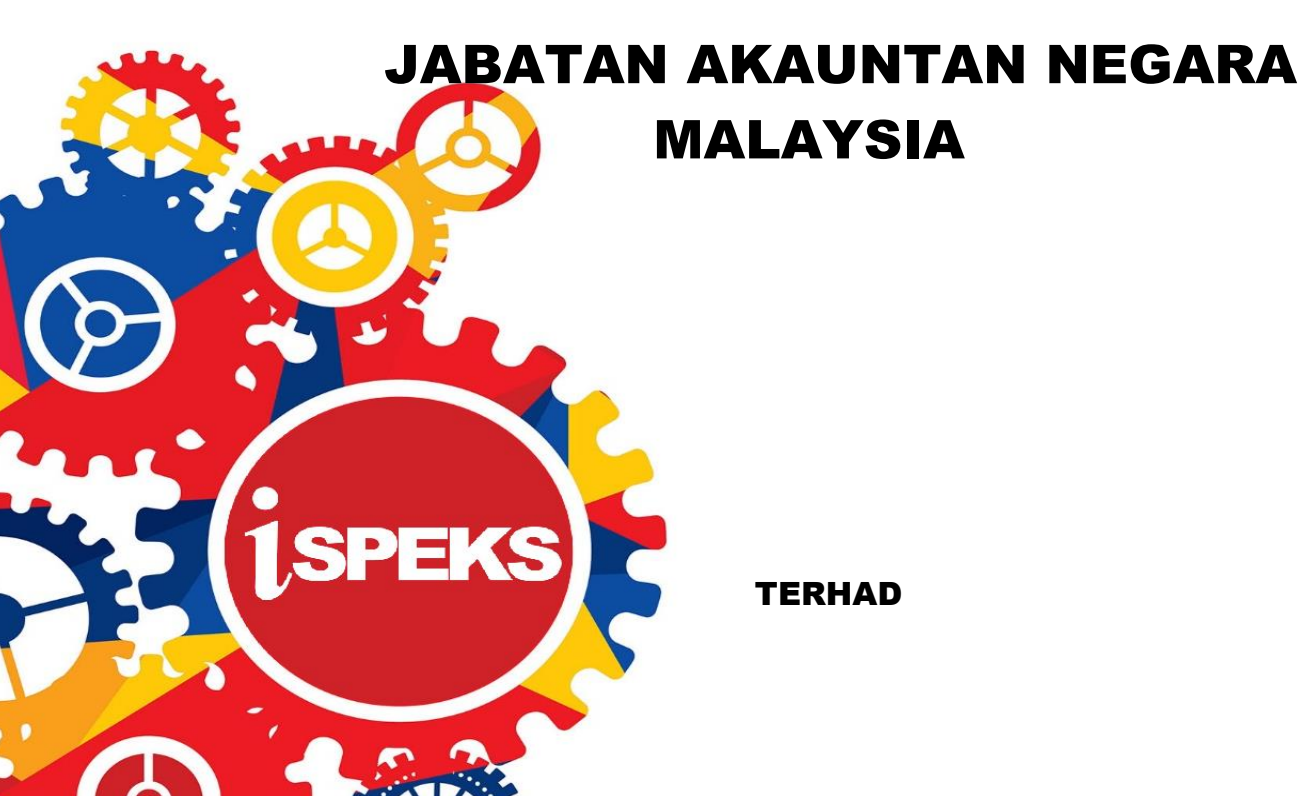

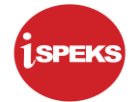

|                   | Ringkasan Penyerahan                                                |
|-------------------|---------------------------------------------------------------------|
| Penerangan        | Objektif dokumen penyediaan Manual Pengguna ini adalah untuk        |
|                   | membantu pengguna sistem memahami aliran proses dan merupakan       |
|                   | bahan rujukan atau panduan penggunaan sistem iSPEKS ini.            |
|                   | Dokumentasi ini juga menerangkan dengan terperinci bagaimana sistem |
|                   | ini berfungsi dan memberi gambaran kepada pengguna bagaimana untuk  |
|                   | menggunakan sistem tersebut.                                        |
| Aliran Kerja atau | Sila rujuk lampiran yang disediakan                                 |
| Aliran Tugas      |                                                                     |
| Kriteria          | Tidak berkenaan.                                                    |
| Penerimaan        |                                                                     |
| Keputusan Ujian   | Tidak berkenaan.                                                    |
| (Jika berkaitan)  |                                                                     |
| Komen             | Tidak berkenaan.                                                    |

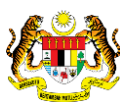

Muka Surat i

technologies

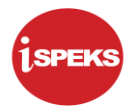

# Pentadbiran dan Pengurusan Dokumen

### Semakan Dokumen

| No | Versi | Tarikh     | Dikemaskini Oleh           | CATATAN            |
|----|-------|------------|----------------------------|--------------------|
| 1  | 1.1   | 16/12/2016 | Theta Technologies Sdn Bhd | Keluaran Versi 1.1 |
| 2  | 1.2   | 04/05/2020 | Theta Technologies Sdn Bhd | Keluaran Versi 1.2 |

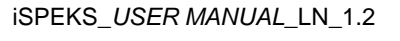

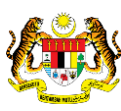

Muka Surat ii

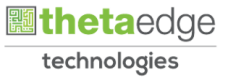

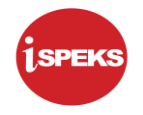

# ISI KANDUNGAN

| N   | 0.  | TAJUK                                                     | M/S |
|-----|-----|-----------------------------------------------------------|-----|
| 1.0 | GLC | SARI                                                      | 1   |
| 2.0 | PRO | SES NOTIS PENGELUARAN & ARAHAN BAYARAN (PINJAMAN DI BERI) | 2   |
|     | 2.1 | Skrin Penyedia                                            | 2   |
|     | 2.2 | Skrin Penyemak                                            | 17  |
| 3.0 | BAU | CAR BAYARAN - INTEGRASI DALAMAN (AP - LOAN) (DI MODUL AP) | 24  |
|     | 3.1 | Skrin Pelulus                                             | 24  |
| 4.0 | POS | TING BAYARAN (DI MODUL CM)                                | 31  |
|     | 4.1 | Skrin Pelulus                                             | 31  |

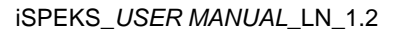

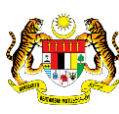

Muka Surat iii

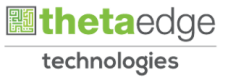

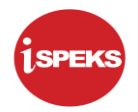

# 1.0 GLOSARI

| Terma  | Keterangan Proses                        |
|--------|------------------------------------------|
| TTSB   | Theta Technologies Sdn. Bhd              |
| iSPEKS | Sistem Perakaunan Akruan Kerajaan Negeri |
| JANM   | Jabatan Akauntan Negara Malaysia         |
| LN     | Modul Pinjaman                           |

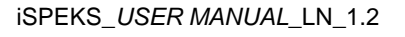

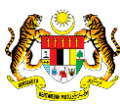

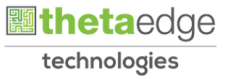

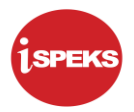

#### 2.0 PROSES NOTIS PENGELUARAN & ARAHAN BAYARAN (PINJAMAN DI BERI)

Proses ini untuk menerima notis pengeluaran oleh agensi (peminjam) daripada Portal Pelanggan dan menjana arahan bayaran untuk pengeluaran pinjaman.

#### 2.1 Skrin Penyedia

Skrin ini membenarkan Penyedia di Peringkat PKN untuk kunci masuk maklumat bagi Proses Notis Pengeluaran Dan Arahan Bayaran Pengeluaran Pinjaman.

#### 1. Skrin Log Masuk Aplikasi iSPEKS dipaparkan.

| Sistem Perakaunan Akruan Kerajaan Negeri (ISPEKS)<br>Perbendaharaan Negeri Perak<br>(v2.1.25)                                                                           |  |
|----------------------------------------------------------------------------------------------------|--|
| Log Masuk 112233445666                                                                                                    |  |
| Log Masuk Hi                                                                                                    |  |
| Sekiranya anda telah membuat p <del>enganaran 3</del> n dan tidak mendapat sebarang emel<br>pengaktifan, sila kik <u>Disin</u> untuk menghantar semua emel pengaktitan. |  |

| No | Langkah                                               | Catatan |
|----|-------------------------------------------------------|---------|
| 1  | Kunci masuk maklumat pada medan No Kad<br>Pengenalan. |         |
| 2  | Kunci masuk maklumat pada medan Kata Laluan.          |         |
| 3  | Klik pada butang Log Masuk.                           |         |

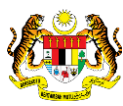

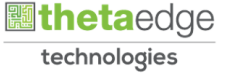

# 2. Skrin Menu Sisi iSPEKS dipaparkan.

| enarai Tugasan UMUM |                                           |            |       |         |               |          |               |                  |                  |
|---------------------|-------------------------------------------|------------|-------|---------|---------------|----------|---------------|------------------|------------------|
| I MODUL             | PROSES SUB MODUL                          | SAH SIMPAN | SEMAK | SEMAK 2 | SAH           | SOKONG   | LULUS 1       | LULUS 2          | KUIRI            |
|                     | Cadangan Projek Baru                      |            |       |         | ~             |          | -             |                  |                  |
|                     | Kelulusan Projek Baru                     |            |       |         |               |          |               |                  |                  |
|                     | Cadangan Projek Sambungan                 |            | -     | -       | -             |          | -             |                  |                  |
|                     | Kelulusan Projek Sambungan                | 14         | 1.4   |         | 2             | 14       | 141           |                  |                  |
| BAJET               | Pindaan Maklumat Projek                   | <i></i>    | 1.52  | 5.      | -             |          | 100           |                  |                  |
|                     | Waran Perjawatan                          |            | 100   |         | -             |          |               |                  |                  |
|                     | Waran Peruntukan Kecil                    |            |       |         |               |          | -             | -                |                  |
|                     | Waran Peruntukan Tarik Balik              |            | 14    | +       | -             | 14       |               | 20               |                  |
|                     | Waran Pindahan Peruntukan                 |            | 12    | 27      | -             |          | -             |                  | -                |
|                     | Pesanan Tempatan                          | 9          |       |         |               |          |               |                  | 28               |
|                     | Kemasukan Terimaan<br>Barang/Perkhidmatan | 22         | -     |         | -             |          | -             | -                | 14               |
| Perolehan (PROC)    | Waran Perjalanan Udara                    | 0          | 19    |         |               |          |               |                  | 3                |
| ) 🔻 14 4 Muka       | surat 1 dari 6 🕨 🕅 Ö                      |            |       |         |               |          |               | Memaparkan rekod | 1 hingga 10 dari |
|                     |                                           |            |       |         |               |          |               |                  |                  |
| harai Tugasan MODUL |                                           |            |       |         |               |          |               |                  |                  |
| NO REKOD            | NO RUJUKAN JABATAN P                      | PTJ        | JENIS |         | BANK/SYARIKAT | INDIVIDU | AMAUN (RM) ST | TATUS NAM        | IA PEGAWAI       |

| Langkah | Tindakan                         | Catatan |
|---------|----------------------------------|---------|
| 1       | Klik pada ikon ≫ di paparan menu |         |

#### 3. Skrin Menu Sisi iSPEKS dipaparkan.

|                                  |     |                        | *                                             |            |                     | =       | 20            |           |
|----------------------------------|-----|------------------------|-----------------------------------------------|------------|---------------------|---------|---------------|-----------|
| SPEKS MENU                       | «   | Senarai Tugasan UMUM   |                                               |            |                     |         |               |           |
| Bajet                            | * ^ | Bil MODUL              | PROSES SUB MODUL                              | SAH SIMPAN | SEMAK               | SEMAK 2 | SAH           | SOKONG    |
| Lejar AM                         | *   | 1                      | Pendaftaran Pinjaman -<br>PTerima             | 11         |                     |         |               |           |
| Pengurusan Tunai                 | ×   | 2                      | Notis Pengeluaran Pinjaman<br>Diterima        | 8          | æ                   |         |               | *         |
| Akaun Belum Terima               | *   | 3                      | Arahan Bayaran Balik -<br>PTerima             | 10         |                     |         | -             | *         |
| 🔍 Perolehan                      | *   | 4                      | Pembiayaan Semula - PTerima                   | 3          |                     |         | +:            |           |
| J, Gaji                          | *   | 5                      | Pembatalan Pinjaman -<br>PTerima              | 4          | 2                   |         |               |           |
| 2 Pinjaman Kakitangan            | *   | 6                      | Penjadualan Semula - PTerima                  | 3          | -                   | -       | 1.25          |           |
| Pendahuluan & Tuntutan           | *   | 7                      | Penyelesaian Melalui<br>Geran/Saham - PTerima | 1          | *                   |         |               | *         |
| Diniaman                         |     | 8                      | Penyesualan Pinjaman                          | 2          |                     |         |               |           |
| 2 Pelaburan                      |     | 9                      | Permohonan Pendaftaran<br>Pinjaman - PBerl    | 9          | -                   |         | 23            | -         |
| 👢 Perakaunan Projek              | *   | 10 Disiaman (1.54)     | Kemaskini Maklumat Pinjaman                   | 3          |                     |         |               |           |
| 🔍 Pengekosan Berasaskan Aktiviti | *   | 10 • H 4 Mukr          | a surat 1 dari 5 🕨 M O                        |            |                     |         |               |           |
| Pengurusan Kontrak               | *   | Constai Tugacan MODIII |                                               |            |                     |         |               |           |
| 🔍 Integrasi Luar                 | ₩ + | Bil NO REKOD           | NO RUJUKAN JABATAN P                          | чты        | JENIS<br>URU SNIAGA |         | BANK/SYARIKAT | MINDIVIDU |

| Langkah | Tindakan            | Catatan |
|---------|---------------------|---------|
| 1       | Klik pada Pinjaman. |         |

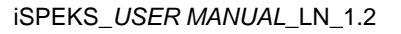

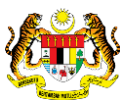

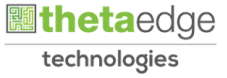

4. Skrin Menu Sisi iSPEKS dipaparkan.

|                                                                                    |     |                    | *                                             |            |                     | =       | 1 in 1        |          |
|------------------------------------------------------------------------------------|-----|--------------------|-----------------------------------------------|------------|---------------------|---------|---------------|----------|
| SPEKS MENU                                                                         | ~   | Senarai Tugasan U  | мим                                           |            |                     |         |               |          |
| Bajet                                                                              | * * | Bil MOI            | DUL PROSES SUB MODUL                          | SAH SIMPAN | SEMAK               | SEMAK 2 | SAH           | SOKONG   |
| Lejar AM                                                                           | *   | 1                  | Pendaftaran Pinjaman -<br>PTerima             | 11         |                     |         |               |          |
| L Pengurusan Tunai                                                                 | *   | 2                  | Notis Pengeluaran Pinjama<br>Diterima         | an 8       | *                   |         |               | +        |
| Akaun Belum Terima                                                                 | ×   | 3                  | Arahan Bayaran Balik -<br>PTerima             | 10         | -                   |         |               | 2        |
| Perolehan                                                                          | *   | 4                  | Pembiayaan Semula - PTe                       | rima 3     |                     | 34.1    |               |          |
| L Gaji                                                                             | *   | 5                  | Pembatalan Pinjaman -<br>PTerima              | 4          |                     |         | -             |          |
| Pinjaman Kakitangan                                                                | *   | 6                  | Penjadualan Semula - PTe                      | rima 3     | <u>_</u>            |         | 25            | -        |
| Pendahuluan & Tuntutan                                                             | *   | 7                  | Penyelesaian Melalui<br>Geran/Saham - PTerima | 1          | 14                  |         |               | -        |
| Crengulusen Aset & Intenton                                                        | Ť   | 8                  | Penyesuaian Pinjaman                          | 2          | *                   |         |               |          |
| Pinjaman di Terima                                                                 |     | 9                  | Permohonan Pendaftaran<br>Pinjaman - PBeri    | 9          | -                   | -       |               |          |
| <ul> <li>Pendaftaran Terimaan</li> <li>Pelarasan &amp; Pembayaran Balik</li> </ul> |     | 10 Dialaman // 3/1 | Kemaskini Maklumat Pinjar                     | man o      |                     |         |               |          |
| Dinjaman di Beri                                                                   |     | 10 • 14 4          | Muka surat 1 dan 5 🕨 M O                      |            |                     |         |               |          |
| Pelarasan Jurnal                                                                   |     | Senarai Tugasan M  | ODUL                                          |            |                     |         |               |          |
| Laporan                                                                            |     | BII NO REKO        | D NO RUJUKAN JABATAN                          | РТЈ        | JENIS<br>URU SNIAGA |         | BANK/SYARIKAT | INDIVIDU |

| Langkah | Tindakan                    | Catatan |
|---------|-----------------------------|---------|
| 1       | Klik pada Pinjaman di Beri. |         |

5. Skrin Menu Sisi iSPEKS dipaparkan.

|                                                                      |     |                       | *                                             |            |                    | =       | 20 1          |          |
|----------------------------------------------------------------------|-----|-----------------------|-----------------------------------------------|------------|--------------------|---------|---------------|----------|
| SPEKS MENU                                                           | «   | Senarai Tugasan UMUM  |                                               |            |                    |         |               |          |
| Pinjaman Kakitangan                                                  | ≈ • | Bil MODUL             | PROSES SUB MODUL                              | SAH SIMPAN | SEMAK              | SEMAK 2 | SAH           | SOKONG   |
| Pendahuluan & Tuntutan                                               | *   | 1                     | Pendaftaran Pinjaman -<br>PTerima             | 11         |                    |         |               |          |
| , Pengurusan Aset & Inventori<br>, Pinjaman                          | *   | 2                     | Notis Pengeluaran Pinjaman<br>Diterima        | 8          | <b>i</b> t         |         | ~             |          |
| <ul> <li>Pinjaman di Terima</li> <li>Pendaftaran Terimaan</li> </ul> |     | 3                     | Arahan Bayaran Balik -<br>PTerima             | 10         |                    |         | -             | 4        |
| > Pelarasan & Pembayaran Balik                                       |     | 4                     | Pembiayaan Semula - PTerima                   | 3          |                    |         | +:            | *        |
| An Pinjaman di Beri<br>Di Proses Awal Pinjaman                       |     | 5                     | Pembatalan Pinjaman -<br>PTerima              | 4          | 2                  |         |               |          |
| Proses Pelarasan & Terimaan Pinjaman     Pepidunan Akaun Pinjaman    |     | 6                     | Penjadualan Semula - PTerima                  | 3          | -                  |         |               |          |
| Pelarasan Jurnal                                                     |     | 7                     | Penyelesaian Melakui<br>Geran/Saham - PTerima | 1          | 14                 |         | -             | *        |
| Selenggara                                                           |     | 8                     | Penyesualan Pinjaman                          | 2          | 15                 |         |               |          |
| Canan Le Pelaburan                                                   | *   | 9                     | Permohonan Pendaftaran<br>Pinjaman - PBerl    | 9          | 4                  | -       | 23            | 2        |
| Perakaupan Projek                                                    | ~   | 10 Disiaman / Mi      | Kemaskini Maklumat Pinjaman                   | 3          |                    |         |               |          |
| Pengekosan Berasaskan Aktiviti                                       | *   | 10 • H 4 M            | uka surat 1 dari 5 🕨 🕅 O                      |            |                    |         |               |          |
| Pengurusan Kontrak                                                   | *   | Senarai Tugasan MODUL |                                               |            |                    |         |               |          |
| Integrasi Luar                                                       | ×** | BII NO REKOD          | NO RUJUKAN JABATAN                            | PTJ        | JENIS<br>URUSNIAGA |         | BANK/SYARIKAT | INDIVIDU |

| Langkah | Tindakan                        | Catatan |
|---------|---------------------------------|---------|
| 1       | Klik pada Proses Awal Pinjaman. |         |

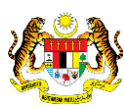

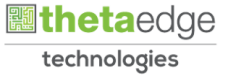

6. Skrin Menu Sisi iSPEKS dipaparkan.

|                                                 |     |                      | 8                                             |            |                    | =       | 200           |          |
|-------------------------------------------------|-----|----------------------|-----------------------------------------------|------------|--------------------|---------|---------------|----------|
| SPEKS MENU                                      | ~   | Senarai Tugasan UMUM |                                               |            |                    |         |               |          |
| L Pinjaman Kakitangan                           | * * | Bil MODUL            | PROSES SUB MODUL                              | SAH SIMPAN | SEMAK              | SEMAK 2 | SAH           | SOKONG   |
| Pendahuluan & Tuntutan                          | ⇒   | 1                    | Pendaftaran Pinjaman -<br>PTerima             | 11         | -                  | -       | -             |          |
| Pengurusan Aset & Inventori                     | *   | 2                    | Notis Pengeluaran Pinjaman<br>Diterima        | 8          | 3                  |         | -             |          |
| Pinjaman di Terima                              |     | 3                    | Arahan Bayaran Balik -<br>PTerima             | 10         | ×                  | ×.      | -             |          |
| Pelarasan & Pembayaran Balik                    |     | 4                    | Pembiayaan Semula - PTerima                   | 3          |                    |         |               |          |
| Pinjaman di Beri                                |     | 5                    | Pembatalan Pinjaman -<br>PTerima              | 4          | 2                  |         | -             |          |
| Permohonan Pendaftaran Pin                      |     | 6                    | Penjadualan Semula - PTerima                  | 3          | 14 A               |         | -             | -        |
| Notis Pengeluaran & Arahan Bayaran              |     | 7                    | Penyelesaian Melalui<br>Geran/Saham - PTerima | 1          |                    |         |               |          |
| Proses Pelarasan & Terimaan Pinjaman            |     | 8                    | Penyesuaian Pinjaman                          | 2          |                    |         |               | -        |
| 📴 Penutupan Akaun Pinjaman<br>🦲 Pelarasan Jumal | - 1 | 9                    | Permohonan Pendaftaran<br>Pinjaman - PBeri    | 9          | 9                  |         | -             | φ.       |
| Caporan Caporan                                 |     | 10 Disismon (LNI)    | Kemaskini Maklumat Pinjaman                   | 2          |                    |         |               |          |
| Carian                                          |     | 10 • 14 4 N          | tuka surat 1 dari 5 🕨 M O                     |            |                    |         |               |          |
| Pelaburan                                       | *   |                      |                                               |            |                    |         |               |          |
| Perakaunan Projek                               | *   | Senaral Tugasan MODU |                                               |            |                    |         |               |          |
|                                                 |     | Bil NO REKOD         | NO RUJUKAN JABATAN P                          | TJ         | JENIS<br>URUSNIAGA |         | BANK/SYARIKAT | INDIVIDU |

| Langkah | Tindakan                                      | Catatan |
|---------|-----------------------------------------------|---------|
| 1       | Klik pada Notis Pengeluaran & Arahan Bayaran. |         |

# 7. Skrin Penyediaan Notis Pengeluaran & Arahan Bayaran dipaparkan

|     |                |                 |         |          |                                        |                                            |            |           | REKOD BAR                      |
|-----|----------------|-----------------|---------|----------|----------------------------------------|--------------------------------------------|------------|-----------|--------------------------------|
| Ril | NO REKOD       | NO RUJUKAN      | JABATAN | PTJ      | JENIS URUSNIAGA                        | BANK/SYARIKAT/INDIVIDU                     | AMAUN (RM) | STATUS    | NAMA PEGAWAI                   |
| Der |                |                 |         |          |                                        |                                            |            | Y SEMU. V |                                |
| 1   | PB/CM/PKP3/07  | NP001           | 004000  | 00400101 | NB0901 - PINJAMAN DIBERI-NOTIS PENGELU | KOLEJ ISLAM DARUL RIDZUAN                  | 10,000.00  | SEMAK     | NAIEELA NAZRI                  |
| 2   | PB/CM/PKP3/08  | NP001           | 004000  | 00400101 | NB0901 - PINJAMAN DIBERI-NOTIS PENGELU | Lembaga Air Perak                          | 20,000.00  | SEMAK     | NAIEELA NAZRI                  |
| 3   | PB/CM/PKP3/09  | NP001           | 004000  | 00400101 | NB0901 - PINJAMAN DIBERI-NOTIS PENGELU | Majlis Agama Islam dan Adat Melayu Ng. Pk. | 30,000.00  | SEMAK     | NAJEELA NAZRI                  |
| 4   | PT/19/1000     | NP001           | 004000  | 00400101 | NB0901 - PINJAMAN DIBERI-NOTIS PENGELU | Majlis Daerah Pengkalan Hulu               | 1,111.00   | SEMAK     | NADIA BINTI ZUL @ ZULKIR       |
| 5   | PT/TEST/GL/400 | NP005           | 004000  | 00400101 | NB0901 - PINJAMAN DIBERI-NOTIS PENGELU | Majlis Daerah Perak Tengah                 | 2,222.00   | SIMPAN    | NADIA BINTI ZUL @ ZULKIF       |
| 6   | PB/SHIDA/100   | NP003           | 004000  | 00400101 | NB0901 - PINJAMAN DIBERI-NOTIS PENGELU | Majlis Daerah Perak Tengah                 | 1,147.00   | SIMPAN    | NADIA BINTI ZUL @ ZULKIR       |
| 7   | PT/TEST/GL/400 | NP002           | 004000  | 00400101 | NB0901 - PINJAMAN DIBERI-NOTIS PENGELU | Majlis Daerah Perak Tengah                 | 1,000.00   | SEMAK     | NADIA BINTI ZUL @ ZULKI        |
| 8   | PT/TEST-BN/400 | NP002           | 004000  | 00400101 | NB0901 - PINJAMAN DIBERI-NOTIS PENGELU | Majlis Agama Islam dan Adat Melayu Ng. Pk. | 3,598.00   | SEMAK     | NADIA BINTI ZUL @ ZULKI        |
| 9   | PB/SHIDA/200   | NP002           | 004000  | 00400101 | NB0901 - PINJAMAN DIBERI-NOTIS PENGELU | Majlis Perbandaran Taiping                 | 5,555.00   | SEMAK     | NADIA BINTI ZUL @ ZULKI        |
| 10  | PB/PENANG004   | NP001           | 004000  | 00400101 | NB0901 - PINJAMAN DIBERI-NOTIS PENGELU | KOLEJ ISLAM DARUL RIDZUAN                  | 23,000.00  | SEMAK     | NAJEELA NAZRI                  |
| 1   | ()             |                 |         |          |                                        |                                            |            |           |                                |
| 10  | 🔹 🛛 📢 🛛 Muka s | urat 1 dari 5 🕨 | N O     |          |                                        |                                            |            | Memaparka | an rekod 1 hingga 10 dari 45 m |

| Langkah | Tindakan              | Catatan |
|---------|-----------------------|---------|
| 1       | Klik pada Rekod Baru. |         |

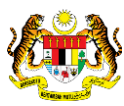

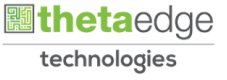

|                                                          |                                                          |                            |           |        | -0                  | <u>י</u>          |         |         |  |  |  | = | 2 |  |
|----------------------------------------------------------|----------------------------------------------------------|----------------------------|-----------|--------|---------------------|-------------------|---------|---------|--|--|--|---|---|--|
| faklumat Induk Notis Pengeluaran & Arahan                | Bayaran                                                  |                            |           |        |                     |                   |         |         |  |  |  |   |   |  |
| Tahun Kewangan :<br>Tankh Semasa :<br>Jabatan :<br>PTJ : | 2020<br>01/05/2020<br>004000 - PEJAB<br>00400101 - Pejal | AT KEWANG/<br>bat Kewangar | IAN & PEI | ERBENI | NDAHAR<br>haraan (P | AAN<br>Yegawai Kr | ewangan | Negeri) |  |  |  |   |   |  |
| faklumat Pinjaman                                        |                                                          |                            |           |        |                     |                   |         |         |  |  |  |   |   |  |
| No. Akaun Pinjaman :                                     | Sila Pilih                                               | ~                          |           |        |                     |                   |         |         |  |  |  |   |   |  |
| Kod Agensi / Badan Berkanun :                            |                                                          |                            |           |        |                     |                   |         |         |  |  |  |   |   |  |
| Tarikh Kuat Kuasa :                                      |                                                          |                            |           |        |                     |                   |         |         |  |  |  |   |   |  |
| Jumlah Pinjaman Asal (RM) :                              |                                                          |                            |           |        |                     |                   |         |         |  |  |  |   |   |  |
| Tarikh Tempoh Kebebasan :<br>Perihal Pinjaman :          |                                                          |                            |           |        |                     |                   |         |         |  |  |  |   |   |  |
| lotis Pengeluaran                                        |                                                          |                            |           |        |                     |                   |         |         |  |  |  |   |   |  |
| Baki Pinjaman Belum Dikeluarkan (RM) :                   |                                                          |                            |           |        |                     |                   |         |         |  |  |  |   |   |  |
| Jumlah Pinjaman Telah Dikeluarkan (RM) :                 |                                                          |                            |           |        |                     |                   |         |         |  |  |  |   |   |  |
| No Rujukan Notis :                                       |                                                          |                            |           |        |                     |                   |         |         |  |  |  |   |   |  |

| Langkah | Tindakan                                                                                           | Catatan |
|---------|----------------------------------------------------------------------------------------------------|---------|
| 1       | Semak maklumat yang dipaparkan pada panel<br>Maklumat Induk Notis Pengeluaran & Arahan<br>Bayaran. |         |

9. Skrin Penyediaan Notis Pengeluaran & Arahan Bayaran dipaparkan

|                                                                                                    |                                                                                                 |                                | 8                                                            | = | Bo |   |
|----------------------------------------------------------------------------------------------------|-------------------------------------------------------------------------------------------------|--------------------------------|--------------------------------------------------------------|---|----|---|
|                                                                                                    |                                                                                                 |                                |                                                              |   |    |   |
| Maklumat Induk Notis Pengeluaran & Arahan                                                                                                    | n Bayaran                                                                                       |                                |                                                              |   |    | * |
| Tahun Kewangan :<br>Tarikh Semasa :<br>Jabatan :<br>PTJ :                                                                                                    | 2020<br>01/05/2020<br>004000 - PEJABAT KEV<br>00400101 - Pejabat Kev                            | VANGA!<br>/angan i             | & PERBENDAHARAAN<br>Perbendaharaan (Pegawai Kewangan Negeri) |   |    |   |
| Maklumat Pinjaman                                                                                                    | 0                                                                                               | E.                             | -0                                                           |   |    | - |
| No. Akaun Pinjaman :<br>Kod Agensi / Badan Berkarun :<br>No. Daftar Pinjaman :<br>Tarihir Kutak Kuasa :<br>Jumlah Pinjama (RM) :<br>Tarikh Tempoh Kebebasan :<br>Penhal Pinjaman : | Bila Pilih<br>Pbi/PENANG002<br>PBi/PENANG003<br>PBi/PENANG004<br>PBi/SHIDA/100<br>PBi/SHIDA/200 | <ul> <li></li> <li></li> </ul> | his field is required.                                       |   |    |   |
| Notis Pengeluaran                                                                                                    |                                                                                                 |                                |                                                              |   |    | * |
| Baki Pinjaman Belum Dikeluarkan (RM) :<br>Jumlah Pinjaman Telah Dikeluarkan (RM) :<br>No Rujukan Notis :                                                                           |                                                                                                 |                                |                                                              |   |    |   |
|                                                                                                    |                                                                                                 | 6.00.0                         |                                                              |   |    |   |

| Langkah | Tindakan                                                                                                    | Catatan |
|---------|----------------------------------------------------------------------------------------------------|---------|
| 1       | Klik pada ikon 🔽 di medan No.Akaun Pinjaman                                                                           |         |
| 2       | Pilih dan klik pada nombor akaun yang berkenaan di<br>senarai pilihan yang tersenarai di medan No. Akaun<br>Pinjaman. |         |

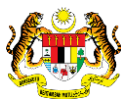

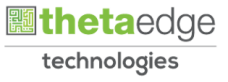

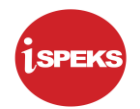

|                                                                                                    |                                                                                                    | = | 20 6 | 1 |
|----------------------------------------------------------------------------------------------------|----------------------------------------------------------------------------------------------------|---|------|---|
| «<br>Maklumat Induk Notis Pengeluaran & Arahan Bayaran                                                                                                    |                                                                                                    |   |      |   |
| Tahun Kewangan : 2020<br>Tankin Semasa: 01/05/202<br>Jabatan: 004000 -<br>PTJ : 00400101                                                                                                    | )<br>EJABAT KEWANYAN & PERBENDAHARAAN<br>- Pe <mark>puan Kewangan</mark> Negeri)                        |   |      |   |
| Maklumat Pinjaman                                                                                                    |                                                                                                    |   |      | - |
| No, Akaun Pinjaman : [PB/SHIC<br>Kod Agensi / Badan Berkarum : MDCP Mu<br>No. Daftar Pinjaman : 200AP80<br>Jumiah Tarihir Kuat Kuasa : 07/04/202<br>Jumiah Pinjaman Asal (RM) :<br>Tarikir Penjaman Asal (RM) :<br>Penhal Pinjaman : pinjaman | N100 ▼<br>IIS Daerah Perak Tengah<br>90100019<br>1 12.000.00<br>IO4/2020 Akhir 06/04/2021<br>epada MDPT |   |      |   |
| Notis Pengeluaran                                                                                                    |                                                                                                    |   |      |   |
| Baki Pinjaman Belum Dikeluarkan (RM) :<br>Jumlah Pinjaman Telah Dikeluarkan (RM) :<br>No Rujukan Notis : NP004                                                                                                    | 7,353.00<br>4,647.00                                                                                    |   |      |   |
| Tankh Note Reppeluaran : Sila la                                                                                                    | 100                                                                                                    |   |      |   |

| Langkah | Tindakan                                                           | Catatan |
|---------|--------------------------------------------------------------------|---------|
| 1       | Maklumat Pinjaman auto papar setelah memilih No<br>Akaun Pinjaman. |         |

11. Skrin Penyediaan Notis Pengeluaran & Arahan Bayaran dipaparkan.

|                                                                                                    |                                                       |                                            |                                       |                                |              | 8       | Bo |   |
|----------------------------------------------------------------------------------------------------|-------------------------------------------------------|--------------------------------------------|---------------------------------------|--------------------------------|--------------|---------|----|---|
| No. Akaun Pinjaman :                                                                                                    | PB/SHID                                               | A/100                                      | 0                                     | ~                              |              |         |    |   |
| Kod Agensi / Badan Berkarun :<br>No. Daftar Pinjaman :<br>Tarikh Kuat Kuasa<br>Jumlah Pinjaman Asal (RM)<br>Tarikh Tempoh Kebebasan :<br>Perihal Pinjaman : | MDPT Ma<br>200AP80<br>07/04/202<br>Mula 0<br>pinjaman | ajlis D.<br>09010<br>21<br>7/04/2<br>kepad | aerah<br>0019<br>12,<br>2020<br>da MD | Perak<br>000.00<br>Akhir<br>PT | Tenga<br>06/ | 04/2021 |    |   |
| Notis Pengeluaran                                                                                                    |                                                       |                                            |                                       |                                |              |         |    | * |
| Baki Pinjaman Belum Dikeluarkan (RM) :<br>Jumlah Pinjaman Telah Dikeluarkan (RM) :<br>No Rujukan Notis :                                                    | NP004                                                 |                                            | 7,                                    | 353.00<br>647. <b>9</b> 9      |              | -0      |    |   |
| Tarikh Notis Pengeluaran :                                                                                                    | Sila Isi                                              |                                            |                                       | B                              | 1            |         |    |   |
| Jumlah Pinjaman Diminta (RM) :                                                                                                    | S M                                                   | Ma                                         | y 2020<br>W                           | )<br>F F                       | s            | -(2)    |    |   |
| Arahan Bayaran                                                                                                    | 26 27<br>3 4                                          | 28                                         | 29 -<br>6                             |                                | 2            |         |    |   |
| No. Arahan Bayaran :<br>Tarikh Arahan Bayaran :                                                                                                    | 10 11<br>17 18                                        | 12<br>19                                   | 13 1<br>20 2                          | 4 15<br>1 22                   | 16<br>23     |         |    |   |
| Bentuk Bayaran :                                                                                                    | 24 25                                                 | 26                                         | 27 2                                  | 8 29                           | 30           |         |    |   |
| Bank :<br>No Akaun :                                                                                                    | 31 1<br>Tod                                           | 2<br>lay                                   |                                       | Close                          |              | D       |    |   |
| criptvoid(0)                                                                                                    |                                                       |                                            |                                       |                                |              |         |    |   |

| Langkah | Tindakan                                                                                                    | Catatan |
|---------|----------------------------------------------------------------------------------------------------|---------|
| 1       | Klik pada ikon🧮 di medan tarikh Notis Pengeluaran.                                                                                                 |         |
| 2       | Pilih dan klik pada tarikh yang berkenaan di medan<br>Tarikh Notis Pengeluaran dengan syarat tarikhnya<br>hendaklah antara tarikh tempoh kebebasan |         |

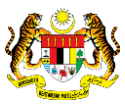

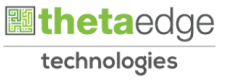

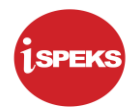

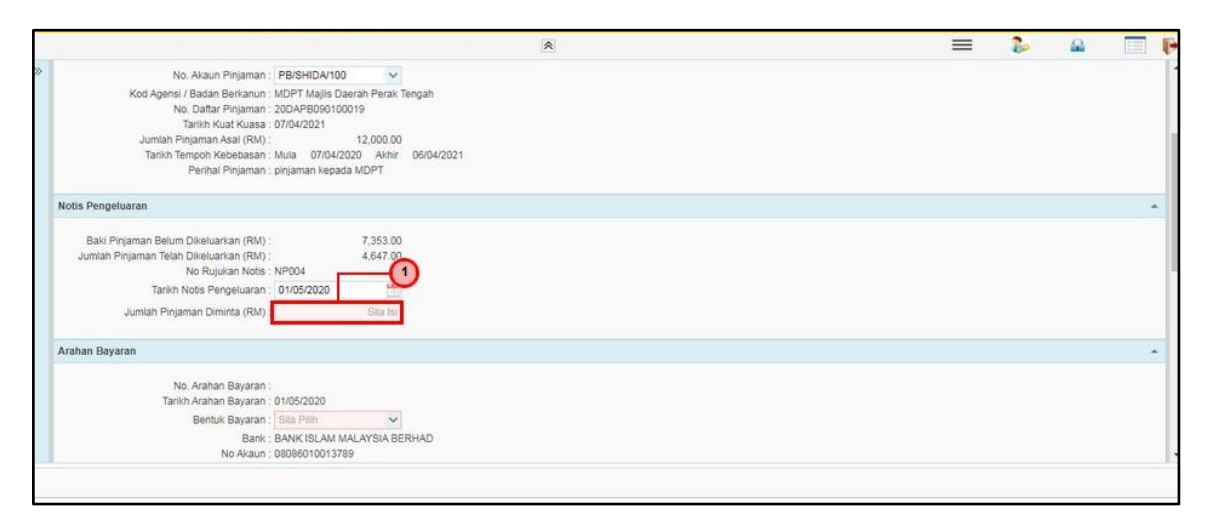

| Langkah | Tindakan                                                             | Catatan |
|---------|----------------------------------------------------------------------|---------|
| 1       | Kunci masuk amaun yang berkenaan di medan<br>Jumlah Pinjaman Diminta |         |

13. Skrin Penyediaan Notis Pengeluaran & Arahan Bayaran dipaparkan.

| Baki Pinjaman Belum Dikeluarkan (RM) : 7,353.00<br>Jumiah Pinjaman Telah Dikeluarkan (RM) : 4,647.00<br>No Rujalan Notis : PPOOL<br>Tarikin Notis Pengeluaran : 01/05/2020<br>Jumiah Pinjaman Diminta (RM) : 500.00<br>Arahan Bayaran : 11/05/2020<br>Bentuk Bayaran : 11/05/2020<br>Bentuk Bay |                                                                                                    |                               |   | = | ۵ م |   |
|----------------------------------------------------------------------------------------------------|----------------------------------------------------------------------------------------------------|-------------------------------|---|---|-----|---|
| Tarish Notis Pengeluaran:       01/05/2020         Jumiah Pinjaman Diminta (RM):       500.00             Arahan Bayaran       01/05/2020         Tarish Arahan Bayaran       01/05/2020         Bentuk Bayaran       01/05/2020         Bank       Bank         Bank       BANK DRAF         Penerima       EFT         Penerima       FSD 0.00                                                                                                    | Baki Pinjaman Belum Dikeluarkan (RM) :<br>Jumlah Pinjaman Telah Dikeluarkan (RM) :<br>No Rujukan Notis : 1 | 7,353.00<br>4,647.00<br>NP004 |   |   |     |   |
| Jumish Pinjaman Diminta (RM):       500.00         Arahan Bayaran       1         Tarish Arahan Bayaran:       1         Benku Bayaran:       1         Benku Bayaran:       1         Benku Bayaran:       1         Benku Bayaran:       1         Pereina       FT         Pereinal Arahan Bayaran:       ELEGRAF         Pereinal Arahan Bayaran:       500.00         Butir-Butir Pengelauaran       500.00                                                                                                    | Tarikh Notis Pengeluaran :                                                                                 | 01/05/2020                    |   |   |     |   |
| Arahan Bayaran<br>No. Arahan Bayaran : 01050000 2<br>Berthuk Bayaran : 01050000 2<br>Berthuk Bayaran : 01050000 2<br>Berthuk Bayaran : 01050000 2<br>FT<br>Peretinal Arahan Bayaran :<br>Amaun Bayaran (RM) : 500.00<br>Butir-Butir Pengeluaran                                                                                                    | Jumlah Pinjaman Diminta (RM) :                                                                             | 500.00                        |   |   |     |   |
| No, Arahan Bayaran : URGODO (Tarikh Arahan Bayaran : URGODO (Tarikh Arahan Bayaran : URGODO (Tarikh Arahan Bayaran : URGODO (Tarikh Arahan Bayaran : URGODO (Tarikh Arahan Bayaran : PINOAHAN TELEGRAF Perihal Arahan Bayaran : URGODO (Tarikh Arahan Bayaran : URGODO (Tarikh Arahan URGODO (Tarikh Arahan URGODO (Tarikh Arahan                                                                        | Arahan Bayaran                                                                                             |                               |   |   |     | * |
| Butir-Butir Pengeluaran                                                                                                    | No, Arahan Bayaran :<br>Tarikh Arahan Bayaran :<br>Bentuk Bayaran :                                        |                               | 1 |   |     |   |
| Perihai Arahan Bayaran (RM) : 500.00 Butir-Butir Pengeluaran                                                                                                    | No Akaun :<br>Penerima :                                                                                   | EFT PINDAHAN TELEGRAF         |   |   |     |   |
| Amaun Bayaran (RM) : 500.00 Butir-Butir Pengeluaran                                                                                                    | Perihal Arahan Bayaran :                                                                                   |                               |   |   |     |   |
| Butir-Butir Pengeluaran                                                                                                    | Amaun Bayaran (RM) :                                                                                       | 500.00                        |   |   |     |   |
|                                                                                                    | Butir-Butir Pengeluaran                                                                                    |                               |   |   |     |   |
|                                                                                                    |                                                                                                    |                               |   |   |     |   |

| Langkah | Tindakan                                                                                                    | Catatan |
|---------|----------------------------------------------------------------------------------------------------|---------|
| 1       | Klik pada ikon 🔛 di medan Bentuk Bayaran.                                                                     |         |
| 2       | Pilih dan klik pada maklumat yang berkenaan di<br>senarai pilihan yang tersenarai di medan Bentuk<br>Bayaran. |         |

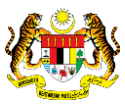

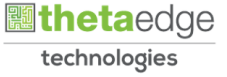

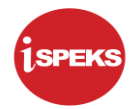

|                                                                                                    |                                              | 8        | = | = 🐉 |  |
|----------------------------------------------------------------------------------------------------|----------------------------------------------|----------|---|-----|--|
| Baki Pinjaman Belum Dikeluarkan (RM) :<br>Jumlah Pinjaman Telah Dikeluarkan (RM) :<br>No Rujukan Notis : | 7,353.00<br>4,647.00<br>NP004                |          |   |     |  |
| Tarikh Notis Pengeluaran :                                                                               | 01/05/2020                                   |          |   |     |  |
| Jumlah Pinjaman Diminta (RM) :                                                                           | 500.00                                       |          |   |     |  |
| ahan Bayaran                                                                                             |                                              |          |   |     |  |
| No, Arahan Bayaran :<br>Tarikh Arahan Bayaran :                                                          | 01/05/2020                                   |          |   |     |  |
| Bentuk Bayaran :                                                                                         | EFT                                          |          |   |     |  |
| Bank :<br>No Akaun :                                                                                     | BANK ISLAM MALAYSIA BERHAD<br>08086010013789 | 1        |   |     |  |
| Penerima :                                                                                               | Majlis Daerah Perak Tengah                   | <u> </u> |   |     |  |
|                                                                                                    | Sila Isi                                     |          |   |     |  |
| Perihal Arahan Bayaran :                                                                                 |                                              |          |   |     |  |
|                                                                                                    |                                              |          |   |     |  |
| Amaun Bayaran (RM) :                                                                                     | 500.00                                       |          |   |     |  |
|                                                                                                    |                                              |          |   |     |  |
| tir Butir Dengeluaran                                                                                    |                                              |          |   |     |  |

| Langkah | Tindakan                                                                | Catatan |
|---------|-------------------------------------------------------------------------|---------|
| 1       | Kunci masuk perihal yang berkenaan di medan<br>Perihal Arahan Bayaran . |         |

15. Skrin Penyediaan Notis Pengeluaran & Arahan Bayaran dipaparkan.

|               |                                                                                            |                                    |                                                                |                                                         | *                |               |                        |                                               |    | =           | 20 🔒                           | 120                                          |
|---------------|--------------------------------------------------------------------------------------------|------------------------------------|----------------------------------------------------------------|---------------------------------------------------------|------------------|---------------|------------------------|-----------------------------------------------|----|-------------|--------------------------------|----------------------------------------------|
|               | rankri Aranan bayaran .                                                                    | 01/05/2020                         |                                                                |                                                         |                  |               |                        |                                               |    |             |                                |                                              |
|               | Bentuk Bayaran :                                                                           | EFT                                | ~                                                              |                                                         |                  |               |                        |                                               |    |             |                                |                                              |
|               | Bank :<br>No Akaun :                                                                       | BANK ISLAM MALAY<br>08086010013789 | SIA BERHAD                                                     |                                                         |                  |               |                        |                                               |    |             |                                |                                              |
|               | Penerima :                                                                                 | Majlis Daerah Perak                | Tengah                                                         |                                                         |                  |               |                        |                                               |    |             |                                |                                              |
|               |                                                                                            | arahan bayaran                     |                                                                |                                                         |                  |               |                        |                                               |    |             |                                |                                              |
|               | Perihal Arahan Bayaran :                                                                   |                                    |                                                                |                                                         |                  |               |                        |                                               |    |             |                                |                                              |
|               |                                                                                            |                                    |                                                                |                                                         |                  |               |                        |                                               |    |             |                                |                                              |
|               | Amaun Bavaran (RM) :                                                                       | 5                                  | 00.00                                                          |                                                         |                  | -0            |                        |                                               |    |             |                                |                                              |
|               | Amaun Bayaran (RM) :                                                                       | 5                                  | 00.00                                                          |                                                         |                  | -0            |                        |                                               |    |             |                                |                                              |
| ir-Butir Per  | Amaun Bayaran (RM) :<br>ngeluaran                                                          | 5                                  | 00.00                                                          |                                                         |                  | -0            |                        |                                               |    |             |                                |                                              |
| ir-Butir Per  | Amaun Bayaran (RM) :<br>ngeluaran<br>Bil. Pengeluaran                                      | 5                                  | 00.00<br>Tarikh Pe                                             | engeluaran                                              |                  | -1<br>Amaun   | Keluaran (RM)          |                                               |    | Jumlah Pen  | geluaran (RM)                  |                                              |
| ir-Butir Per  | Amaun Bayaran (RM) :<br>ngeluaran<br>Bil. Pengeluaran<br>1                                 | 5                                  | 00.00<br>Tarikh Po<br>08/0                                     | engeluaran<br>D4/2020                                   |                  | -1<br>Amaun   | Keluaran (RM)          | 1,000.00                                      |    | Jumlah Pen  | geluaran (RM)                  | 1,000                                        |
| ir-Butir Per  | Amaun Bayaran (RM) :<br>ngeluaran<br>Bil. Pengeluaran<br>1<br>2                            | 5                                  | 00 00<br>Tarikh Pe<br>08/0<br>12/0                             | engeluaran<br>04/2020<br>04/2020                        |                  | -1<br>Amaun   | Keluaran (RM)          | 1,000.00                                      |    | Jumlah Pen  | geluaran (RM)                  | 1,000                                        |
| iir-Butir Per | Amaun Bayaran (RM) :<br>ngeluaran<br>Bil. Pengeluaran<br>1<br>2<br>3                       | 5                                  | 00.00<br>Tarikh Pe<br>08/0<br>12/0<br>20/0                     | engeluaran<br>04/2020<br>04/2020<br>04/2020             |                  | -(1)<br>Ameun | Keluaran (RM)          | 1,000.00<br>2,500.00<br>1,147.00              |    | Jumlah Pen  | geluaran (RM)                  | 1,000.<br>3,500.<br>4,647.                   |
| lir-Butir Per | Amaun Bayaran (RM) :<br>ngeluaran<br>Bil. Pengeluaran<br>1<br>2<br>3<br>berinci            | 5                                  | 00.00<br>Tarikh Pe<br>08/0<br>12/0<br>20/0                     | engeluaran<br>04/2020<br>04/2020<br>04/2020             |                  | -(1)<br>Amaun | Keluaran (RM)          | 1,000.00<br>2,500.00<br>1,147.00              |    | Jumlah Pen  | geluaran (RM)                  | 1,000<br>3,500<br>4,647                      |
| tir-Butir Per | Amaun Bayaran (RM) :<br>ngeluaran<br>Bil. Pengeluaran<br>1<br>2<br>3<br>berinci<br>Perihal | Jabatan<br>Dipertanggung           | 00.00<br>Tarikh P<br>080<br>120<br>200<br>PTJ<br>Dipertanggung | engeluaran<br>04/2020<br>04/2020<br>04/2020<br>Vot/Dana | Program/Aktiviti | Amaun         | Keluaran (RM)<br>Setia | 1,000,00<br>2,500,00<br>1,147,00<br>Sub Setia | СР | Jumlah Peny | geluaran (RM)<br>Debit<br>(RM) | 1,000.<br>3,500.<br>4,647.<br>Kredit<br>(RM) |

| Langkah | Tindakan                                                                  | Catatan |
|---------|---------------------------------------------------------------------------|---------|
| 1       | Sistem memaparkan maklumat secara auto di ruangan Butir-Butir Pengeluaran |         |

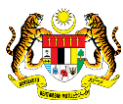

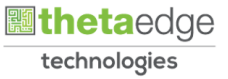

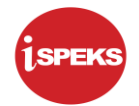

|                      |                                                                                                    |                                                                                                    |                                                                                                    | 8                                                                                                    |                                                                                                    |                                                                                                    |                                                                                                    |                                                                                                    | = 4                                                                                                    |                                                                                                    |                                                                                                    |
|----------------------|----------------------------------------------------------------------------------------------------|----------------------------------------------------------------------------------------------------|----------------------------------------------------------------------------------------------------|----------------------------------------------------------------------------------------------------|----------------------------------------------------------------------------------------------------|----------------------------------------------------------------------------------------------------|----------------------------------------------------------------------------------------------------|----------------------------------------------------------------------------------------------------|----------------------------------------------------------------------------------------------------|----------------------------------------------------------------------------------------------------|----------------------------------------------------------------------------------------------------|
| Amaun Bayaran (RM) : |                                                                                                    | 500.00                                                                                                    |                                                                                                    |                                                                                                    |                                                                                                    |                                                                                                    |                                                                                                    |                                                                                                    |                                                                                                    |                                                                                                    |                                                                                                    |
| luaran               |                                                                                                    |                                                                                                    |                                                                                                    |                                                                                                    |                                                                                                    |                                                                                                    |                                                                                                    |                                                                                                    |                                                                                                    |                                                                                                    |                                                                                                    |
| Bil. Pengeluaran     |                                                                                                    | Tarikh I                                                                                                    | Pengeluaran                                                                                                    |                                                                                                    | Am                                                                                                    | aun Keluaran (RM)                                                                                                    |                                                                                                    |                                                                                                    | Jumlah Peng                                                                                                    | eluaran (RM)                                                                                                    |                                                                                                    |
| 1                    |                                                                                                    | 08                                                                                                    | 04/2020                                                                                                    |                                                                                                    |                                                                                                    |                                                                                                    | 1,000.00                                                                                                    |                                                                                                    |                                                                                                    |                                                                                                    | 1,000.00                                                                                                    |
| 2                    |                                                                                                    | 12                                                                                                    | 04/2020                                                                                                    |                                                                                                    |                                                                                                    |                                                                                                    | 2,500.00                                                                                                    |                                                                                                    |                                                                                                    |                                                                                                    | 3,500.00                                                                                                    |
| 3                    |                                                                                                    | 20                                                                                                    | 04/2020                                                                                                    |                                                                                                    |                                                                                                    |                                                                                                    | 1,147.00                                                                                                    |                                                                                                    |                                                                                                    |                                                                                                    | 4,647.00                                                                                                    |
| nci                  |                                                                                                    |                                                                                                    |                                                                                                    |                                                                                                    | 0                                                                                                    |                                                                                                    |                                                                                                    |                                                                                                    |                                                                                                    |                                                                                                    |                                                                                                    |
| Perihal              | Jabatan<br>Dipertanggung                                                                                          | PTJ<br>Dipertanggung                                                                                                    | Vot/Dana                                                                                                    | Program/Aktiv                                                                                                    | iti Projek                                                                                                    | Setia                                                                                                    | Sub Setia                                                                                                    | СР                                                                                                    | Kod Akaur                                                                                                    | Debit<br>(RM)                                                                                                    | Kredit<br>(RM)                                                                                                    |
|                      | 004000                                                                                                    | 00400101                                                                                                    | E923                                                                                                    |                                                                                                    |                                                                                                    |                                                                                                    |                                                                                                    |                                                                                                    | AD411103                                                                                                    | 0.00                                                                                                    | 0.0                                                                                                    |
| omasa                |                                                                                                    |                                                                                                    |                                                                                                    |                                                                                                    |                                                                                                    |                                                                                                    |                                                                                                    |                                                                                                    |                                                                                                    |                                                                                                    |                                                                                                    |
| 1114.04              | Kod                                                                                                    | Sebab                                                                                                    | Perihal                                                                                                    |                                                                                                    | Tarikh Kuiri                                                                                                    | Diku                                                                                                    | ri Oleh                                                                                                    | Nam                                                                                                    | a Pegawai Kuir                                                                                                    | i                                                                                                    | Selesai                                                                                                    |
| erdahulu             |                                                                                                    |                                                                                                    |                                                                                                    |                                                                                                    |                                                                                                    |                                                                                                    |                                                                                                    |                                                                                                    |                                                                                                    |                                                                                                    |                                                                                                    |
| Catatan              | Kod S                                                                                                    | ebab                                                                                                    | Perihal                                                                                                    |                                                                                                    | Tarikh Kuiri                                                                                                    | Tarikh Selesai                                                                                                    | Dikuiri                                                                                                    | Dieh                                                                                                    | Narr                                                                                                    | ia Pegawai Kui                                                                                                    | ri                                                                                                    |
|                      |                                                                                                    |                                                                                                    |                                                                                                    |                                                                                                    |                                                                                                    |                                                                                                    | Senarai Semak                                                                                                    | Simpan                                                                                                    | Sah Simpar                                                                                                    | 1 Batal                                                                                                    | Kosongka                                                                                                    |
|                      | Ansun Bayaran (RM) :<br>uaran<br>Bil. Pengeluaran<br>1<br>2<br>3<br>nci<br>Perihal<br>masa<br>ardahulu<br>Catatan | Ansun Bayaran (RM) : Uuaran Bii. Pengeluaran 1 2 3 ac Bii. Pengeluaran 1 2 ac bii. Perihal bipertanggung 004000 bii. bii. bii. bii. bii. bii. bii. b | Amaun Bayaran (RM):         500.00           uaran         500.00           Bil. Pengeluaran         Tarikh /           1         00           2         12           3         20           nci         Dipertanggung         Dipertanggung           004000         00400101 | Amaun Bayaran (RM):         500.00           uaran         500.00           Bit. Pengeluaran         08/04/2020           1         08/04/2020           2         12/04/2020           3         20/04/2020           a         20/04/2020           a         20/04/2020           a         20/04/2020           a         20/04/2020           a         20/04/2020           a         20/04/2020           action         Perihal           Dipertanggung         Dipertanggung           004000         00400101           E923         E923           masa         Kod Sebab         Perihal           ctatan         Kod Sebab         Perihal | Amaun Bayaran (RM):         500.00           uaran         Tarikh Pengeluaran           Bil. Pengeluaran         08/04/2020           1         08/04/2020           2         12/04/2020           3         20/04/2020           ncl         Dipertanggung         Vot/Dana           Perihal         Dipertanggung         Vot/Dana           004000         00400101         E923 | Amaun Bayaran (RM) : 500.00 Uaran Bil. Pengeluaran 08/04/2020 2 12/04/2020 2 12/04/2020 3 20/04/2020 a 20/04/2020 a 20/04/2020 a 20/04/2020 a 20/04/2020 b 20/04/2020 b 20/04/20 b 20/04/2020 b 20/04/20 b 20/04/20 b 20/04/20 b 2 | Amaun Bayaran (RM) : 500.00 Uaran Bil. Pengeluaran Tarikh Pengeluaran Amaun Keluaran (RM) 1 08/04/2020 2 12/04/2020 3 20/04/2020 aci Perihal Dipertanggung Dipertanggung Outpertanggung Outpertanggung Outpertanggung Dipertanggung Outpertanggung Outpertanggung Dipertanggung Dipertanggung Outpertanggung Outpe | Amaun Bayaran (RM):         500.00           Janaun Bayaran (RM):         500.00           Bit. Pengeluaran         Amaun Keluaran (RM)           1         050/4/2020         Amaun Keluaran (RM)           2         12/04/2020         2,500.00           3         2010/4/2020         1,147.00           ncl         Perihal         Djeetanggung<br>004000         Vot/Dana<br>00400101         Program/Akrviti         Setia         Sub Setia           masa         Kod Sebab         Perihal         Tarikh Kuiri         Dikuiri Oleh           rrdahulu         Catatan         Kod Sebab         Perihal         Tarikh Kuiri         Tarikh Selesai         Dikuiri Oleh | Amaun Bayaran (RM):         500.00           Jana Bayaran (RM):         Source Source | Amaun Bayaran (RM):         500.00           Uaran         Tarikh Pengeluaran 0904/2020         Amaun Keluaran (RM)         Jumlah Pengeluaran 1.000.00           1         0904/2020         1.000.00         1.000.00           2         1204/2020         2.500.00         1.000.00           3         20104/2020         1.1047.00         1.000.00           3         20104/2020         1.1047.00         1.000.00           ncl         Eges 3         Eges 3         Setia         Sub Setia         C.P.         Kod Akaur           10pertanggung         Dipertanggung         Eges 3         2.0040101         2.0040101         2.0040101         2.0040101         2.0040101         2.0040101         2.0040101         2.0040101         2.0040101         2.0040101         2.0040101         2.0040101         2.0040101         2.0040101         2.0040101         2.0040101         2.0040101         2.0040101         2.0040101         2.0040101         2.00401010         2.00401010         2.0040101         2.0040101         2.0040101         2.0040101         2.0040101         2.0040101         2.0040101         2.0040101         2.0040101         2.0040101         2.0040101         2.0040101         2.0040101         2.0040101         2.004010101         2.004010101 | Amaun Bayaran (RM):         500.00           Jumiah Pengeluaran (RM)           Bil. Pengeluaran         Tarikh Pengeluaran (RM)         Jumiah Pengeluaran (RM)           1         06/04/2020         1,000.00           2         12/04/2020         2,500.00           3         2004/2020         1,147.00           Image: Setia         Setia         Setia         Cel Mod Akaur (RM)           Perihal         Dipertanggung Dipertanggung |

| Langkah | Tindakan                                                        | Catatan |
|---------|-----------------------------------------------------------------|---------|
| 1       | Dwi klik pada senarai yang berkenaan di Maklumat<br>Terperinci. |         |

#### 17. Skrin Penyediaan Notis Pengeluaran & Arahan Bayaran dipaparkan.

|                                              |                                                      | 1.00                                                           |                         |
|----------------------------------------------|------------------------------------------------------|----------------------------------------------------------------|-------------------------|
| Amaun Bayaran (RM) :                         | 500.00                                               |                                                                |                         |
| ir-Butir Pengeluaran                         |                                                      |                                                                |                         |
| Bil. Pengeluaran                             | Tarikh Pengeluaran                                   | Amaun Keluaran (RM)                                            | Jumlah Pengeluaran (RM) |
| 1                                            | 08/04/2020                                           | 1,0                                                            | 000.00 1,000.0          |
| 2                                            | 12/04/2020                                           | 2,5                                                            | 500.00 3,500.0          |
| 3                                            | 20/04/2020                                           | 1,1                                                            | 147.00 4,647.0          |
| Vot/Dana :<br>Program/Aktiviti :<br>Projek : | KERANGAN NOJEN)<br>KERANGAN KEPADA BADAN<br>BERKANUN | Amaun Debit 500.00<br>Amaun Kredit 0.00<br>Sita Isi<br>Catatan |                         |
| Setia : -<br>Sub Satia :                     |                                                      |                                                                |                         |

| Langkah | Tindakan                                                       | Catatan |
|---------|----------------------------------------------------------------|---------|
| 1       | Kunci masuk amaun yang berkenaan di medan<br>Amaun Debit (RM). |         |
| 2       | Kunci masuk maklumat yang berkenaan di medan<br>Catatan.       |         |

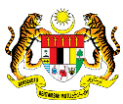

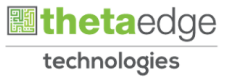

| Amaun Bayaran (RM) :           | 500.00                                                                                                    |                              |                                            |                         |
|--------------------------------|----------------------------------------------------------------------------------------------------|------------------------------|--------------------------------------------|-------------------------|
| lutir-Butir Pengeluaran        |                                                                                                    |                              |                                            |                         |
| Bil. Pengeluaran               | Tarikh Pengeluaran                                                                                                    | Amau                         | n Keluaran (RM)                            | Jumlah Pengeluaran (RM) |
| 1                              | 08/04/2020                                                                                                    |                              | 1,000.00                                   | 1,000.0                 |
| 2                              | 12/04/2020                                                                                                    |                              | 2,500.00                                   | 3,500.0                 |
| 3                              | 20/04/2020                                                                                                    |                              | 1,147.00                                   | 4,647.0                 |
| PTJ :<br>Vot/Dana :            | PERBENUARHAKAAN<br>DAGOOT - PELABAT KEWANGAN &<br>PERBENDAHARAAN (PEGAWAI<br>KEWANGAN NEGERI)<br>E223 - PINJAMAN KEPADA BADAN<br>BERKANUN                                                                                                    | Kod Akaun :<br>Amaun Debit : | 40411103 - PINJAMAN KEPADA BADAN<br>500.00 | BERKANUN                |
| Program/Aktiviti :<br>Projek : |                                                                                                    | Amaun Kredit :               | 0.00<br>PINJAMAN DI BERI                   |                         |
| Setia :                        |                                                                                                    | Catatan :                    |                                            | 0                       |
| Sub Setia :                    | < compared with the second second sec |                              |                                            |                         |

| Langkah | Tindakan                               | Catatan |
|---------|----------------------------------------|---------|
| 1       | Klik pada ikon 屈 untuk menyimpan rekod |         |

# 19. Skrin Penyediaan Notis Pengeluaran & Arahan Bayaran dipaparkan.

|                   | r enners server segerer ( |                          |                      |            | *               |              |                |                 |          | =                 | 6             |                |
|-------------------|---------------------------|--------------------------|----------------------|------------|-----------------|--------------|----------------|-----------------|----------|-------------------|---------------|----------------|
|                   |                           |                          |                      |            |                 |              |                |                 |          |                   |               |                |
|                   | Amaun Bayaran (RM) :      | 5                        | 00.00                |            |                 |              |                |                 |          |                   |               |                |
| Butir-Butir Penge | luaran                    |                          |                      |            |                 |              |                |                 |          |                   |               |                |
|                   | Bil. Pengeluaran          |                          | Tarikh Pe            | ingeluaran |                 | Amaun        | Keluaran (RM)  |                 |          | Jumlah Pen        | geluaran (RM) |                |
|                   | 1                         |                          | 08/0                 | 4/2020     |                 |              |                | 1,000.00        |          |                   |               | 1,000.00       |
|                   | 2                         |                          | 12/0                 | 4/2020     |                 |              |                | 2,500.00        |          |                   |               | 3,500.00       |
|                   | 3                         |                          | 20/0                 | 4/2020     |                 |              |                | 1,147.00        |          |                   |               | 4,647.00       |
| Maklumat Terperi  | nci                       |                          |                      |            |                 |              |                |                 |          |                   |               |                |
| Bil               | Perihal                   | Jabatan<br>Dipertanggung | PTJ<br>Dipertanggung | Vot/Dana   | Program/Aktivit | Projek       | Setia          | Sub Setia       | СР       | Kod Akaur         | Debit<br>(RM) | Kredit<br>(RM) |
| 1 Pinjaman        |                           |                          |                      |            |                 |              |                |                 |          |                   |               |                |
| (4)               |                           |                          |                      |            |                 |              |                |                 |          |                   |               |                |
| Maklumat Kuiri S  | emasa                     |                          |                      |            |                 |              |                |                 |          |                   |               |                |
| Bil Catatan       |                           | Kod S                    | ebab                 | Perihal    |                 | Tarikh Kuiri | Dikuiri        | Oleh            | Na       | ma Pegawai Kui    | ri            | Selesai        |
| Maklumat Kuiri Te | erdahulu                  |                          |                      |            |                 |              |                |                 |          | 0                 |               |                |
| Bil               | Catatan                   | Kod Seb                  | ab                   | Perihal    | Т               | arikh Kuiri  | Tarikh Selesai | Dikuiri O       | lleh     | -O <sub>tar</sub> | na Pegawai Ki | uiri           |
|                   |                           |                          |                      |            |                 |              | 1              | Constai Comsk   | Simnan   | Sab Simna         | n Robal       | Kosonokan      |
|                   |                           |                          |                      |            |                 |              |                | Senaral Seillak | onlipari | oan aimpa         | Daisai        | Resolution     |

| Langkah | Tindakan                 | Catatan |
|---------|--------------------------|---------|
| 1       | Klik pada butang Simpan. |         |

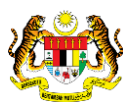

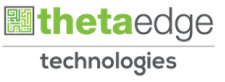

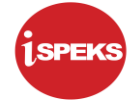

|                 | · ···································· |                          |                      |                     |                    |                  |                     |     | =              | 6 🔒               |                |
|-----------------|----------------------------------------|--------------------------|----------------------|---------------------|--------------------|------------------|---------------------|-----|----------------|-------------------|----------------|
|                 | Amaun Bayaran (RM)                     | 5                        | 00.00                |                     |                    |                  |                     |     |                |                   |                |
| Butir-Butir Pen | geluaran                               |                          |                      |                     |                    |                  |                     |     |                |                   |                |
|                 | Bil. Pengeluaran                       |                          | Tarikh Pe            | ngeluaran           | Amau               | in Keluaran (RM) |                     |     | Jumlah Peng    | peluaran (RM)     |                |
|                 | 1                                      |                          | 08/04                | 4/2020              |                    |                  | 1,000.00            |     |                |                   | 1,000.00       |
|                 | 2                                      |                          | 12/0-                | 4/2 Pengesahan      |                    | ×                | 2,500.00            |     |                |                   | 3,500.00       |
| Maklumat Terpe  | erinci                                 |                          | 20/5                 | Adakah An<br>Rekod? | da Pasti Ur 1 mpan |                  | 1,147.00            |     |                |                   | 4,647.00       |
| BII             | Perihal                                | Jabatan<br>Dipertanggung | PTJ<br>Dipertanggung | Ya                  | Tidak              | Setia            | Sub Setia           | CP  | Kod Akaur      | Debit<br>(RM)     | Kredit<br>(RM) |
| 1 Parjaman      |                                        |                          |                      |                     |                    |                  |                     |     |                |                   |                |
| 1.41            |                                        |                          |                      |                     |                    |                  |                     |     |                |                   | ,              |
| Makiumat Kuin   | Semasa                                 |                          |                      |                     |                    |                  |                     |     |                |                   | *              |
| Bil Catatan     |                                        | Kod S                    | ebab                 | Perihal             | Tarikh Kuiri       | Dikuiri (        | Dieh                | Nar | na Pegawai Kui | n                 | Selesai        |
| Maklumat Kuiri  | Terdahulu                              |                          |                      |                     |                    |                  |                     |     |                |                   |                |
| Bil             | Catatan                                | Kod Seb                  | ab                   | Perihal             | Tarikh Kuiri       | Tarikh Selesai   | Dikuiri O           | leh | Nan            | ia Pegawai Ku     | iri .          |
|                 |                                        |                          |                      |                     |                    | 16               | Territoria Property | -   | Dath General   | The second second | Koronskan      |

| Langkah | Tindakan             | Catatan |
|---------|----------------------|---------|
| 1       | Klik pada butang Ya. |         |

# 21. Skrin Penyediaan Notis Pengeluaran & Arahan Bayaran dipaparkan.

|                  | a manager a manager a more provided and and |                                 | *                  |                |                |                  |         | =              | 6             |                |
|------------------|---------------------------------------------|---------------------------------|--------------------|----------------|----------------|------------------|---------|----------------|---------------|----------------|
|                  | Amaun Bayaran (RM) :                        | 500.00                          |                    |                |                |                  |         |                |               |                |
| Butir-Butir Peng | geluaran                                    |                                 |                    |                |                |                  |         |                |               | *              |
|                  | Bil. Pengeluaran                            |                                 | Tarikh Pengeluaran | Amaun          | Keluaran (RM)  |                  |         | Jumlah Pen     | peluaran (RM) |                |
|                  | 1                                           |                                 | 08/04/2020         |                |                | 1,000.00         |         |                |               | 1,000.00       |
|                  | 2                                           |                                 | 12/04/2 Notifikasi | *              | 1              | 2,500.00         |         |                |               | 3,500.00       |
|                  | 3                                           |                                 | Rekod Ber          | aya Disimpan,  |                | 1,147.00         |         |                |               | 4,647.50       |
| Maklumat Terpe   | erinci                                      |                                 | Ų                  |                |                |                  |         |                |               |                |
| BII              | Perihal                                     | Jabatan<br>Dipertanggung Dipert | PTJ                | Ok             | Setia          | Sub Setia        | CP      | Kod Akaur      | Debit<br>(RM) | Kredit<br>(RM) |
| 1 Parjaman       |                                             | 004000 004                      | 20101              |                |                |                  |         | A0411103       | 500.00        | 0.00           |
| 1                |                                             |                                 |                    |                |                |                  |         |                |               |                |
| Maklumat Kuiri   | Semasa                                      |                                 |                    |                |                |                  |         |                |               | -              |
| Bill Catatan     |                                             | Kod Sebab                       | Perihal            | Tarikh Kuiri   | Dikuiri        | Dieh             | Nar     | na Pegawai Kui | n             | Selesai        |
| Maklumat Kuiri   | Terdahulu                                   |                                 |                    |                |                |                  |         |                |               |                |
| Bil              | Catatan                                     | Kod Sebab                       | Perihal            | Tarikh Kuiri 1 | Tarikh Selesai | Dikuiri C        | leh     | Nar            | na Pegawai K  | iri            |
| 1                |                                             |                                 |                    |                | 10             | Senaral Senak    | Simpan  | Sah Simoa      | n Fintal      | Kosonokan      |
| _                |                                             |                                 |                    |                | 15             | Sector in George | Section | C. Destination |               | Andreak, start |

| Langkah | Tindakan             | Catatan |
|---------|----------------------|---------|
| 1       | Klik pada butang Ok. |         |

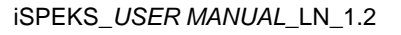

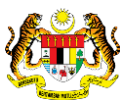

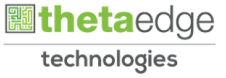

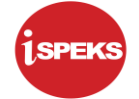

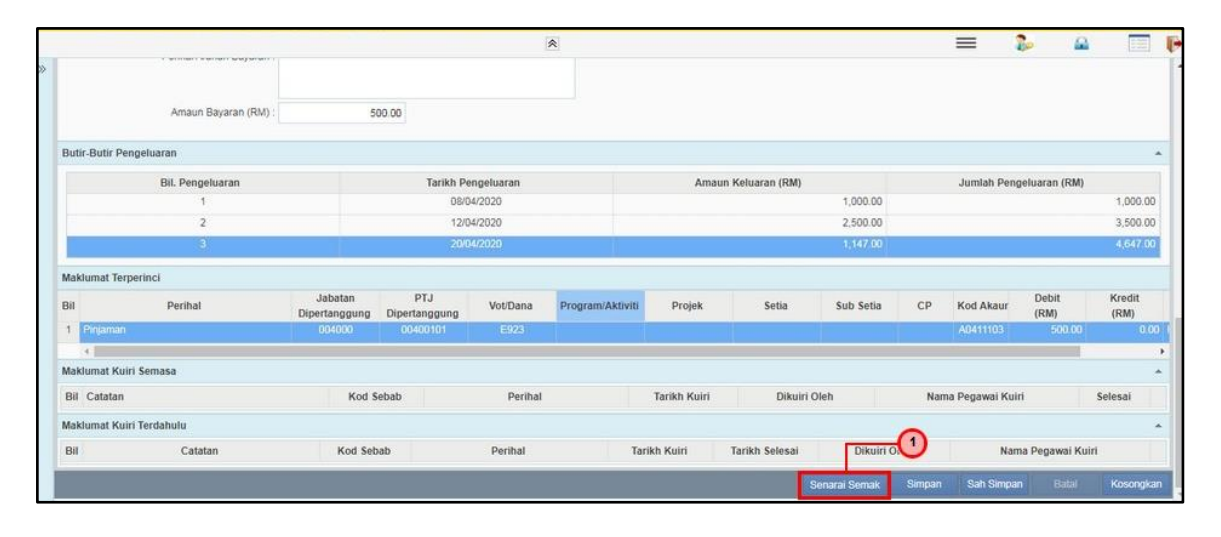

| Langkah | Tindakan                        | Catatan |
|---------|---------------------------------|---------|
| 1       | Klik pada butang Senarai Semak. |         |

#### 23. Skrin Penyediaan Notis Pengeluaran & Arahan Bayaran dipaparkan.

| Amaun Bayaran (RM):       Semaral Semaral Sema |                               |                 |      | 8                                           |                                 |                    |      |            |        |                | 6             |                |
|----------------------------------------------------------------------------------------------------|-------------------------------|-----------------|------|---------------------------------------------|---------------------------------|--------------------|------|------------|--------|----------------|---------------|----------------|
| Senaral senior     Senaral senior     Senaral senior       Butir-Butir Pengeluaran     I     I     I       1     I     I     I       2     I     Tahun Kewangan Semasal Akaun Kana Bayat/ AP58 (a)     Jumiah Pengeluaran (RM)       2     I     Tahun Kewangan Semasal Akaun Kana Bayat/ AP58 (a)     Jumiah Pengeluaran (RM)       2     I     Tahun Kewangan Semasal Akaun Kana Bayat/ AP58 (a)     Jumiah Pengeluaran (RM)       3     I     I     I     I       Bil     Perihal Baucar Bayatan     I     I     Image Semasal Akaun Kana Bayat/ AP58 (a)       3     I     Image Semasal Akaun Kana Bayat/ AP58 (a)     Image Semasal Akaun Kana Bayat/ AP58 (a)     Image Semasal Akaun Kana Bayat/ AP58 (a)       3     Image Semasal Akaun Semasal Akaun Kana Bayat/ AP58 (a)     Image Semasal Akaun Kaun Semasal Akaun Kana Bayat/ AP58 (a)     Image Semasal Akaun Kaun Semasal Akaun Kaun Kana Bayat/ AP58 (a)       Bil     Perihal     Jubatan Dipertanggung Rain     Image Semasal Akaun Semasal Melaluli kadath Pemfaitoran Pembeixal / Kontraktor - Sill     Image Semasal Akaun Semasal Melalu Kadath Pemfaitoran Pembeixal / Kontraktor - Sill       Bil     Catatan     Kod Sebab     Perihal     Tarikh Kuiri     Dikuiri Oleh     Nama Pegawai Kuiri       Bil     Catatan     Kod Sebab     Perihal     Tarikh Kuiri     Tarikh Kuiri     Tarikh Selesal                                                                                                    | Amaun Bayaran (RM) :          | 5               | 1    |                                             |                                 |                    |      |            |        |                |               |                |
| Bil. Pengeluaran     Nombor Akaur Mami Bask, Invois Diperaku, No Syarikat, Resil Asal<br>(Pukanyan Deposit PTJ)     Jumlah Pengeluaran (RM)       1     2     3                                                                                                    | Butir-Butir Pengeluaran       | Bil<br>1        | Pith | Perkare<br>Menetima Invois daripada per     | nbekal/ kontraktor. Tarikh Invo | s/ No Invois.      | ×    |            |        |                |               |                |
| 1     1     1     1     1     1     1     1     1     1     1     1     1     1     1     1     1     1     1     1     1     1     1     1     1     1     1     1     1     1     1     1     1     1     1     1     1     1     1     1     1     1     1     1     1     1     1     1     1     1     1     1     1     1     1     1     1     1     1     1     1     1     1     1     1     1     1     1     1     1     1     1     1     1     1     1     1     1     1     1     1     1     1     1     1     1     1     1     1     1     1     1     1     1     1     1     1     1     1     1     1     1     1     1     1     1     1     1     1     1     1     1     1     1     1     1     1     1     1     1     1     1     1     1     1     1     1     1     1     1     1     1     1     1     1     1 <td>Bil. Pengeluaran</td> <td></td> <td></td> <td>Nombor Akaun/ Nama Bank, I</td> <td></td> <td></td> <td></td> <td></td> <td></td> <td>Jumlah Pen</td> <td>geluaran (RM)</td> <td></td>                                                                                                    | Bil. Pengeluaran              |                 |      | Nombor Akaun/ Nama Bank, I                  |                                 |                    |      |            |        | Jumlah Pen     | geluaran (RM) |                |
| 2     3     Perhal Baucar Bayaran     2500.00     3,500.       Maklumat Terperinci     4     5     6     7       Bil     Perhal Dipertanggungkan     "Pastikan samada melalui kaedah Pemtaktoran Pembekal / Kontraktor - Sijil     1       1     Perinal Dipertanggungkan     "Goods Received Note / Delivery Order     -     -       1     Penjaman     004000     7     -     -       8     Catatan     Kod Sebab     Perihal     Tarikh Kuiri     Dikuiri Oleh     Nama Pegawai Kuiri       Bil     Catatan     Kod Sebab     Perihal     Tarikh Kuiri     Tarikh Selesai     Dikuiri Oleh     Nama Pegawai Kuiri                                                                                                    | 1                             | 2               | 11   | Tahun Kewangan Semasa/ Ak                   | aun Kena Bavar/ AP58 (a)        |                    |      | 1,000.00   |        |                |               | 1,000.00       |
| 3     4     Asun Dipertanggungkan       Maklumat Terperinci     5       Bil     Perihal       Jabatan     6       7     4       8     Perihal       1     Pripaman       004000     7       4     5       8     Perihal       1     Pripaman       004000     7       4     5       8     Perihal       1     Pripaman       004000     7       4     5       8     Perihal       1     Tarikh Kuiri       1     Dikuiri Oleh       1     Kod Sebab       1     Perihal       1     Tarikh Kuiri       1     Dikuiri Oleh       1     Kod Sebab       1     Perihal       1     Tarikh Kuiri       1     Tarikh Kuiri       1     Tarikh Kuiri       1     Perihal       1     Tarikh Kuiri       1     Nama Pegawai Kuiri       1     Selesai                                                                                                    | 2                             | 3               |      | Perihal Baucar Bayaran                      |                                 |                    |      | 2,500.00   |        |                |               | 3,500.00       |
| Maklumat Terperinci     5     6     1       Bil     Perihal     Jabban       1     Perinal     Dipertangeno       2     4                                                                                                    | 3                             | 4               |      | Akaun Dipertanggungkan                      |                                 |                    |      | 1,147.00   |        |                |               | 4,647.00       |
| Bit     Perihal     Jabbaran<br>Dipertanggung     6<br>7     7     Second Received Note / Delivery Order<br>Sigil AP58     Inb Secia     C P     Kod Akaur     Kod King<br>(RM)       1     Peripanan     004000     7     Sigil AP58     A0411103     500.00     C       Maklumat Kuiri Semasa     Bit     Kod Sebab     Perihal     Tarikh Kuiri     Dikuiri Oleh     Nama Pegawai Kuiri     Selesa       Bit     Catatan     Kod Sebab     Perihal     Tarikh Kuiri     Tarikh Selesai     Dikuiri Oleh     Nama Pegawai Kuiri     Selesai                                                                                                    | Maklumat Terperinci           | 5               |      | *Pastikan samada melalul kae<br>Pemfaktoran | dah Pemfaktoran Pembekal /      | Kontraktor - Sijil |      |            |        |                |               |                |
| 1     Prijaman     004000     7     Psijil AP58     A0411103     500.00     0       4     4     500.00     6     4     6     6     6       Maklumat Kuiri Semasa     Bil Catatan     Kod Sebab     Perihal     Tarikh Kuiri     Dikuiri Oleh     Nama Pegawai Kuiri     Selesai       Maklumat Kuiri Terdahulu     Bil     Catatan     Kod Sebab     Perihal     Tarikh Kuiri     Tarikh Selesai     Dikuiri Oleh     Nama Pegawai Kuiri                                                                                                    | Bil Perihal Jabat<br>Dipertan | an 6<br>Igung 6 |      | *Goods Received Note / Deliv                | ery Order                       |                    |      | Jb Setia   | CP     | Kod Akaur      | Debit<br>(RM) | Kredit<br>(RM) |
| Maklumat Kuiri Semasa     Kod Sebab     Perihal     Tarikh Kuiri     Dikuiri Oleh     Nama Pegawai Kuiri     Selesai       Bil Catatan     Kod Sebab     Perihal     Tarikh Kuiri     Dikuiri Oleh     Nama Pegawai Kuiri     Selesai       Bil Catatan     Kod Sebab     Perihal     Tarikh Kuiri     Tarikh Selesai     Dikuiri Oleh     Nama Pegawai Kuiri                                                                                                    | 1 Pinjaman 0040               | 10 7            | -    | *Sijil AP58                                 |                                 |                    | -    |            |        | A0411103       | 500.00        | 0.00           |
| Maximumar Kurin Semasa     Kod Sebab     Perihal     Tarikh Kurin     Dikuiri Oleh     Nama Pegawai Kurin     Selesai       Bil     Catatan     Kod Sebab     Perihal     Tarikh Kurin     Tarikh Selesai     Dikuiri Oleh     Nama Pegawai Kurin     Selesai                                                                                                    | 4                             |                 |      |                                             |                                 |                    | E.   |            |        |                |               | ,              |
| Bil Catalan     Kod Sebab     Perihal     Tarikh Kuiri     Dikuiri Oleh     Nama Pegawai Kuiri     Selesai       Maklumat Kuiri Terdahulu     Bil     Catalan     Kod Sebab     Perihal     Tarikh Kuiri     Tarikh Selesai     Dikuiri Oleh     Nama Pegawai Kuiri                                                                                                    | Makiumat Kuiri Semasa         |                 |      |                                             |                                 |                    |      |            |        |                |               | ^              |
| Maklumat Kuiri Terdahulu<br>Bil Catatan Kod Sebab Perihal Tarikh Kuiri Tarikh Selesai Dikuiri Oleh Nama Pegawai Kuiri                                                                                                    | Bil Catatan                   | Kod Sebab       | 2    | Perihal                                     | Tarikh Kuiri                    | Dikuiri            | Oleh |            | Nar    | na Pegawai Kui | ri            | Selesai        |
| Bil Catatan Kod Sebab Perihal Tarikh Kuiri Tarikh Selesai Dikuiri Oleh Nama Pegawai Kuiri                                                                                                    | Maklumat Kuiri Terdahulu      |                 |      |                                             |                                 |                    |      |            |        |                |               | *              |
|                                                                                                    | Bil Catatan H                 | od Sebab        |      | Perihal                                     | Tarikh Kuiri                    | Tarikh Selesai     |      | Dikuiri O  | leh    | Nar            | na Pegawai Ki | airi           |
| Dense Cenale (Vimon Sch Vimon Data)                                                                                                    |                               |                 |      |                                             |                                 | 8                  |      | ni Commite | Pimonn | Pah Simon      | n Datel       | Koconsism      |

| Langkah | Tindakan                                                                | Catatan |
|---------|-------------------------------------------------------------------------|---------|
| 1       | Pilih dan klik pada kotak di Senarai Semak untuk disemak dan disahkan . |         |

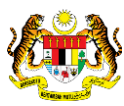

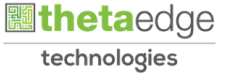

|                                                        |          |         | 2                           | 1                                             |                |           |             | 2                |            |            | P |
|--------------------------------------------------------|----------|---------|-----------------------------|-----------------------------------------------|----------------|-----------|-------------|------------------|------------|------------|---|
| Perietitia . Majis banuaraya                           | r ipon   |         |                             |                                               |                |           |             |                  |            |            |   |
| test um                                                |          |         |                             |                                               |                |           |             |                  |            |            |   |
| Perihal Arahan Bayaran :                               |          |         |                             |                                               |                |           |             |                  |            |            |   |
|                                                        | Ser      | narai S | emak                        |                                               | 3              | ¢         |             |                  |            |            |   |
| Amaun Bayaran (RM) : 10,6                              |          | 1 (     | Notis Pengeluaran Telah Dit | tandatangani (Sistem Pinjaman                 | 1)             | •         |             |                  |            |            |   |
|                                                        | 35       | 5 0     | Jadual Bayaran Balik Telah  | Disediakan (Sistem Pinjaman)                  |                |           |             |                  |            |            |   |
| Butir-Butir Pengeluaran                                | 36       | 5 (     | *Arahan Bayaran Telah Diluk | uskan (Lejer Kecil)                           |                |           |             |                  |            |            | • |
| Bil, Pengeluaran                                       | 37       | 7       | Arahan Bayaran Kepada Ba    | ink Telah Dikeluarkan (Sistem F               | Pelaburan)     | 1         | 1           | Jumlah Pengeluar | an (RM)    |            | 1 |
|                                                        | 38       | 3       | Dokumen Lain Yang Menyo     | *Dokumen Lain Yang Menyokong Bayaran 3,633.53 |                |           |             |                  | 1          | 233,633.53 |   |
|                                                        | 39       | 9       | Lain-lain                   |                                               |                | -         |             |                  |            |            |   |
| Maklumat Terperinci                                    |          |         |                             |                                               |                |           |             |                  |            |            |   |
| Bil Perihal Jabatan PTJ<br>Dipertanggung Dipertanggung |          |         |                             | <u>-0</u>                                     |                | Kod       | Akaur (RM)  | Kredit<br>(RM)   | Cat        | atan       |   |
| 1 Pinjaman 004000 00400101                             |          |         | Simpa                       | n Cetak                                       |                | A04       | 11103 10,00 | 0.00 0.          | 00 TEST U  | м          |   |
| Maklumat Kuiri Semasa                                  | 4        |         |                             |                                               | Þ              |           |             |                  |            |            | • |
| Bil Catatan Ko                                         | od Sebal | b       | Perihal                     | Tarikh Kuiri                                  | Dikuiri Ole    | 1         | Nama F      | Pegawai Kuiri    | 5          | elesai     |   |
| Maklumat Kuiri Terdahulu                               |          |         |                             |                                               |                |           |             |                  |            |            |   |
| Bil Catatan Kod                                        | Sebab    |         | Perihal                     | Tarikh Kuiri                                  | Tarikh Selesai | Diku      | iiri Oleh   | Nama Peg         | awai Kuiri |            |   |
|                                                        |          |         |                             |                                               |                |           | -           | -                |            |            |   |
|                                                        |          |         |                             |                                               | Sen            | arai Sema | ik Simpan   | Sah Simpan       |            | Kosongka   | n |

| Langkah | Tindakan                          | Catatan |
|---------|-----------------------------------|---------|
| 1       | klik butang simpan senarai semak. |         |

#### 25. Skrin Penyediaan Notis Pengeluaran & Arahan Bayaran dipaparkan.

|                  |                      |                              | *                  |                    |                 |               |        | =              | 20 0                                                                                                    |                |
|------------------|----------------------|------------------------------|--------------------|--------------------|-----------------|---------------|--------|----------------|----------------------------------------------------------------------------------------------------|----------------|
|                  |                      |                              |                    |                    |                 |               |        |                |                                                                                                    |                |
|                  | Amaun Bayaran (RM) : | 500.00                       |                    |                    |                 |               |        |                |                                                                                                    |                |
| Butir-Butir Peng | igeluaran            |                              |                    |                    |                 |               |        |                |                                                                                                    |                |
|                  | Bil. Pengeluaran     |                              | Tarikh Pengeluaran | Amaur              | n Keluaran (RM) |               |        | Jumlah Pen     | geluaran (RM)                                                                                                    |                |
|                  | 1                    |                              | 08/04/2020         |                    |                 | 1,000.00      |        |                |                                                                                                    | 1,000.00       |
|                  | 2                    |                              | 12/04/2 Notifikasi | *                  |                 | 2,500.00      |        |                |                                                                                                    | 3,500.00       |
|                  | 3                    |                              | ARAUMAT            | Berjaya Disimpan 🕋 |                 | 1,147.00      |        |                |                                                                                                    | 4,647.00       |
| Maklumat Terpe   | erinci               |                              | Ŷ                  |                    |                 |               |        |                |                                                                                                    |                |
| BII              | Perihal              | Jabatan<br>Dipertanggung Dis | PTJ<br>ertanggung  | Ok                 | Setia           | Sub Setia     | CP     | Kod Akaur      | Debit<br>(RM)                                                                                                    | Kredit<br>(RM) |
| 1 Parjaman       |                      | 004000                       | 00400101           |                    |                 |               |        | A0411103       | 500.00                                                                                                    | 0.00           |
| 1                |                      |                              |                    |                    |                 |               |        |                |                                                                                                    |                |
| Maklumat Kuiri   | i Semasa             |                              |                    |                    |                 |               |        |                |                                                                                                    | ^              |
| Bil Catatan      |                      | Kod Sebab                    | Perihal            | Tarikh Kuiri       | Dikuiri         | Dieh          | Nar    | na Pegawai Kui | ri 👘                                                                                                    | Selesai        |
| Maklumat Kuiri   | i Terdahulu          |                              |                    |                    |                 |               |        |                |                                                                                                    |                |
| Bil              | Catatan              | Kod Sebab                    | Perihal            | Tarikh Kuiri       | Tarikh Selesai  | Dikuiri C     | lieh   | Nar            | na Pegawai Ku                                                                                                    | iri            |
|                  |                      |                              |                    |                    | 17              | Samuel Canada | Cimono | Dah German     | and the second second se | Koconstan      |
|                  |                      |                              |                    |                    | 13              | senaran semak | onipan | Sall Sellpa    | M Contra                                                                                                    | rosongkan      |

| Langkah | Tindakan             | Catatan |
|---------|----------------------|---------|
| 1       | Klik pada butang Ok. |         |

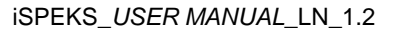

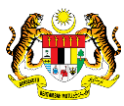

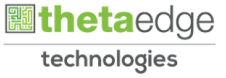

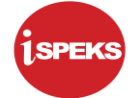

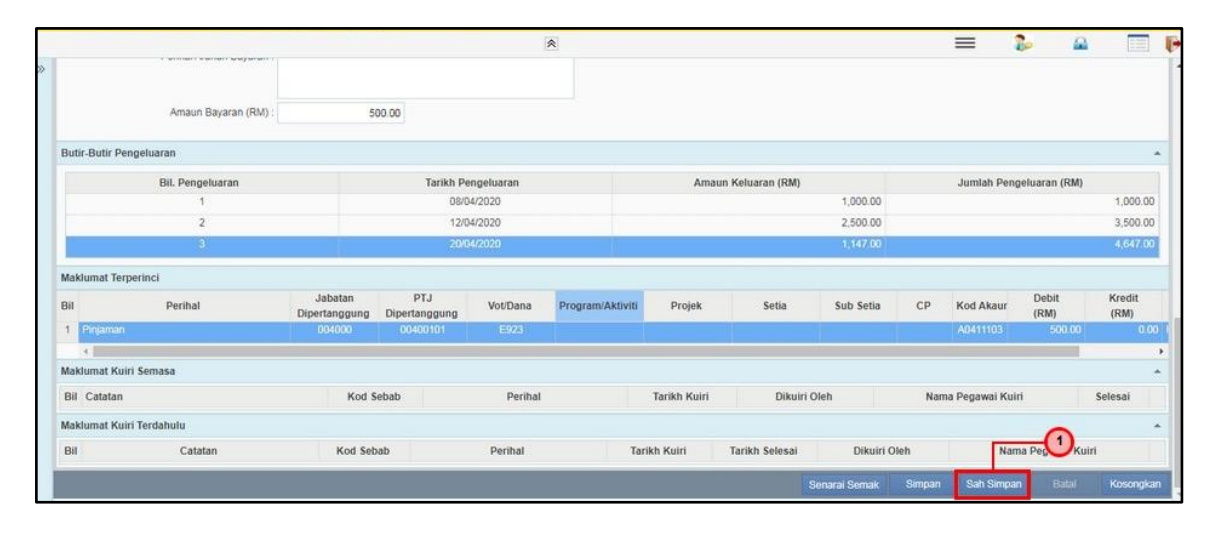

| Langkah | Tindakan                     | Catatan |
|---------|------------------------------|---------|
| 1       | Klik pada butang Sah SImpan. |         |

#### 27. Skrin Penyediaan Notis Pengeluaran & Arahan Bayaran dipaparkan.

|                  |                      |                          |                      | 8          |                        |                |               |            | =              | B= 6          |                           |
|------------------|----------------------|--------------------------|----------------------|------------|------------------------|----------------|---------------|------------|----------------|---------------|---------------------------|
|                  |                      |                          |                      |            |                        |                |               |            |                |               |                           |
|                  | Amaun Bayaran (RM) : | 50                       | 0.00                 |            |                        |                |               |            |                |               |                           |
| Butir-Butir Peng | eluaran              |                          |                      |            |                        |                |               |            |                |               | *                         |
|                  | Bil. Pengeluaran     |                          | Tarikh Pen           | geluaran   | Amaun                  | Keluaran (RM)  |               |            | Jumlah Pen     | geluaran (RM  |                           |
|                  | 1                    |                          | 08/04                | /2020      |                        |                | 1,000.00      |            |                |               | 1,000.00                  |
|                  | 2                    |                          | 12/04                | Pengesahan | ×                      |                | 2,500.00      |            |                |               | 3,500.00                  |
|                  | 3                    |                          | 20,61                | Adakah And | a Pasti Ur Chin Simpan |                | 1,147.00      |            |                |               | 4,647.00                  |
| Maklumat Terper  | inci                 |                          |                      | Rekod?     |                        |                |               |            |                |               |                           |
| BII              | Perihal              | Jabatan<br>Dipertanggung | PTJ<br>Dipertanggung | Ya         | Tidak                  | Setia          | Sub Setia     | CP         | Kod Akaur      | Debit<br>(RM) | Kredit<br>(RM)            |
| 1 Pagaman        |                      | 004000                   | 00400101             |            |                        |                |               |            | A0411103       | 500.00        |                           |
| 4                |                      |                          |                      |            |                        |                |               |            |                |               |                           |
| Maklumat Kuiri S | Semasa               |                          |                      |            |                        |                |               |            |                |               | ^                         |
| Bil Catatan      |                      | Kod Se                   | bab                  | Perihal    | Tarikh Kuiri           | Dikuiri        | Oleh          | Nai        | ma Pegawai Kui | ri 👘          | Selesai                   |
| Maklumat Kuiri 1 | ferdahulu            |                          |                      |            |                        |                |               |            |                |               | *                         |
| Bil              | Catatan              | Kod Seba                 | ib                   | Perihal    | Tarikh Kuiri           | Tarikh Selesai | Dikuiri O     | leh        | Nar            | na Pegawai K  | uiri                      |
|                  |                      |                          |                      |            |                        | 10             | Senarai Semak | Simpan     | Sah Smpa       | n Ratal       | Kosonokan                 |
|                  |                      |                          |                      |            |                        | 185            |               | 02552/1050 | C. Destille    |               | Contraction of the second |

| Langkah | Tindakan             | Catatan |
|---------|----------------------|---------|
| 1       | Klik pada butang Ya. |         |

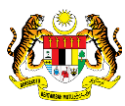

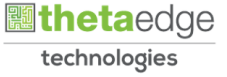

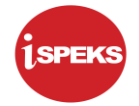

|   |                         |                        |                   |          | *             |                               |                             |                  |                    | 2            |            |           | Į |
|---|-------------------------|------------------------|-------------------|----------|---------------|-------------------------------|-----------------------------|------------------|--------------------|--------------|------------|-----------|---|
|   |                         | renerina .             | majis banuaraya i | 7011     |               |                               |                             |                  |                    |              |            |           |   |
|   |                         |                        | test um           |          |               |                               |                             |                  |                    |              |            |           |   |
|   | Pe                      | rihal Arahan Bayaran : |                   |          |               |                               |                             |                  |                    |              |            |           |   |
|   |                         |                        |                   |          |               |                               |                             |                  |                    |              |            |           |   |
|   |                         |                        |                   |          |               |                               |                             |                  |                    |              |            |           |   |
|   |                         | Amaun Bayaran (RM) :   | 10                | 000.00   |               |                               |                             |                  |                    |              |            |           |   |
|   |                         |                        |                   |          |               |                               |                             |                  |                    |              |            |           |   |
|   | Butir-Butir Pengeluarar | 1.                     |                   |          | Notifikasi    |                               | ×                           |                  |                    |              |            | ÷         |   |
|   | Bil                     | . Pengeluaran          |                   | Tar      | ikh Peng      |                               | eluaran (RM)                |                  | Jumla              | h Pengeluara | n (RM)     |           |   |
|   |                         |                        |                   |          | No. Akaun : I | ya Di Sah Simpa<br>MBI9000028 |                             | 1,233,633.53     |                    |              | 1,23       | 33,633.53 |   |
|   | Maklumat Terperinci     |                        |                   |          |               |                               |                             |                  |                    |              |            |           |   |
|   | Bil Perihal             | Jabatan                | PTJ               | Vot/Dana | Prog          | Ok                            | sub Setia                   | CP Kod Akaur     | Debit              | Kredit       | Catat      | an        |   |
|   | 1 Pinjaman              | 0.04000                | 00400101          | E923     |               |                               | in the second second second | A0411103         | (ECM)<br>10,000.00 | (FCM)<br>0.0 | 0 TEST UM  |           |   |
|   | Maklumat Kuiri Semasa   | 1                      |                   |          |               |                               |                             |                  |                    |              |            |           |   |
|   | Bil Catatan             |                        | Kod               | Sehah    | Dorihal       | Tarikh Kuiri                  | Dikuiri                     | Oleh             | Nama Degaw         | ai Kuiri     | Sol        | osai      |   |
|   | Di Culului              |                        | 1100              | 56645    | r er mur      | Turner Runn                   | Distant                     | UNIT .           | Humu Fogun         | urrum        | 500        | - Jul     |   |
|   | Maklumat Kuiri Terdahi  | ulu                    |                   |          |               |                               |                             |                  |                    |              |            | ^         |   |
|   | Bil                     | Catatan                | Kod S             | ebab     | Perihal       | Tarikh Kuiri                  | Tarikh Selesai              | Dikuiri Oleh     |                    | Nama Pega    | awai Kuiri |           |   |
| i |                         |                        |                   |          |               |                               |                             | Panarai Pamak S  | maan Sah           | Simnan       | Data       | Kosonakan | İ |
| 1 |                         |                        |                   |          |               |                               |                             | Senaral Senidk S | inpan Sair         | Chapter      |            |           | ł |

| Langkah | Tindakan             | Catatan |
|---------|----------------------|---------|
| 1       | Klik pada butang Ok. |         |

29. Skrin Penyediaan Notis Pengeluaran & Arahan Bayaran dipaparkan.

|                  |                      |                          |                      | A                |                 |                  |           |      | -             | 2. 0          |                |
|------------------|----------------------|--------------------------|----------------------|------------------|-----------------|------------------|-----------|------|---------------|---------------|----------------|
|                  |                      |                          |                      | ~                |                 |                  |           |      |               | 100 IN        |                |
|                  |                      |                          |                      |                  |                 |                  |           |      |               |               |                |
|                  |                      |                          |                      |                  |                 |                  |           |      |               |               |                |
|                  | Amaun Bayaran (RM) : | 5/                       | 00.00                |                  |                 |                  |           |      |               |               |                |
| Butir-Butir Pena | eluaran              |                          |                      |                  |                 |                  |           |      |               |               |                |
|                  |                      |                          |                      |                  |                 |                  |           |      |               |               |                |
|                  | Bil. Pengeluaran     |                          | Tarikh Per           | igeluaran        | Amau            | in Keluaran (RM) |           |      | Jumlah Pen    | geluaran (RM) |                |
|                  | 1                    |                          | 08/04                | /2020            |                 |                  | 1,000.00  |      |               |               | 1,000.00       |
|                  | 2                    |                          | 12/04                | LOADING          |                 |                  | 2,500.00  |      |               |               | 3,500.00       |
|                  |                      |                          | 2007                 | 2                |                 |                  | 1,147.00  |      |               |               | 4,647 1        |
|                  |                      |                          |                      | Kemaskini Maklum | at, Sila Tunggu |                  |           |      |               |               |                |
| Maklumat Terper  | inci                 |                          |                      | SEDAN            | G DIPROSES      |                  |           |      |               |               |                |
| BII              | Perihal              | Jabatan<br>Dipertanggung | PTJ<br>Dipertanggung |                  |                 | Setia            | Sub Setia | CP   | Kod Akaur     | Debit<br>(RM) | Kredit<br>(RM) |
| 1 Parjament      |                      | 004000                   | 00400101             | E923             |                 |                  |           |      | A0411103      | 500.00        | 0.0            |
| 4                |                      |                          |                      |                  |                 |                  |           |      |               |               |                |
| Maklumat Kuiri S | Semasa               |                          |                      |                  |                 |                  |           |      |               |               |                |
| Bil Catatan      |                      | Kod S                    | ebab                 | Perihal          | Tarikh Kuiri    | Dikuiri C        | Dieh      | Nar  | na Pegawai Ku | in            | Selesai        |
| Maklumat Kuiri 7 | /erdahulu            |                          |                      |                  |                 |                  |           |      |               |               |                |
| Bil              | Catatan              | Kod Sel                  | ab                   | Perihal          | Tarikh Kuiri    | Tarikh Selesai   | Dikuiri C | lieh | Na            | na Pegawai Ku | iri            |

| Langkah | Tindakan                                                             | Catatan |
|---------|----------------------------------------------------------------------|---------|
| 1       | Klik pada ikon <table-cell-rows> untuk Log Keluar.</table-cell-rows> |         |

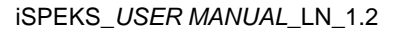

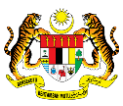

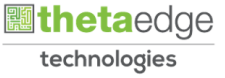

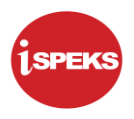

#### 2.2 Skrin Penyemak

Skrin ini membenarkan Penyemak di Peringkat PKN untuk menyemak Maklumat bagi Proses Notis Pengeluaran Dan Arahan Bayaran Pengeluaran Pinjaman.

#### 1. Skrin Log Masuk iSPEKS dipaparkan.

| (in the second second sec |  |
|----------------------------------------------------------------------------------------------------|--|
| Sistem Perakaunan Akruan Kerajaan Negeri (ISPEKS)<br>Perbendaharaan Negeri Perak<br>(v.2.1.25)                                                                                                    |  |
| Log Masuk                                                                                                    |  |
|                                                                                                    |  |
| Log MBUA-0 Lupa ruma can 2                                                                                                    |  |
| pengaktifan, sila kilk <u>Daini</u> untuk menghantar semula emel pengaktifan.                                                                                                    |  |
|                                                                                                    |  |

| Langkah | Tindakan                                              | Catatan |
|---------|-------------------------------------------------------|---------|
| 1       | Kunci masuk maklumat pada medan No Kad<br>Pengenalan. |         |
| 2       | Kunci masuk maklumat pada medan Kata Laluan.          |         |
| 3       | Klik pada butang Log Masuk.                           |         |

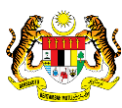

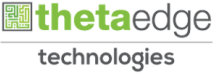

## 2. Skrin iSPEKS dipaparkan.

|                     |                                               |            | *                  |         |                |          |            | = 5       |                            |
|---------------------|-----------------------------------------------|------------|--------------------|---------|----------------|----------|------------|-----------|----------------------------|
| enarai Tugasan UMUM |                                               |            |                    |         |                |          |            |           |                            |
| MODUL               | PROSES SUB MODUL                              | SAH SIMPAN | SEMAK              | SEMAK 2 | SAH            | SOKONG   | LULUS 1    | LULUS     | 2 KUIRI                    |
| 5                   | Pembiayaan Semula - PTerima                   |            | 1                  | A.:     |                |          |            | -         | -                          |
|                     | Pembatalan Pinjaman -<br>PTerima              | •          | 0                  |         |                |          |            |           |                            |
| 5                   | Penjadualan Semula - PTerima                  |            |                    | 5       | -              |          |            | 5         |                            |
|                     | Penyelesaian Melalui<br>Geran/Saham - PTerima | 1          | 127                | 1       | -              |          | 100        | -         |                            |
| 1                   | Penyesuaian Pinjaman                          |            |                    | -       |                | -        | -          | +         |                            |
|                     | Permohonan Pendaftaran<br>Pinjaman - PBeri    |            | 2                  |         | ~              |          |            |           |                            |
| 0 Pinjaman (LN)     | Kemaskini Maklumat Pinjaman<br>- PBeri        |            | -                  | -       | ~              | ~        | -          |           |                            |
|                     | Notis Pengeluaran & Arahan<br>Bayaran - PBeri | 12         | 4                  |         |                |          |            |           |                            |
| 2                   | Pinjaman Tidak Berbayar                       |            | -                  | *       |                |          |            | *)        |                            |
| 3                   | Pembatalan Pinjaman - PBeri                   |            | 1.4                |         | ~              | 54       |            | ÷         | 12                         |
| 10 • H 4 Muka       | surat 1 dari 5 🕨 M O                          |            |                    |         |                |          |            | Memaparka | n rekod 1 hingga 10 dari 4 |
| II NO REKOD         | NO RUJUKAN JABATAN P                          | гј         | JENIS<br>URUSNIAGA |         | BANK/SYARIKAT/ | INDIVIDU | AMAUN (RM) | STATUS    | NAMA PEGAWAI               |
| 4                   |                                               |            |                    |         |                |          |            |           |                            |

| Langkah | Tindakan                                                                     | Catatan |
|---------|------------------------------------------------------------------------------|---------|
| 1       | Dwiklik pada proses Notis Pengeluaran & Arahan<br>Bayaran di bahagian Semak. |         |

#### 3. Skrin iSPEKS dipaparkan.

|                                                                 |                                                                                                    |                                           |                                                   | *                                                          |                                             |                                                                               |                                            |                                              | =                                                                 | 100                                                          |                                                                                      |
|-----------------------------------------------------------------|----------------------------------------------------------------------------------------------------|-------------------------------------------|---------------------------------------------------|------------------------------------------------------------|---------------------------------------------|-------------------------------------------------------------------------------|--------------------------------------------|----------------------------------------------|-------------------------------------------------------------------|--------------------------------------------------------------|--------------------------------------------------------------------------------------|
|                                                                 | Penjadualan Semula - PT                                                                                                    | erima                                     |                                                   | -                                                          | ÷.,                                         |                                                                               | -                                          |                                              |                                                                   | 4.º                                                          |                                                                                      |
|                                                                 | Penyelesaian Melalui<br>Geran/Saham - PTerima                                                                                  |                                           |                                                   |                                                            |                                             |                                                                               |                                            |                                              |                                                                   | *                                                            |                                                                                      |
|                                                                 | Penyesuaian Pinjaman                                                                                                    |                                           |                                                   |                                                            |                                             |                                                                               |                                            |                                              |                                                                   | -                                                            | ÷                                                                                    |
|                                                                 | Permohonan Pendaftaran<br>Pinjaman - PBeri                                                                                     |                                           | 4                                                 | 2                                                          | -                                           |                                                                               |                                            |                                              |                                                                   | 4                                                            |                                                                                      |
| Pinjaman (LN)                                                   | Kemaskini Maklumat Pinja<br>- PBeri                                                                                            | iman                                      | 8                                                 | 121                                                        | 2                                           |                                                                               | 1                                          | 121                                          |                                                                   | 2                                                            |                                                                                      |
|                                                                 | Notis Pengeluaran & Arat<br>Bayaran - PBeri                                                                                    | an                                        |                                                   |                                                            |                                             |                                                                               |                                            |                                              |                                                                   |                                                              |                                                                                      |
|                                                                 |                                                                                                    |                                           |                                                   | 1.20                                                       |                                             |                                                                               | 14                                         |                                              |                                                                   | 12                                                           |                                                                                      |
|                                                                 | Pinjaman Tidak Berbayar                                                                                                    |                                           |                                                   |                                                            |                                             |                                                                               |                                            |                                              |                                                                   |                                                              |                                                                                      |
| D 🔻 14 4 Muika                                                  | Pinjaman Tidak Berbayar<br>Pembatalan Pinjaman - P<br>surat 1 dari 5 🕨 🕅 (                                                     | Beri<br>D                                 | ·                                                 | 55                                                         | •                                           |                                                                               |                                            | 10                                           | Memaj                                                             | -<br>parkan rekod                                            | -<br>1 hingga 10 dari -                                                              |
| 0 ▼ H 4 Muka<br>harai Tugasan MODUL<br>NO REKOD                 | Pinjaman Tidak Berbayar<br>Pembatalan Pinjaman - P<br>surat 1 dari 5 M (                                                       | Beri                                      |                                                   | JENIS                                                      |                                             | -<br>BANK/SYARIKAT/I                                                          | -<br>NDIVIDU                               | AMAUN (RM)                                   | Memaj                                                             | -<br>parkan rekod<br>NAM                                     | 1 hingga 10 dari -                                                                   |
| D • H 4 Muka<br>harai Tugasan MODUL<br>NO REKOD                 | Pinjaman Tidak Berbayar<br>Pembatalan Pinjaman - P<br>surat 1 dari 5 M (                                                       | Beri                                      | -                                                 | JENIS<br>URUSNIAGA                                         |                                             | -<br>BANK/SYARIKAT/I                                                          | -<br>NDIVIDU                               | AMAUN (RM)                                   | Memaj<br>STATUS                                                   | -<br>parkan rekod<br>NAM                                     | 1 hingga 10 dari -                                                                   |
| D • H 4 Muka<br>harai Tugasan MODUL<br>NO REKOD                 | Pinjaman Tidak Berbayar<br>Pembatalan Pinjaman - P<br>surat 1 dari 5 + H (<br>O RUJUKAN JABATA<br>NP001 004000                 | 3eri<br>4 PTJ<br>00400101                 | -<br>N80901 - PIN                                 | JENIS<br>URUSNIAGA                                         | -<br>IIS PENGELU                            | BANK/SYARIKAT/I<br>Majlis Bandaray                                            | -<br>NDIVIDU<br>a Ipoh                     | AMAUN (RM)                                   | Memaj<br>STATUS<br>SEMU. V<br>SAH SIMP/                           | -<br>parkan rekod<br>NAM                                     | 1 hingga 10 dari -<br>IA PEGAWAI<br>EELA NAZRI                                       |
| arai Tugasan MODUL<br>NO REKOD<br>GLTESTINTERIM<br>PB/SHIDA/200 | Prinjaman Tidak Berbayar<br>Pembatalan Pinjaman - P<br>surat 1 dan 5 • N (<br>0 RUJUKAN JABATA<br>NP001 004000<br>NP001 004000 | 4 PTJ<br>00400101<br>00400101             | -<br>N80901 - PIN<br>N80901 - PIN                 | JENIS<br>URUSNIAGA<br>JAMAN DIBERI-NOT                     | -<br>TIS PENGELU<br>TIS PENGELU             | -<br>BANK/SYARIKAT/I<br>Majlis Bandaray<br>Majlis Perbandara                  | -<br>NDIVIDU<br>a Ipoh<br>n Taiping        | AMAUN (RM)                                   | Mema;<br>STATUS<br>SEMU. ~<br>SAH SIMP/<br>SAH SIMP/              | ,<br>parkan rekod<br>NAM<br>NAIE<br>NADIA BINT               | 1 hingga 10 dari 4<br>A PEGAWAI<br>EELA NAZRI<br>TI ZUL @ ZULKIF                     |
| I I I I I I I I I I I I I I I I I I I                           | Prinjaman Tidak Berbayar<br>Pembatalan Pinjaman - P<br>surat 1 dari 5 M (<br>NP001 004000<br>NP001 004000<br>NP004 004000      | 4 PTJ<br>00400101<br>00400101<br>00400101 | -<br>NB0901 - PIN<br>NB0901 - PIN<br>NB0901 - PIN | JENIS<br>URUSNIAGA<br>JAMAN DIBERI-NOT<br>JAMAN DIBERI-NOT | -<br>IS PENGELU<br>IS PENGELU<br>IS PENGELU | BANK/SYARIKAT/I<br>Majlis Bandaray<br>Majlis Perbandara<br>Majlis Daerah Pera | NDIVIDU<br>a Ipoh<br>n Taiping<br>k Tengah | AMAUN (RM)<br>2,000.00<br>2,000.00<br>500.00 | Memaj<br>STATUS<br>SEMU. ~<br>SAH SIMP/<br>SAH SIMP/<br>SAH SIMP/ | ,<br>parkan rekod<br>NAM<br>NAJE<br>NADIA BIN'<br>NADIA BIN' | 1 hingga 10 dari -<br>IA PEGAWAI<br>EELA NAZRI<br>TI ZUL @ ZULKIF<br>TI ZUL @ ZULKIF |

| Langkah | Tindakan                              | Catatan |
|---------|---------------------------------------|---------|
| 1       | Dwiklik pada maklumat yang berkenaan. |         |

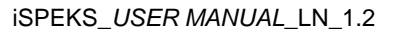

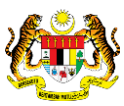

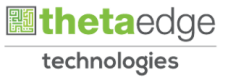

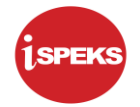

|                                                                                                    |                                                                                                    | = 🍃 🖬 🔳 |
|----------------------------------------------------------------------------------------------------|----------------------------------------------------------------------------------------------------|---------|
| Maklumat Induk Notis Pengeluaran & Arahar                                                                                                    | i Bayaran                                                                                                    | •       |
| Tahun Kewangan<br>Tarikh Semasa<br>Jabatan<br>PTJ :                                                                                                    | 2020<br>01/05/2020<br>004000 - PEJABAT KEWANGAN & PERBENDAHARAAN<br>00400101 - Pejabat Kewangan & Perbendaharaan (Pegawai Kewangan Negeri)               |         |
| Maklumat Pinjaman                                                                                                    |                                                                                                    | *       |
| No. Akaun Pinjaman.<br>Kod Agensi / Badan Berianun<br>No. Datar Pinjaman:<br>Tarihr Kuat Kuasa :<br>Jumiah Pinjaman Asal (RM).<br>Tarihr Tempoh Kebebasan.<br>Perihal Pinjaman :<br>Notis Pengeluaran | PB/SHIDA/100 V<br>MDPT Majis Daerah Perak Tengah<br>20DAPB090100019<br>0704/2021<br>12,000.00<br>Mula 0704/2020 Akhir O6/04/2021<br>pinjaman kepada MDPT |         |
| Baki Pinjaman Belum Dikeluarkan (RM)<br>Jumlah Pinjaman Telah Dikeluarkan (RM)<br>No Rujukan Notis                                                                                                    | 6,853.00<br>5,147.00<br>NP004                                                                                                    |         |
| Tarikh Notis Pengeluaran                                                                                                    | 01/05/2020                                                                                                    |         |
| Jumlah Pinjaman Diminta (RM)                                                                                                    | 500.00                                                                                                    |         |

| Langkah | Tindakan                                                                                           | Catatan |
|---------|----------------------------------------------------------------------------------------------------|---------|
| 1       | Semak maklumat yang dipaparkan pada panel<br>Maklumat Induk Notis Pengeluaran & Arahan<br>Bayaran. |         |
| 2       | Semak maklumat yang dipaparkan pada panel<br>Maklumat Pinjaman.                                    |         |

5. Skrin Semakan Notis Pengeluaran & Arahan Bayaran dipaparkan.

|                                                                                                    |                                                                                             |  | = | 20 |  |
|----------------------------------------------------------------------------------------------------|---------------------------------------------------------------------------------------------|--|---|----|--|
| No. Akaun Pinjaman<br>Kod Agensi / Badan Berkanun<br>No. Daftar Pinjaman<br>Tarikh Kuat Kuasa      | PB/SHIDA/100 V<br>MDPT Majis Daerah Perak Tengah<br>20DAP8090100019<br>07/04/2021 12 000 00 |  |   |    |  |
| Tarikh Tempoh Kebebasan<br>Perihal Pinjaman                                                        | Mula 07/04/2020 Akhir 06/04/2021<br>pinjaman kepada MDPT                                    |  |   |    |  |
| Notis Pengeluaran                                                                                  |                                                                                             |  |   |    |  |
| Baki Pinjaman Belum Dikeluarkan (RM)<br>Jumlah Pinjaman Telah Dikeluarkan (RM)<br>No Rujukan Notis | 6,853.00<br>5,147.00<br>NP004                                                               |  |   |    |  |
| Tarikh Notis Pengeluaran                                                                           | 01/05/2020                                                                                  |  |   |    |  |
| Jumlah Pinjaman Diminta (RM)                                                                       | 500.00                                                                                      |  |   |    |  |
| Arahan Bayaran                                                                                     |                                                                                             |  |   |    |  |
| No. Arahan Bayaran<br>Tarikh Arahan Bayaran                                                        | 20DAAB090500071<br>01/05/2020                                                               |  |   |    |  |
| Bentuk Bayaran                                                                                     | EFT 🗸                                                                                       |  |   |    |  |
| Bank<br>No Akaun                                                                                   | BANK ISLAM MALAYSIA BERHAD<br>08086010013789                                                |  |   |    |  |
| Penerima                                                                                           | Majlis Daerah Perak Tengah                                                                  |  |   |    |  |
|                                                                                                    | ARAHAN BAYARAN                                                                              |  |   |    |  |

| Langkah | Tindakan                                                        | Catatan |
|---------|-----------------------------------------------------------------|---------|
| 1       | Semak maklumat yang dipaparkan pada panel Notis<br>Pengeluaran. |         |

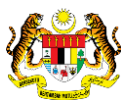

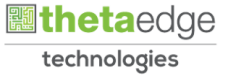

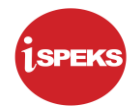

|                                                                                                    |                                              | 8         | =                  | ۵ 🖬 🚺               |
|----------------------------------------------------------------------------------------------------|----------------------------------------------|-----------|--------------------|---------------------|
| Baki Pinjaman Belum Dikeluarkan (RM)<br>Jumlah Pinjaman Telah Dikeluarkan (RM)<br>No Rujukan Notis | 6,853.00<br>5,147.00<br>NP004                |           |                    |                     |
| Tarikh Notis Pengeluaran                                                                           | 01/05/2020                                   | -         |                    |                     |
| Jumlah Pinjaman Diminta (RM)                                                                       | 500.00                                       |           |                    |                     |
| Arahan Bayaran                                                                                     |                                              |           |                    |                     |
| No. Arahan Bayaran<br>Tarikh Arahan Bayaran                                                        | 20DAAB090500071<br>01/05/2020                |           |                    |                     |
| Bentuk Bayaran                                                                                     | EFT 🗸                                        |           |                    |                     |
| Bank<br>No Akaun                                                                                   | BANK ISLAM MALAYSIA BERHAD<br>06066010013789 |           |                    |                     |
| Penerima                                                                                           | Majiis Daerah Perak Tengah                   |           |                    |                     |
|                                                                                                    | ARAHAN BAYARAN                               |           |                    |                     |
| Perihal Arahan Bayaran                                                                             |                                              |           |                    |                     |
| Amaun Bayaran (RM)                                                                                 | 500.00                                       |           |                    |                     |
| Butir-Butir Pengeluaran                                                                            | i and an Anothe                              |           |                    | -                   |
| Bil. Pengeluaran                                                                                   | Tarikh Pengelua                              | ran Amaur | Keluaran (RM) Juml | ah Pengeluaran (RM) |

| Langkah | Tindakan                                                     | Catatan |
|---------|--------------------------------------------------------------|---------|
| 1       | Semak maklumat yang dipaparkan pada panel<br>Arahan Bayaran. |         |

7. Skrin Semakan Notis Pengeluaran & Arahan Bayaran dipaparkan.

|                        |                                                                                           |                                   |                            | 3                                                                                          | *      |     |                               |          |                                                         | =                       | BO                              |                                                             |
|------------------------|-------------------------------------------------------------------------------------------|-----------------------------------|----------------------------|--------------------------------------------------------------------------------------------|--------|-----|-------------------------------|----------|---------------------------------------------------------|-------------------------|---------------------------------|-------------------------------------------------------------|
|                        | rankri Aranan bayaran                                                                     | 01/00/2020                        |                            |                                                                                            |        |     |                               |          |                                                         |                         |                                 |                                                             |
|                        | Bentuk Bayaran                                                                            | EFT                               | ~                          |                                                                                            |        |     |                               |          |                                                         |                         |                                 |                                                             |
|                        | Bank<br>No Akaun                                                                          | BANK ISLAM MALA<br>08086010013789 | AYSIA BERHAD               |                                                                                            |        |     |                               |          |                                                         |                         |                                 |                                                             |
|                        | Penerima                                                                                  | Majlis Daerah Pera                | ak Tengah                  |                                                                                            |        |     |                               |          |                                                         |                         |                                 |                                                             |
|                        |                                                                                           | ARAHAN BAYARA                     | N                          |                                                                                            |        |     |                               |          |                                                         |                         |                                 |                                                             |
|                        | Perihal Arahan Bayaran                                                                    |                                   |                            |                                                                                            |        |     |                               |          |                                                         |                         |                                 |                                                             |
|                        |                                                                                           |                                   |                            |                                                                                            |        | 0   |                               |          |                                                         |                         |                                 |                                                             |
|                        | Amaun Bayaran (RM)                                                                        |                                   | 500.00                     |                                                                                            |        | _0  |                               |          |                                                         |                         |                                 |                                                             |
| utir-Buti              | Amaun Bayaran (RM)<br>r Pengeluaran<br>Bil. Pengeluaran                                   |                                   | 500.00<br>Tati             | kh Pengeluaran                                                                             |        | Am  | aun Keluaran (RN              | 5        |                                                         | Jumla                   | h Penneluaran                   | (RM)                                                        |
| Butir-Buti             | Amaun Bayaran (RM)<br>r Pengeluaran<br>Bil. Pengeluaran                                   |                                   | 500.00<br>Tari             | kh Pengeluaran                                                                             |        | Am  | aun Keluaran (RN              | 1)       | 1 000 00                                                | Jumlat                  | h Pengeluaran                   | (RM)                                                        |
| Butir-Buti             | Amaun Bayaran (RM) r Pengeluaran Bil. Pengeluaran 1 2                                     |                                   | 500.00<br>Tari             | kh Pengeluaran<br>08/04/2020                                                               |        | Am  | aun Keluaran (RM              | 0        | 1,000.00                                                | Jumlal                  | h Pengeluaran                   | (RM)<br>1,000.0<br>2,500.0                                  |
| Butir-Buti             | Amaun Bayaran (RM) r Pengeluaran Bil. Pengeluaran 1 2 2                                   |                                   | 500.00<br>Tari             | kh Pengeluaran<br>08/04/2020<br>12/04/2020                                                 |        | Am  | aun Keluaran (RN              | 0        | 1,000.00                                                | Jumlat                  | h Pengeluaran                   | (RM)<br>1,000.0<br>3,500.0                                  |
| Butir-Buti             | Amaun Bayaran (RM)<br>r Pengeluaran<br>Bil. Pengeluaran<br>1<br>2<br>3                    |                                   | 500.00<br>Tari             | kh Pengeluaran<br>08/04/2020<br>12/04/2020<br>20/04/2020                                   |        | An  | iaun Keluaran (RN             | 0        | 1,000.00<br>2,500.00<br>1,147.00                        | Jumlat                  | h Pengeluaran                   | (RM)<br>1,000.0<br>3,500.0<br>4,647.0                       |
| Butir-Buti             | Amaun Bayaran (RM)<br>r Pengeluaran<br>Bil. Pengeluaran<br>1<br>2<br>3<br>4               |                                   | 500.00<br>Tari             | kh Pengeluaran<br>09/04/2020<br>12/04/2020<br>20/04/2020<br>01/05/2020                     |        | Arr | iaun Keluaran (RN             | 1)       | 1,000.00<br>2,500.00<br>1,147.00<br>500.00              | Jumlat                  | h Pengeluaran                   | (RM)<br>1,000.0<br>3,500.0<br>4,647.0<br>5,147.0            |
| Butir-Buti             | Amaun Bayaran (RM)<br>r Pengeluaran<br>Bil. Pengeluaran<br>1<br>2<br>3<br>4<br>Terperinci |                                   | 500.00<br>Tari             | kh Pengeluaran<br>08/04/2020<br>12/04/2020<br>20/04/2020<br>01/05/2020                     |        | Am  | aun Keluaran (RM              | 0        | 1,000.00<br>2,500.00<br>1,147.00<br>500.00              | Jumlat                  | h Pengeluaran                   | (RM)<br>1,000.0<br>3,500.0<br>4,647.0<br>5,147.0            |
| Butir-Buti<br>Maklumat | Amaun Bayaran (RM) r Pengeluaran Bil. Pengeluaran 2 3 4 Terperinci Perihal Dipertanggung  | PTJ<br>Dipertanggung              | 500.00<br>Tari<br>Vot/Dana | kh Pengeluaran<br>08/04/2020<br>12/04/2020<br>20/04/2020<br>01/05/2020<br>Program/Aktiviti | Projek | Am  | aun Keluaran (RM<br>Sub Setia | D)<br>CP | 1,000.00<br>2,500.00<br>1,147.00<br>500.00<br>Kod Akaur | Jumlal<br>Debit<br>(RM) | h Pengeluaran<br>Kredit<br>(RM) | (RM)<br>1,000.0<br>3,500.0<br>4,647.0<br>5,147.0<br>Catatan |

| Langkah | Tindakan                                                               | Catatan |
|---------|------------------------------------------------------------------------|---------|
| 1       | Semak maklumat yang dipaparkan pada panel Butir-<br>butir Pengeluaran. |         |

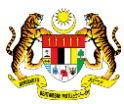

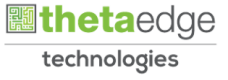

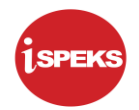

|       |                      |                          |                      |          | 3                | *      |              |                  |    |              | =             | 20             |                |
|-------|----------------------|--------------------------|----------------------|----------|------------------|--------|--------------|------------------|----|--------------|---------------|----------------|----------------|
|       | Pent                 | nal Arahan Bayaran :     | ARAHAN BAYARA        | N        |                  |        |              |                  |    |              |               |                |                |
|       | An                   | naun Bayaran (RM) :      |                      | 500.00   |                  |        |              |                  |    |              |               |                |                |
| Butir | -Butir Pengeluaran   |                          |                      |          |                  |        |              |                  |    |              |               |                |                |
|       | Bil. F               | Pengeluaran              |                      | Tari     | ikh Pengeluaran  |        | Ama          | un Keluaran (RM) |    |              | Jumla         | h Pengeluarar  | n (RM)         |
|       |                      | 1                        |                      |          | 08/04/2020       |        |              |                  | 1  | ,000.000     |               |                | 1,000.0        |
|       |                      | 2                        |                      |          | 12/04/2020       |        |              |                  | 2  | ,500.00      |               |                | 3,500.0        |
|       |                      | 3                        |                      |          | 20/04/2020       |        |              |                  | 1  | ,147.00      |               |                | 4,647.0        |
|       |                      | 4                        |                      |          | 01/05/2020       |        |              |                  |    | 500.00       |               |                | 5,147.0        |
| Maki  | lumat Terperinci     |                          |                      |          |                  |        | 0            |                  |    |              |               |                |                |
| Bit   | Perihal              | Jabatan<br>Dipertanggung | PTJ<br>Dipertanggung | Vot/Dana | Program/Aktiviti | Projek | Sette        | Sub Setia        | СР | Kod Akaur    | Debit<br>(RM) | Kredit<br>(RM) | Catatan        |
| 1     | Pinjaman             | 004000                   | 00400101             | E923     |                  |        |              |                  |    | A0411103     | 500.00        | 0.00           | PINJAMAN DI BE |
| Makl  | umat Kuiri Terdahulu | i .                      |                      |          |                  |        |              |                  |    |              |               |                |                |
|       |                      |                          |                      |          | Decibal          |        | Tarikh Kuiri | Tarikh Salasai   |    | Dikuiri Olah |               | Nama Doga      | unai Musiri    |

| Langkah | Tindakan                                         | Catatan |
|---------|--------------------------------------------------|---------|
| 1       | Dwiklik maklumat pada panel Maklumat Terperinci. |         |

9. Skrin Semakan Notis Pengeluaran & Arahan Bayaran dipaparkan.

|                   |                          |                                                  |                                      |                  | -      |                |                |            |              | -             | -              | 1000    |
|-------------------|--------------------------|--------------------------------------------------|--------------------------------------|------------------|--------|----------------|----------------|------------|--------------|---------------|----------------|---------|
|                   | 4                        |                                                  |                                      | 01/05/2020       | (1     | )              |                |            | 500.00       |               |                | 5,147   |
| dumat Terperinci  |                          |                                                  |                                      |                  |        |                |                |            |              |               |                |         |
|                   | Jabatan                  | 004000 - PEJABAT<br>PERBENDAHARA                 | f KEWANGAN &<br>AN                   | (                |        | CP :           |                |            |              |               |                |         |
|                   | PTJ                      | 00400101 - PEJAE<br>PERBENDAHARA<br>KEWANGAN NEG | 3AT KEWANGAN<br>AN (PEGAWAI<br>IERI) | 18               |        | Kod Akaun :    | A0411103 - PIN | IJAMAN KEI | PADA BADAN I | BERKANUN      |                |         |
|                   | Vot/Dana                 | . E923 - PINJAMAN<br>BERKANUN                    | KEPADA BADA                          | N                |        | Amaun Debit :  |                | 500.00     |              |               |                |         |
|                   | Program/Aktiviti         | : -                                              |                                      |                  |        | Amaun Kredit : |                | 0.00       |              |               |                |         |
|                   | Projek                   | 1.4                                              |                                      |                  |        |                | PINJAMAN DI    | BERI       |              |               | _ I            |         |
|                   | Setia                    |                                                  |                                      |                  |        | Catatan :      |                |            |              |               |                | 0       |
|                   | Sub Setia                | S.                                               |                                      |                  |        |                |                |            |              |               |                | 2       |
|                   |                          |                                                  |                                      |                  |        |                |                |            |              |               |                | 1       |
| Perihal           | Jabatan<br>Dipertanggung | PTJ<br>Dipertanggung                             | Vot/Dana                             | Program/Aktiviti | Projek | Setia          | Sub Setia      | СР         | Kod Akaur    | Debit<br>(RM) | Kredit<br>(RM) | Catatan |
| Designation       |                          |                                                  |                                      |                  |        |                |                |            |              |               |                |         |
|                   | ahulu                    |                                                  |                                      |                  |        |                |                |            |              |               |                |         |
| dumat Kuiri Terda |                          |                                                  |                                      |                  |        |                |                |            |              |               |                |         |

| Langkah | Tindakan                                                          | Catatan |
|---------|-------------------------------------------------------------------|---------|
| 1       | Semak maklumat yang dipaparkan pada panel<br>Maklumat Terperinci. |         |
| 2       | Klik pada ikon 💻 untuk <i>minimize</i> .                          |         |

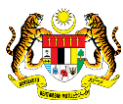

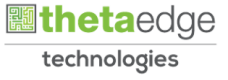

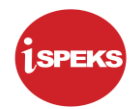

|         |                  |                          |                      |          | 3                | *      |              |                   |    |              | =             | 20             |                   |
|---------|------------------|--------------------------|----------------------|----------|------------------|--------|--------------|-------------------|----|--------------|---------------|----------------|-------------------|
|         | P                | erihal Arahan Bayaran :  | ARAHAN BAYARA        | N        |                  |        |              |                   |    |              |               |                |                   |
|         |                  | Amaun Bayaran (RM) :     |                      | 500.00   |                  |        |              |                   |    |              |               |                |                   |
| 3utir-E | Butir Pengeluara | n                        |                      |          |                  |        |              |                   |    |              |               |                |                   |
|         | Bi               | I. Pengeluaran           |                      | Tari     | kh Pengeluaran   |        | Am           | aun Keluaran (RM) |    |              | Jum           | ah Pengeluara  | n (RM)            |
|         |                  | 1                        |                      |          | 08/04/2020       |        |              |                   | 1, | 00.00        |               |                | 1,000.0           |
|         |                  | 2                        |                      |          | 12/04/2020       |        |              |                   | 2, | 500.00       |               |                | 3,500.0           |
|         |                  | 3                        |                      |          | 20/04/2020       |        |              |                   | 1, | 47.00        |               |                | 4,647.00          |
|         |                  | 4                        |                      |          | 01/05/2020       |        |              |                   | 28 | 500.00       |               |                | 5,147.00          |
| Maklur  | mat Terperinci   |                          |                      |          |                  |        |              |                   |    |              |               |                |                   |
| Bil     | Perihal          | Jabatan<br>Dipertanggung | PTJ<br>Dipertanggung | Vot/Dana | Program/Aktiviti | Projek | Setia        | Sub Setia         | СР | Kod Akaur    | Debit<br>(RM) | Kredit<br>(RM) | Catatan           |
| 1. 11   |                  |                          |                      |          |                  |        |              |                   |    |              |               |                | 0 PINJAMAN DI BER |
| Maklu   | mat Kuiri Terdah | ulu                      |                      |          |                  |        |              |                   |    |              |               |                | 0                 |
|         |                  | Catatan                  | Kod S                | ohah     | Perihal          |        | Tarikh Kuiri | Tarikh Selesai    |    | Dikuiri Oleh |               | Nama Pega      | wi Kuiri          |

| Langkah | Tindakan                | Catatan |
|---------|-------------------------|---------|
| 1       | Klik pada butang Semak. |         |

11. Skrin Semakan Notis Pengeluaran & Arahan Bayaran dipaparkan.

|          |                  |                          |                      |          |                     | *             |               |                |    |              | =             | 20             |                 |
|----------|------------------|--------------------------|----------------------|----------|---------------------|---------------|---------------|----------------|----|--------------|---------------|----------------|-----------------|
|          | Per              | ihal Arahan Bayaran :    | ARAHAN BAYARA        | Ν        |                     |               |               |                |    |              |               |                |                 |
|          | A                | maun Bayaran (RM) :      |                      | 500.00   |                     |               |               |                |    |              |               |                |                 |
| Butir-Bu | utir Pengeluaran |                          |                      |          |                     |               |               |                |    |              |               |                | 4               |
|          | Bil.             | Pengeluaran              |                      | Tar      | ikh Penc Pengesahan |               |               | × eluaran (RM) |    |              | Jumlah        | Pengeluarar    | i (RM)          |
|          |                  | 1                        |                      |          | 08/04/2 Ada         | kah Anda Pasi | Uranmak Rekod | 2              |    | 00.000       |               |                | 1,000.00        |
|          |                  | 2                        |                      |          | 12/04/2             |               | -0            |                | -  | 2,500.00     |               |                | 3,500.00        |
|          |                  | 3                        |                      |          | 20/04/2             |               |               |                |    | 1,147.00     |               |                | 4,647.00        |
|          |                  | 4                        |                      |          | 01/05/2             | ra.           | Indak         |                |    | 500.00       |               |                | 5,147.00        |
| Maklum   | at Terperinci    |                          |                      |          |                     |               |               |                |    |              |               |                |                 |
| вп       | Perihal          | Jabatan<br>Dipertanggung | PTJ<br>Dipertanggung | Vot/Dana | Program/Aktiviti    | Projek        | Setia         | Sub Setia      | СР | Kod Akaur    | Debit<br>(RM) | Kredit<br>(RM) | Catatan         |
| 1 Pro    |                  |                          |                      |          |                     |               |               |                |    |              |               |                | PINJAMAN DI BEI |
| Maklum   | at Kuiri Terdahu | lu                       |                      |          |                     |               |               |                |    |              |               |                |                 |
|          |                  | Contration .             | Mark D               | abab     | Derihal             |               | Tarikh Kuiri  | Tarikh Selesai |    | Dikuiri Oleh |               | Nama Pega      | wai Kuiri       |

| Langkah | Tindakan             | Catatan |
|---------|----------------------|---------|
| 1       | Klik pada butang Ya. |         |

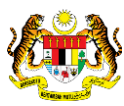

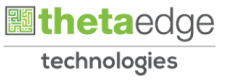

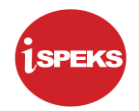

|                      |                                                         | 3                                                                            | 11                                                                                                    |                                                                                                    |                                                                                                    |                                                                                                    |                                                                                                    |                                                                                                    | 2                                                                                                    |                                                                                                    |
|----------------------|---------------------------------------------------------|------------------------------------------------------------------------------|----------------------------------------------------------------------------------------------------|----------------------------------------------------------------------------------------------------|----------------------------------------------------------------------------------------------------|----------------------------------------------------------------------------------------------------|----------------------------------------------------------------------------------------------------|----------------------------------------------------------------------------------------------------|----------------------------------------------------------------------------------------------------|----------------------------------------------------------------------------------------------------|
| ARAHAN BAYARAN       |                                                         |                                                                              |                                                                                                    |                                                                                                    |                                                                                                    |                                                                                                    |                                                                                                    |                                                                                                    |                                                                                                    |                                                                                                    |
|                      |                                                         |                                                                              |                                                                                                    |                                                                                                    |                                                                                                    |                                                                                                    |                                                                                                    |                                                                                                    |                                                                                                    |                                                                                                    |
|                      |                                                         |                                                                              |                                                                                                    |                                                                                                    |                                                                                                    |                                                                                                    |                                                                                                    |                                                                                                    |                                                                                                    |                                                                                                    |
| 51                   | 00.00                                                   |                                                                              |                                                                                                    |                                                                                                    |                                                                                                    |                                                                                                    |                                                                                                    |                                                                                                    |                                                                                                    |                                                                                                    |
|                      |                                                         |                                                                              |                                                                                                    |                                                                                                    |                                                                                                    |                                                                                                    |                                                                                                    |                                                                                                    |                                                                                                    |                                                                                                    |
|                      | Tari                                                    | kh Penc Notifikasi                                                           |                                                                                                    |                                                                                                    | × eluaran (RM)                                                                                                    |                                                                                                    |                                                                                                    | Jumlat                                                                                                    | Pengeluarar                                                                                                    | n (RM)                                                                                                    |
|                      |                                                         | 08/04/2 ( Rek                                                                | od Berjaya Dis                                                                                                    | emak.                                                                                                    |                                                                                                    |                                                                                                    | 00.000                                                                                                    |                                                                                                    |                                                                                                    | 1,000.00                                                                                                    |
|                      |                                                         | 12/04/. No.                                                                  | Akaun : PB/SP                                                                                                    | RDA/100                                                                                                    |                                                                                                    |                                                                                                    | 2,500.00                                                                                                    |                                                                                                    |                                                                                                    | 3,500.00                                                                                                    |
|                      |                                                         | 20/04/2                                                                      |                                                                                                    |                                                                                                    |                                                                                                    |                                                                                                    | 1,147.00                                                                                                    |                                                                                                    |                                                                                                    | 4,647.00                                                                                                    |
|                      |                                                         | 01/05/3                                                                      | 0                                                                                                    |                                                                                                    |                                                                                                    |                                                                                                    | 500.00                                                                                                    |                                                                                                    |                                                                                                    | 5,147.00                                                                                                    |
|                      |                                                         |                                                                              |                                                                                                    |                                                                                                    |                                                                                                    |                                                                                                    |                                                                                                    |                                                                                                    |                                                                                                    |                                                                                                    |
| PTJ<br>Dipertanggung | Vot/Dana                                                | Program/Aktiviti                                                             | Projek                                                                                                    | Setia                                                                                                    | Sub Setia                                                                                                    | СР                                                                                                    | Kod Akaur                                                                                                    | Debit<br>(RM)                                                                                                    | Kredit<br>(RM)                                                                                                    | Catatan                                                                                                    |
|                      |                                                         |                                                                              |                                                                                                    |                                                                                                    |                                                                                                    |                                                                                                    |                                                                                                    |                                                                                                    |                                                                                                    | PINJAMAN DI BEI                                                                                                    |
|                      |                                                         |                                                                              |                                                                                                    |                                                                                                    |                                                                                                    |                                                                                                    |                                                                                                    |                                                                                                    |                                                                                                    |                                                                                                    |
|                      |                                                         |                                                                              |                                                                                                    | 2403002200                                                                                                    | 22/01/01/02/02/01                                                                                                    |                                                                                                    | 2101102202                                                                                                    |                                                                                                    |                                                                                                    |                                                                                                    |
|                      | ARAHAN BAYARAN<br>5<br>PT.J<br>Dipertanggung<br>0000101 | ARAHAN BAYARAN<br>500.00<br>501.00<br>Tari<br>Dipertanggung<br>00400101 E923 | ARAHAN BAYARAN<br>500.00<br>Tarikh Peng Notifikasi<br>06047<br>12044<br>20047<br>01/057<br>PTJ<br>Dipertanggung Vot/Dana Program/Aktiviti<br>6520 | ARAHAN BAYARAN<br>500.00<br>500.00<br>Tarikh Peng<br>05042<br>05042<br>01052<br>PTJ<br>Dipertanggung<br>PTJ<br>Vot/Dana<br>Program/Aktiv/ti<br>Projek | ARAHAN BAYARAN<br>500.00<br>Tarikh Peng<br>No.Akaun: PB/SHUA/TUD<br>05/04/<br>12/04/<br>01/05/<br>PTJ<br>Dipertanggung<br>Program/Aktiviti<br>Projek<br>Setia<br>05/001 | ARAHAN BAYARAN<br>500.00<br>500.00<br>Tarikh Perg<br>0004<br>12044<br>01054<br>01055<br>PTJ<br>Dipertanggung<br>PTJ<br>VotiDana<br>Programi/Aktiviti<br>Projek<br>Setia<br>Sub Setia | ARAHAN BAYARAN<br>500.00<br>Tarikh Peng Notlfikasi<br>060047<br>12044<br>12044<br>01052<br>Projek Setia Sub Setia CP<br>0400101 E523 | ARAHAN BAYARAN<br>500.00<br>500.00<br>Tarikh Peng<br>0504<br>0504<br>0504<br>0504<br>0504<br>0504<br>01055<br>01055<br>Projek Setia Sub Setia CP Kod Akaur<br>PTJ<br>Dipertanggung<br>0504<br>01056<br>01055<br>01055<br>Projek Setia Sub Setia CP Kod Akaur | ARAHAN BAYARAN<br>500.00<br>Tarikh Perg<br>08040<br>12040<br>12040<br>12040<br>12040<br>12040<br>12040<br>12040<br>10000<br>11,147.00<br>1,147.00<br>1,147.00<br>500.00<br>1,147.00<br>500.00<br>CK<br>Projek<br>Setia<br>Sub Setia<br>CP Kod Akaur<br>Debit<br>(RM)<br>Debit<br>(RM)<br>500.00<br>Debit<br>(RM)<br>500.00<br>CP<br>Kod Akaur<br>Debit<br>(RM)<br>500.00<br>CP<br>Kod Akaur<br>Debit<br>(RM)<br>500.00<br>CP<br>Kod Akaur<br>CP<br>Kod Akaur<br>CP<br>Kod Akaur<br>CP<br>CP<br>Kod Akaur<br>CP<br>CP<br>CP<br>CP<br>CP<br>CP<br>CP<br>CP<br>CP<br>CP | ARAHAN BAYARAN<br>500.00<br>500.00<br>Tarikh Peng<br>0504<br>12046<br>12046<br>01055<br>01055<br>PTJ<br>Dipertanggung<br>VotiDana<br>Program/Aktiviti<br>Projek<br>Setia<br>Sub Setia<br>CP Kod Akaur<br>CP Kod Akaur<br>CP Kod Akaur<br>Sou.00<br>00<br>00<br>00<br>00<br>00<br>00<br>00<br>00<br>00 |

| Langkah | Tindakan             | Catatan |
|---------|----------------------|---------|
| 1       | Klik pada butang Ok. |         |

13. Skrin Semakan Notis Pengeluaran & Arahan Bayaran dipaparkan.

| Sen | arai Tugasan Skrin |                  |         |          |                                        |                                            |            |           |                                   |
|-----|--------------------|------------------|---------|----------|----------------------------------------|--------------------------------------------|------------|-----------|-----------------------------------|
| Ril | NO REKOD           | NO RUJUKAN       | JABATAN | PTJ      | JENIS URUSNIAGA                        | BANK/SYARIKAT/INDIVIDU                     | AMAUN (RM) | STATUS    | NAMA PEGAWAI                      |
|     |                    |                  |         |          |                                        |                                            |            | Y SEMU. V |                                   |
| 1   | PB/SHIDA/100       | NP004            | 004000  | 00400101 | NB0901 - PINJAMAN DIBERI-NOTIS PENGELU | Majlis Daerah Perak Tengah                 | 500.00     | SEMAK     | NADIA BINTI ZUL @ ZULKIFL         |
| 2   | PB/CM/PKP3/07      | NP001            | 004000  | 00400101 | NB0901 - PINJAMAN DIBERI-NOTIS PENGELU | KOLEJ ISLAM DARUL RIDZUAN                  | 10,000.00  | SEMAK     | NAIEELA NAZRI                     |
| 3   | PB/CM/PKP3/08      | NP001            | 004000  | 00400101 | NB0901 - PINJAMAN DIBERI-NOTIS PENGELU | Lembaga Air Perak                          | 20,000.00  | SEMAK     | NAIEELA NAZRI                     |
| 4   | PB/CM/PKP3/09      | NP001            | 004000  | 00400101 | NB0901 - PINJAMAN DIBERI-NOTIS PENGELU | Majlis Agama Islam dan Adat Melayu Ng. Pk. | 30,000.00  | SEMAK     | NAIEELA NAZRI                     |
| 5   | PT/19/1000         | NP001            | 004000  | 00400101 | NB0901 - PINJAMAN DIBERI-NOTIS PENGELU | Majlis Daerah Pengkalan Hulu               | 1,111.00   | SEMAK     | NADIA BINTI ZUL @ ZULKIFI         |
| 6   | PT/TEST/GL/400     | NP002            | 004000  | 00400101 | NB0901 - PINJAMAN DIBERI-NOTIS PENGELU | Majlis Daerah Perak Tengah                 | 1,000.00   | SEMAK     | NADIA BINTI ZUL @ ZULKIFI         |
| 7   | PT/TEST-BN/400     | NP002            | 004000  | 00400101 | NB0901 - PINJAMAN DIBERI-NOTIS PENGELU | Majlis Agama Islam dan Adat Melayu Ng. Pk. | 3,598.00   | SEMAK     | NADIA BINTI ZUL @ ZULKIFI         |
| 8   | PB/SHIDA/200       | NP002            | 004000  | 00400101 | NB0901 - PINJAMAN DIBERI-NOTIS PENGELU | Majlis Perbandaran Taiping                 | 5,555.00   | SEMAK     | NADIA BINTI ZUL @ ZULKIFI         |
| 9   | PB/SHIDA/200       | NP001            | 004000  | 00400101 | NB0901 - PINJAMAN DIBERI-NOTIS PENGELU | Majlis Perbandaran Taiping                 | 2,000.00   | SAH SIMP/ | NADIA BINTI ZUL @ ZULKIFI         |
| 10  | PT/TEST/GL/400     | NP004            | 004000  | 00400101 | NB0901 - PINJAMAN DIBERI-NOTIS PENGELU | Majlis Daerah Perak Tengah                 | 500.00     | SAH SIMP/ | NADIA BINTI ZUL @ ZULKIFL         |
|     | <                  |                  |         |          |                                        |                                            |            |           |                                   |
| 10  | 🔻 14 📢 Muka s      | surat 1 dari 5 🕨 | NO      |          |                                        |                                            |            | Memaparka | an rekod 1 hingga 10 dari 42 reko |

| Langkah | Tindakan                                                             | Catatan |
|---------|----------------------------------------------------------------------|---------|
| 1       | Klik pada ikon <table-cell-rows> untuk Log Keluar.</table-cell-rows> |         |

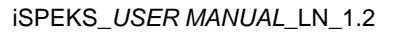

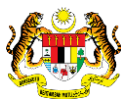

Muka Surat 23

technologies

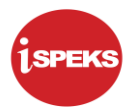

# 3.0 BAUCAR BAYARAN - INTEGRASI DALAMAN (AP - LOAN) (DI MODUL AP)

#### 3.1 Skrin Pelulus

Skrin ini membenarkan Pelulus di Peringkat PTJ untuk meluluskan Maklumat bagi Proses Baucar Bayaran Integrasi Dalaman (AP & Loan).

#### 1. Skrin Log Masuk Aplikasi iSPEKS dipaparkan.

| tiers 🔅 iseas                                                                                                    |  |
|----------------------------------------------------------------------------------------------------|--|
| Sistem Perakaunan Akruan Kerajaan Negeri (ISPEKS)<br>Perbendaharaan Negeri Perak<br>(v.2.1.25)                                                             |  |
| Log Masuk                                                                                                    |  |
| Cor mund                                                                                                    |  |
| Sekiranya anda telah membuat perkanaran 3 n dan tidak mendapat sebarang emel pengaktifan, sila klik <u>Daini</u> untuk menghantar semuta emel pengaktifan. |  |
|                                                                                                    |  |
|                                                                                                    |  |

| Langkah | Tindakan                                              | Catatan |
|---------|-------------------------------------------------------|---------|
| 1       | Kunci masuk maklumat pada medan No Kad<br>Pengenalan. |         |
| 2       | Kunci masuk maklumat pada medan Kata Laluan.          |         |
| 3       | Klik pada butang Log Masuk.                           |         |

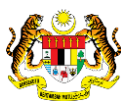

Muka Surat 24

technologies

| SOKONG<br>-<br>-<br>-<br>-<br>- | LULUS 1<br>-<br>-<br>-<br>- | LULUS 2           | KUIRI<br>-       |
|---------------------------------|-----------------------------|-------------------|------------------|
| SOKONG<br>-<br>-<br>-<br>-      | LULUS 1<br>-<br>-<br>-      | LULUS 2           | KUIRI            |
|                                 | -                           |                   |                  |
| -                               | •<br>•<br>•                 |                   | -                |
| -                               | -                           |                   | -                |
| -                               | -                           |                   |                  |
| -                               | 141                         |                   |                  |
|                                 |                             |                   |                  |
|                                 |                             |                   |                  |
| 12                              |                             |                   | -                |
|                                 |                             | •                 |                  |
|                                 | -                           |                   |                  |
|                                 |                             |                   |                  |
| -                               | -                           | 23                | 12               |
| - Ci                            | 1.2                         |                   |                  |
|                                 |                             |                   |                  |
|                                 |                             | Memaparkan rekod  | 1 hingga 10 dari |
|                                 |                             |                   |                  |
| DU J                            | AMAUN (RM) ST               | TATUS NAM         | IA PEGAWAI       |
|                                 | -<br>-<br>-                 | IDU AMAUN (RM) ST |                  |

| Langkah | Tindakan                                  | Catatan |
|---------|-------------------------------------------|---------|
| 1       | Klik pada ikon 》 untuk paparan menu sisi. |         |

3. Skrin Pelulus iSPEKS dipaparkan.

|    |                                 | *                                                                                                    |                                                                                                    |                                                                                                    | =                                                                                                    | 20                                                                                                    | a 📰 I                                                                                                    |
|----|---------------------------------|----------------------------------------------------------------------------------------------------|----------------------------------------------------------------------------------------------------|----------------------------------------------------------------------------------------------------|----------------------------------------------------------------------------------------------------|----------------------------------------------------------------------------------------------------|----------------------------------------------------------------------------------------------------|
| ~  | Senarai Tugasan UMUI            | м                                                                                                    |                                                                                                    |                                                                                                    |                                                                                                    |                                                                                                    |                                                                                                    |
| *  | Bil MODUL                       | PROSES SUB MODUL                                                                                                    | SAH SIMPAN                                                                                                    | SEMAK                                                                                                    | SEMAK 2                                                                                                    | SAH                                                                                                    | SOKONG                                                                                                    |
| ×  | 1                               | Cadangan Projek Baru                                                                                                    | с.<br>С                                                                                                    | -                                                                                                    | -                                                                                                    | -                                                                                                    |                                                                                                    |
| *  | 2                               | Kelulusan Projek Baru                                                                                                    | 2                                                                                                    |                                                                                                    |                                                                                                    |                                                                                                    |                                                                                                    |
| *  | 3                               | Cadangan Projek Sambungan                                                                                                    | -                                                                                                    | 5                                                                                                    |                                                                                                    |                                                                                                    |                                                                                                    |
| *  | 4                               | Kelulusan Projek Sambungan                                                                                                    |                                                                                                    | -                                                                                                    |                                                                                                    | */                                                                                                    |                                                                                                    |
| *  | 5                               | Pindaan Maklumat Projek                                                                                                    | ÷.                                                                                                    |                                                                                                    |                                                                                                    | •                                                                                                    | *                                                                                                    |
| ~  | 6 BAJET                         | Waran Perjawatan                                                                                                    | 10 C                                                                                                    |                                                                                                    |                                                                                                    | (a)                                                                                                    | *                                                                                                    |
| ×. | 7                               | Waran Peruntukan                                                                                                    | -                                                                                                    | 2                                                                                                    | -                                                                                                    | 27.                                                                                                    | 5                                                                                                    |
| *  | 8                               | Waran Peruntukan Kecil                                                                                                    |                                                                                                    | 10                                                                                                    |                                                                                                    |                                                                                                    |                                                                                                    |
| *  | 9                               | Waran Tambah Peruntukan                                                                                                    | -                                                                                                    |                                                                                                    | -                                                                                                    | -                                                                                                    | -                                                                                                    |
| *  | 10                              | Waran Pindahan Peruntukan                                                                                                    |                                                                                                    |                                                                                                    |                                                                                                    |                                                                                                    |                                                                                                    |
| *  | 11                              | Waran Batal                                                                                                    | × .                                                                                                    | 14                                                                                                    |                                                                                                    | - 24                                                                                                    | -                                                                                                    |
| *  | 12                              | Daftar Maklumat Kontrak                                                                                                    | ÷                                                                                                    | 14                                                                                                    |                                                                                                    | 10                                                                                                    |                                                                                                    |
| *  |                                 | Perubahan Harga Dan Tempoh                                                                                                    |                                                                                                    |                                                                                                    |                                                                                                    |                                                                                                    |                                                                                                    |
| *  | 10 • 14 4                       | Muka surat 1 dari 22 🕨 🕅 Ö                                                                                                    |                                                                                                    |                                                                                                    |                                                                                                    |                                                                                                    |                                                                                                    |
| *  | Senarai Tugasan MOD             |                                                                                                    |                                                                                                    |                                                                                                    |                                                                                                    |                                                                                                    |                                                                                                    |
| *  | Senara rogasan mob              |                                                                                                    |                                                                                                    | JENIS                                                                                                    |                                                                                                    |                                                                                                    |                                                                                                    |
| *  | Bil NO REKOD                    | NO RUJUKAN JABATAN P                                                                                                    | TJ                                                                                                    | URUSNIAGA                                                                                                    |                                                                                                    | BANK/SYARIKAT                                                                                                    | INDIVIDU                                                                                                    |
|    | 4                               |                                                                                                    |                                                                                                    |                                                                                                    |                                                                                                    |                                                                                                    |                                                                                                    |
|    | * * * * * * * * * * * * * * * * | Image: Senaral Tugasan UMU       Image: Senaral Tugasan UMU       Image: Senaral Tugasan UMU       Image: Senaral Tugasan UMU       Image: Senaral Tugasan UMU       Image: Senaral Tugasan UMU       Image: Senaral Tugasan UMU       Image: Senaral Tugasan UMU       Image: Senaral Tugasan MOD       Image: Senaral Tugasan MOD | Image: Senaral Tugasan UMUM         Senaral Tugasan UMUM       PROSES SUB MODUL         Image: Senaral Tugasan UMUM       PROSES SUB MODUL         Image: Senaral Tugasan UMUM       PROSES SUB MODUL         Image: Senaral Tugasan UMUM       PROSES SUB MODUL         Image: Senaral Tugasan UMUM       PROSES SUB MODUL         Image: Senaral Tugasan UMUM       Cadangan Projek Baru         Image: Senaral Tugasan UMUM       Kelulusan Projek Baru         Image: Senaral Tugasan UMUM       Varan Peripakan Projek Baru         Image: Senaral Tugasan UMUM       Waran Peruntukan Kedil         Image: Senaral Tugasan MODUL       Waran Peruntukan Kedil         Image: Senaral Tugasan MODUL       Senaral Tugasan MODUL         Image: Senaral Tugasan MODUL       Bil NO REKOD NO RUJUKAN JABATAN P | Image: Senaral Tugasan UMUM         Senaral Tugasan UMUM       PROSES SUB MODUL       SAH SIMPAN         Image: Senaral Tugasan UMUM       PROSES SUB MODUL       SAH SIMPAN         Image: Senaral Tugasan UMUM       Cadangan Projek Baru       -         Image: Senaral Tugasan UMUM       Cadangan Projek Baru       -         Image: Senaral Tugasan UMUM       Cadangan Projek Baru       -         Image: Senaral Tugasan Makumat Projek Sambungan       -       -         Image: Senaral Tugasan Makumat Projek Sambungan       -       -         Image: Senaral Tugasan Makumat Projek Sambungan       -       -         Image: Senaral Tugasan Makumat Projek Sambungan       -       -         Image: Senaral Tugasan Makumat Nontrak       -       -         Image: Senaral Tugasan MoDUL       Varan Peruntukan Kontrak       -         Image: Senaral Tugasan MODUL       Senaral Tugasan MODUL       Senaral Tugasan MODUL         Image: Senaral Tugasan MODUL       Image: Senaral Tugasan MODUL       Senaral Tugasan MODUL         Image: Senaral Tugasan MODUL       Image: Senaral Tugasan MODUL       Senaral Tugasan MODUL         Image: Senaral Tugasan MODUL       Image: Senaral Tugasan MODUL       Senaral Tugasan MODUL         Image: Senaral Tugasan MODUL       Image: Senaral Tugasan Tugasan Tugasan Tugasan Tugasan Tuga | Image: Senaral Tugasan UMUM       MODUL     PROSES SUB MODUL     SAH SIMPAN     SEMAK       Image: Senaral Tugasan UMUM     Cadangan Projek Baru     -     -       Image: Senaral Tugasan UMUM     Cadangan Projek Baru     -     -       Image: Senaral Tugasan UMUM     Cadangan Projek Baru     -     -       Image: Senaral Tugasan UMUM     Cadangan Projek Sambungan     -     -       Image: Senaral Tugasan Makumat Projek     -     -     -       Image: Senaral Tugasan Makumat Projek Sambungan     -     -     -       Image: Senaral Tugasan Makumat Projek Sambungan     -     -     -       Image: Senaral Tugasan Makumat Projek Sambungan     -     -     -       Image: Senaral Tugasan Makumat Senarak     -     -     -     -       Image: Senaral Tugasan MoDUL     Varan Promutukan Kontrak     -     -     -       Image: Senaral Tugasan MODUL     Image: Senaral Tugasan MoDUL     Image: Senaral Tugasan MoDUL     Image: Senaral Tugasan MoDUL     Image: Senaral Tugasan MoDUL     Image: Senaral Tugasan MoDUL       Image: Senaral Tugasan MoDUL     Image: Senaral Tugasan MoDUL     Image: Senaral Tugasan MoDUL     Image: Senaral Tugasan MoDUL     Image: Senaral Tugasan MoDUL | Image: Semaral Tugasan UMUM         Semaral Tugasan UMUM       PROSES SUB MODUL       SAH SIMPAN       SEMAK       SEMAK 2         Image: Semaral Tugasan UMUM       PROSES SUB MODUL       SAH SIMPAN       SEMAK       SEMAK 2         Image: Semaral Tugasan UMUM       Cadangan Projek Baru       -       -       -         Image: Semaral Tugasan UMUM       Cadangan Projek Baru       -       -       -         Image: Semaral Tugasan Makumat Projek Baru       -       -       -       -         Image: Semaral Tugasan Makumat Projek Baru       -       -       -       -         Image: Semaral Tugasan Makumat Projek Baru       -       -       -       -         Image: Semaral Tugasan Makumat Projek Baru       -       -       -       -         Image: Semaral Tugasan Makumat Projek Baru       -       -       -       -         Image: Semaral Tugasan Makumat Projek       -       -       -       -       -         Image: Semaral Tugasan Makumat Kontrak       -       -       -       -       -       -       -       -       -       -       -       -       -       -       -       -       -       -       -       -       -       -       - | Image: Senaral Tugasan UMUM       PROSES SUB MODUL       SAH SIMPAN       SEMark       SEMark 2       SAH         Image: Senaral Tugasan UMUM       PROSES SUB MODUL       SAH SIMPAN       SEMark       SEMark 2       SAH         Image: Senaral Tugasan UMUM       Cadangan Projek Baru       -       -       -       -       -         Image: Senaral Tugasan UMUM       Cadangan Projek Baru       -       -       -       -       -       -       -       -       -       -       -       -       -       -       -       -       -       -       -       -       -       -       -       -       -       -       -       -       -       -       -       -       -       -       -       -       -       -       -       -       -       -       -       -       -       -       -       -       -       -       -       -       -       -       -       -       -       -       -       -       -       -       -       -       -       -       -       -       -       -       -       -       -       -       -       -       -       -       -       -       -       - |

| Langkah | Tindakan                     | Catatan |
|---------|------------------------------|---------|
| 1       | Klik pada Akaun Belum Bayar. |         |

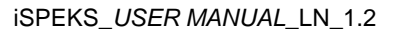

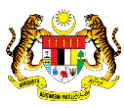

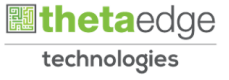

|                                                                                                    |     |                     | *                          |            |           | =       | 20            | a 🔳 (    |
|----------------------------------------------------------------------------------------------------|-----|---------------------|----------------------------|------------|-----------|---------|---------------|----------|
| SPEKS MENU                                                                                                    | «   | Senarai Tugasan UMU | м                          |            |           |         |               |          |
| Bajet                                                                                                    | * * | Bil MODU            | L PROSES SUB MODUL         | SAH SIMPAN | SEMAK     | SEMAK 2 | SAH           | SOKONG   |
| Lejar AM                                                                                                    | *   | 1                   | Cadangan Projek Baru       | 2          | -         |         | -             |          |
| 4 Pengurusan Tunai                                                                                              | *   | 2                   | Kelulusan Projek Baru      | ÷          |           |         | -             |          |
| Akaun Bernari caryan                                                                                            | *   | 3                   | Cadangan Projek Sambungan  | -          | -         |         | -             | -        |
| Daftar Bi                                                                                                    |     | 4                   | Kelulusan Projek Sambungan |            |           |         | +.            |          |
| Baucar Bayaran                                                                                                  |     | 5                   | Pindaan Maklumat Projek    | 4          | -         |         | -             | -        |
| Biasa<br>Anonsi Luar                                                                                            |     | 6 BAJET             | Waran Perjawatan           | 10 C       |           |         |               |          |
| Integrasi Dalaman                                                                                               |     | 7                   | Waran Peruntukan           |            |           |         | 10            | 2        |
| Laporan                                                                                                    |     | 8                   | Waran Peruntukan Kecil     |            |           |         |               |          |
| Pelarasan Jurnal (2)                                                                                            |     | 9                   | Waran Tambah Peruntukan    |            |           | -       |               |          |
| Pelarasan Jurnal Inter PTJ                                                                                      |     | 10                  | Waran Pindahan Peruntukan  | -          |           |         |               |          |
| Carian                                                                                                    |     | 11                  | Waran Batal                |            | 1         |         |               | -        |
| Pita Akaun                                                                                                    |     | 12                  | Daftar Maklumat Kontrak    |            | 2         |         | 1             | 1        |
| integrasi Luar                                                                                                  |     | 10                  | Perubahan Harga Dan Tempoh |            |           |         |               |          |
| Muat Turun Bil Pelbagai<br>Integrasi Luar Pukal Bil                                                             |     | 10 • 14 4           | Muka surat 1 dari 22 🕨 M O |            |           |         |               |          |
| Akaun Belum Terima                                                                                              | *   | Senarai Tugasan MOI | DUL                        |            |           |         |               |          |
| 4 Perolehan                                                                                                    | *   |                     |                            | 20         | JENIS     |         |               |          |
| Gaji                                                                                                    | *   | Bil NO REKOD        | NO RUJUKAN JABATAN P       | тJ         | URUSNIAGA |         | BANK/SYARIKAT | INDIVIDU |
| Pinjaman Kakitangan                                                                                             | × • | 4 10                |                            |            |           |         |               |          |
| Surger and a surger and a surger and a surger and a surger and a surger and a surger a surger a surger a surger |     | 10 7 14 4           | Muka surat 1 dari 1 k kl O |            |           |         |               |          |

| Langkah | Tindakan                     | Catatan |
|---------|------------------------------|---------|
| 1       | Klik pada Baucar Bayaran.    |         |
| 2       | Klik pada Integrasi Dalaman. |         |

5. Skrin Pelulus iSPEKS dipaparkan.

| 1.1       |                 | A YO RUJUKAN     | JABATAN | PTJ      | JENIS URUSNIAGA                        | BANK/SYARIKAT/INDIVIDU               | AMAUN (RM) | STATUS    | NAMA PEGAWAI                    |
|-----------|-----------------|------------------|---------|----------|----------------------------------------|--------------------------------------|------------|-----------|---------------------------------|
|           |                 | 0                |         |          |                                        |                                      |            | Y SEMU. V |                                 |
| 2         | 200AAB090500071 |                  | 004000  | 00400101 | AB0905 - PINJAMAN DIBERI-ARAHAN BAYAR/ | MAJUS DAERAH PERAK TENGAH            | 500.00     | SEMAK     | NADIA BINTI ZUL @ ZULKIR        |
| 2         | 20DAAB120100017 |                  | 004000  | 00400101 | AB1201 - ARAHAN BAYARAN - PENDAHULUAN  | KE ZAIR A/P EH LIEE                  | 432.00     | SEMAK     | ADMIN (DASHBOARD BAR            |
| 2         | 20DAAB120100016 |                  | 004000  | 00400101 | AB1201 - ARAHAN BAYARAN - PENDAHULUAN  | FUZIAH BT DERASA                     | 697.50     | SEMAK     | ADMIN (DASHBOARD BAR            |
| 2         | 20DAAB120700005 |                  | 004000  | 00400101 | AB1207 - ARAHAN BAYARAN - TUNTUTAN PEL | KE ZAIR A/P EH LIEE                  | 100.00     | SEMAK     | ADMIN (DASHBOARD BAR            |
| 2         | 20DAAB030500010 |                  | 004000  | 00400101 | AB0305 - ARAHAN BAYARAN-WARAN PERJAL   | AA DUA ENTERPRISE SDN BHD AND COOPEI | 75.00      | SEMAK     | ADMIN TTSB                      |
| 2         | 20DAAB030500009 |                  | 004000  | 00400101 | AB0305 - ARAHAN BAYARAN-WARAN PERJAL   | KEDAI BUKU ARMADA                    | 95.00      | SEMAK     | ADMIN TTSB                      |
| 2         | 20DAAB030500008 |                  | 004000  | 00400101 | AB0305 - ARAHAN BAYARAN-WARAN PERJAL   | AA DUA ENTERPRISE SDN BHD AND COOPEI | 279.60     | SEMAK     | PROC Test                       |
| 2         | 20DAAB030100047 |                  | 004000  | 00400101 | AB0301 - ARAHAN BAYARAN-PESANAN TEMP   | MIKROMEDIK SDN BHD                   | 330.66     | SEMAK     | PROC Test                       |
| -         | 000408120100014 |                  | 004000  | 00400101 | AB1201 - ARAHAN BAYARAN - PENDAHULUAN  | KE ZAIR A/P EH LIEE                  | 630.00     | SEMAK     | ADMIN (DASHBOARD BAR            |
| 2         | 20DAAB111300006 |                  | 004000  | 00400101 | AB1113 - ARAHAN BAYARAN PINJAMAN KAKIT | INSURAN NYAWA                        | 1,000.00   | SEMAK     | ADMIN (DASHBOARD BAR            |
| 4<br>10 • | li i Muka       | surat 1 dari 6 🕨 | но      |          |                                        |                                      |            | Memaparka | an rekod 1 hingga 10 dari 55 re |

| Langkah | Tindakan                              | Catatan |
|---------|---------------------------------------|---------|
| 1       | Dwiklik pada maklumat yang berkenaan. |         |

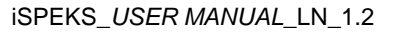

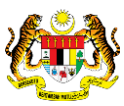

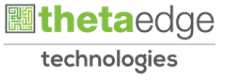

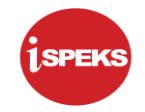

|                                            | eranan si elecci rennigiar si roj   |                                |                                  |                              |                       | =                                | 2                                     |        |
|--------------------------------------------|-------------------------------------|--------------------------------|----------------------------------|------------------------------|-----------------------|----------------------------------|---------------------------------------|--------|
| vlaklumat Induk                            |                                     |                                |                                  |                              |                       |                                  |                                       | ^      |
| Tahun Kewangan : 2020                      |                                     |                                |                                  |                              |                       |                                  |                                       |        |
| Tarikh Urusniaga : -                       |                                     |                                |                                  |                              |                       |                                  |                                       |        |
| Jabatan Penyedia : 004000                  | - PEJABAT KEWANGAN & PERBENDA       | HARAAN                         |                                  |                              |                       |                                  |                                       |        |
| PTJ Penyedia : 0040010<br>KEWANGAN NEGERI) | 01 - PEJABAT KEWANGAN & PERBENI     | AHARAAN (PEGAWAI               |                                  |                              |                       | _2                               |                                       |        |
| Baucar Bayaran                             |                                     |                                |                                  |                              |                       |                                  |                                       |        |
|                                            | Jenis Baucar Bayaran : BB0416 - BAU | CAR BAYARAN-PENGELUARAN PINJAM | AN                               |                              |                       |                                  |                                       |        |
|                                            | Perihal : ARAHAN BAYA               | RAN                            |                                  |                              |                       |                                  |                                       |        |
|                                            | Cara Bayar : EFT                    |                                |                                  |                              |                       |                                  |                                       |        |
|                                            | Kod Bank AN/BN : CIBBMYKL - C       | MB BANK                        |                                  |                              |                       |                                  |                                       |        |
|                                            | No.Rekod : 20DAAB09050              | 0071                           |                                  |                              |                       |                                  |                                       |        |
| Tarikh                                     | Terima Oleh Kewangan : -            |                                |                                  |                              |                       |                                  |                                       |        |
|                                            | Jenis AP: TIADA                     |                                |                                  |                              |                       |                                  |                                       |        |
| Maklumat Penerima                          |                                     |                                |                                  |                              |                       |                                  |                                       |        |
| Bil. No. KP /<br>No. Daftar Syarikat       | Nama Penerima /<br>Syarikat         | Alamat Penerima /<br>Syarikat  | No. Telefon Penerima<br>Syarikat | Kod Bank<br>Penerima Bayaran | No. Akaun<br>Penerima | No. Cek /<br>No. TT /<br>No. FFT | Tarikh Cek<br>Tarikh TT<br>Tarikh EEI | d<br>I |

| Langkah | Tindakan                                                     | Catatan |
|---------|--------------------------------------------------------------|---------|
| 1       | Semak maklumat yang dipaparkan pada panel<br>Maklumat Induk. |         |
| 2       | Semak maklumat yang dipaparkan pada panel<br>Baucar Bayaran. |         |

7. Skrin Pelulus iSPEKS dipaparkan.

|      | Tar                             | ikh Terima Oleh | No Rekod : 20DA<br>Kewangan : -<br>Jenis AP: TIADA | AB090500071           |                                               |        | -0                               |                              |                       |                                  |                                           |
|------|---------------------------------|-----------------|----------------------------------------------------|-----------------------|-----------------------------------------------|--------|----------------------------------|------------------------------|-----------------------|----------------------------------|-------------------------------------------|
| aklu | mat Penerima                    |                 |                                                    |                       |                                               |        |                                  |                              |                       |                                  |                                           |
| iL , | No. KP /<br>Io. Daftar Syarikat | Nam             | a Penerima /<br>Syarikat                           |                       | Alamat Penerima /<br>Syarikat                 |        | No. Telefon Penerima<br>Syarikat | Kod Bank<br>Penerima Bayaran | No. Akaun<br>Penerima | No. Cek /<br>No. TT /<br>No. EFT | Tarikh Cek /<br>Tarikh TT /<br>Tarikh EFT |
|      |                                 | MAJLIS DAER     | RAH PERAK TENG                                     | ARAS BAW<br>DAERAH P, | AH,, KOMPLEKS PENTAD<br>32610 BANDAR SERI ISK | OBIRAN | 05-3712014                       | BIMBMYKL                     | 08086010013789        |                                  |                                           |
| aklu | mat Terneringi                  |                 |                                                    |                       |                                               | _      |                                  |                              |                       | Jumlah (RM) :                    | 500.00                                    |
| akiu | mat resperinci                  | Dipert          | anggung                                            |                       |                                               |        |                                  |                              |                       | MCA.                             |                                           |
| L    | Dana                            | Jabatan         | PTJ                                                | Aktiviti              | Projek                                        | Se     | tia Se                           | tia C                        | P                     | Akaun                            | Barang                                    |
|      | F923                            | 004000          | 00400101                                           |                       |                                               |        |                                  |                              |                       | A0411103                         |                                           |

| Langkah | Tindakan                                                        | Catatan |
|---------|-----------------------------------------------------------------|---------|
| 1       | Semak maklumat yang dipaparkan pada panel<br>Maklumat Penerima. |         |

iSPEKS\_USER MANUAL\_LN\_1.2

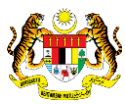

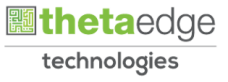

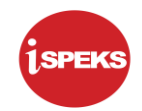

|                  |                 |                  |                     | ×        | 8                   |                      |           |               |                                                         | = 🍃                                                                                                    | A []]                                                         |
|------------------|-----------------|------------------|---------------------|----------|---------------------|----------------------|-----------|---------------|---------------------------------------------------------|----------------------------------------------------------------------------------------------------|---------------------------------------------------------------|
|                  |                 |                  |                     |          |                     | 1                    |           |               |                                                         | Jumlah (RM) :                                                                                                    | 500.00                                                        |
| Maklumat Terperi | nci             |                  |                     |          | h.                  |                      |           |               |                                                         |                                                                                                    |                                                               |
| Vot/             | Dipert          | anggung          | Program             | Desist   |                     | Sub                  |           | <b>C</b> D    |                                                         | Kod                                                                                                    | Kod                                                           |
| Bil. Dana        | Jabatan         | PTJ              | Aktiviti            | Projek   | Setta               | Setia                |           | CP            |                                                         | Akaun                                                                                                    | Barang                                                        |
| 1 E923           | 004000          | 00400101         |                     |          |                     |                      |           |               |                                                         | A0411103                                                                                                    |                                                               |
|                  |                 |                  |                     |          | Ringk<br>ST - Kadar | isan GST<br>Standard | Item<br>0 | Jumlah Keselu | umlah Keselu<br>Ji<br>Jumlah Kese<br>ruhan (RM)<br>0.00 | ruhan Caj Perkhidmatan (RI/<br>umlah Keseluruhan GST (RI/<br>luruhan (termasuk GST) (RI/<br>Caj Perkhidmatan (RM)<br>0.00 | 1): 0.00<br>(): 0.00<br>(): 500.00<br>Amaun GST(RM)<br>0 0.00 |
|                  |                 |                  |                     |          | ET - Kadar          | Dikecualikan         | 0         |               | 0.00                                                    | 0.00                                                                                                    | 0.00                                                          |
|                  |                 |                  |                     |          | ZT - Kadar          | Sifar                | 0         |               | 0.00                                                    | 0.00                                                                                                    | 0.00                                                          |
|                  |                 |                  |                     |          |                     |                      |           |               |                                                         |                                                                                                    |                                                               |
|                  |                 |                  |                     |          |                     |                      |           | Senarai Semak | Invois                                                  | Lulus                                                                                                    | 2 Cebik                                                       |
|                  |                 |                  |                     |          |                     |                      |           |               |                                                         |                                                                                                    |                                                               |
| ngkah            |                 |                  | ٦                   | Tindakar | ו                   |                      |           |               |                                                         | Catata                                                                                                    | n                                                             |
| 1                | Semak<br>Maklum | maklı<br>at Terp | umat ya<br>perinci. | ang dip  | aparkan             | pad                  | a         | panel         |                                                         |                                                                                                    |                                                               |
| 2                | Klik pad        | la buta          | ng Lulu             | S.       |                     |                      |           |               |                                                         |                                                                                                    |                                                               |

# 9. Skrin Pelulus iSPEKS dipaparkan.

|            |            |         |          |          | *              | 1                                                                                                    |                |                                                                             | = 2                                                                                                    | <u> </u>                                                               |                                                                    |
|------------|------------|---------|----------|----------|----------------|----------------------------------------------------------------------------------------------------|----------------|-----------------------------------------------------------------------------|----------------------------------------------------------------------------------------------------|------------------------------------------------------------------------|--------------------------------------------------------------------|
|            |            |         |          |          |                |                                                                                                    |                |                                                                             | Jumiah (RM) :                                                                                                    |                                                                        | 500.00                                                             |
| faklumat 1 | Terperinci |         |          |          |                |                                                                                                    |                |                                                                             |                                                                                                    |                                                                        |                                                                    |
|            | Vot/       | Diperta | inggung  | Program  | Design         | Sub                                                                                                    |                | <b>CD</b>                                                                   | Kod                                                                                                    | к                                                                      | od                                                                 |
| 48.        | Dana       | Jabatan | PTJ      | Aktiviti | Projek         | Setia Setia                                                                                                    |                | CP                                                                          | Akaun                                                                                                    | Bar                                                                    | ang                                                                |
| 1          | E923       | 004000  | 00400101 |          |                |                                                                                                    |                |                                                                             | A0411103                                                                                                    |                                                                        |                                                                    |
| +          |            |         |          |          | Luius          |                                                                                                    |                |                                                                             |                                                                                                    |                                                                        | ,                                                                  |
|            |            |         |          |          |                |                                                                                                    |                |                                                                             |                                                                                                    |                                                                        |                                                                    |
|            |            |         |          |          | Adak           | ah Anda Pasti Uraneluluskan                                                                                         | 1              | Jumlah P                                                                    | eseluruhan (tidak termasuk                                                                                                    | GST)                                                                   | 500.00                                                             |
|            |            |         |          |          | Adak<br>Reko   | ah Anda Pasti Ur eluluskan<br>d Ini                                                                                 |                | Jumlah P<br>Jumlah Kesi                                                     | eseluruhan (tidak termasuk<br>luruhan Cai Perkhidmatan                                                                               | GST)<br>RM) :<br>RM) :                                                 | 500.00                                                             |
|            |            |         |          |          | Adak<br>Reko   | ah Anda Pasti Ur eluluskan<br>di hin                                                                                |                | Jumlah H<br>Jumlah Kesi                                                     | eseluruhan (tidak termasuk<br>duruhan Caj Perkhidmatan<br>Jumlah Keseluruhan GST                                                     | GST)<br>RM) :<br>RM) :<br>RM) :                                        | 500.00<br>0.00<br>0.00                                             |
|            |            |         |          |          | Adak<br>Reko   | ah Anda Pasti Uran eluluskan<br>di ini<br>Ya Tidak                                                                  |                | Jumlah H<br>Jumlah Kesi<br>Jumlah Ke                                        | eseluruhan (tidak termasuk<br>eluruhan Caj Perkhidmatan<br>Jumlah Keseluruhan GST<br>seluruhan (termasuk GST)                        | GST)<br>RM) :<br>RM) :<br>RM) :<br>RM) :                               | 500.00<br>0.00<br>0.00<br>500.00                                   |
|            |            |         |          |          | 2 Adak<br>Reko | ah Anda Pasti Ur Deluluskan<br>d Ini<br>Ya Tidak<br>Ringkasan GST                                                   | Item           | Jumlah Kesi<br>Jumlah Kesi<br>Jumlah Keseluruhan (RM)                       | eseluruhan (tidak termasuk<br>luruhan Ca) Perkhidmatan<br>Jumlah Keseluruhan GST<br>seluruhan (termasuk GST)<br>Caj Perkhidmatan (F  | GST)<br>RM) :<br>RM) :<br>RM) :<br>RM) :<br>:M) Amaun (                | 500.00<br>0.00<br>0.00<br>500.00<br>35T(RM)                        |
|            |            |         |          |          | 2 Adak<br>Reko | ah Anda Pasti U eluluskan<br>di Ini<br>Ya Tidak<br>Ringkasan GST<br>ST - Kadar Standard                             | Item           | Jumlah kesi<br>Jumlah Kesi<br>Jumlah Keseluruhan (RM)<br>0.01               | eseluruhan (tidak termasuk<br>eluruhan Ca) Perkhidmatan<br>Jumlah Keseluruhan GST<br>seluruhan (termasuk GST)<br>Caj Perkhidmatan (F | GST)<br>RM)<br>RM)<br>RM)<br>RM)<br>M) Amaun 1<br>1.00                 | 500.00<br>0.00<br>500.00<br>GST(RM)<br>0.00                        |
|            |            |         |          |          | 2 Adak<br>Reko | ah Anda Pasti U Deuluskan<br>di Ini<br>Ya Tidak<br>Ringkasan GST<br>ST - Kadar Standard<br>ET - Kadar Olikocualikan | Item<br>0      | Jumlah Kes<br>Jumlah Kes<br>Jumlah Keseturuhan (RM)<br>0.00                 | eseluruhan (tidak termasuk<br>euruhan Caj Perkhidmatan<br>Jumlah Keseluruhan GST<br>seluruhan (termasuk GST)<br>Caj Perkhidmatan (F  | GST)<br>RM):<br>RM):<br>RM):<br>RM):<br>(M) Amaun (<br>0.00            | 500.00<br>0.00<br>500.00<br>GST(RM)<br>0.00<br>0.00                |
|            |            |         |          |          | 2 Adak<br>Reko | ah Anda Pasti U Deuluskan<br>di Ini<br>Ya Tidak<br>ST - Kadar Standard<br>ET - Kadar Sitandard<br>ZT - Kadar Sita   | ltem<br>0<br>0 | Jumlah Kes<br>Jumlah Kes<br>Jumlah Keseluruhan (RM)<br>0.00<br>0.00<br>0.00 | eseluruhan (tidak termasuk<br>euruhan Caj Perkhidmatan<br>Jumlah Keseluruhan GST<br>seluruhan (termasuk GST)<br>Caj Perkhidmatan (f  | GST)<br>RM) :<br>RM) :<br>RM) :<br>RM) :<br>M) Ameun !<br>0.00<br>0.00 | 500.00<br>0.00<br>500.00<br><b>GST(RM)</b><br>0.00<br>0.00<br>0.00 |

| Langkah | Tindakan             | Catatan |
|---------|----------------------|---------|
| 1       | Klik pada butang Ya. |         |

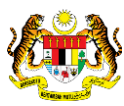

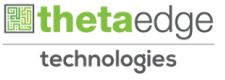

|        |              |         |          |          |        |                    |                       |     |                         | Jumlah (RM) :                                        | 500.00         |
|--------|--------------|---------|----------|----------|--------|--------------------|-----------------------|-----|-------------------------|------------------------------------------------------|----------------|
| skluma | t Terperinci |         |          |          |        |                    |                       |     |                         |                                                      |                |
|        | Vot/         | Diperta | anggung  | Program  | Drojak | Sofia              | Sub                   |     | CD                      | Kod                                                  | Kod            |
|        | Dana         | Jabatan | PTJ      | Aktiviti | ridgen | Setu               | Setia                 |     | G.                      | Akaun                                                | Barang         |
|        | E923         | 004000  | 00400101 |          |        |                    |                       |     |                         | A0411103                                             |                |
|        |              |         |          |          |        | Ya Tidak<br>Dinoka | ann (J.S.T.           | Bom | Jumlah Kesolumban (BM)  | eluruhan (termasuk GST) (RM<br>Cal Darkhidmatan (BM) | ): 500.00      |
|        |              |         |          |          |        | CT Vadar           | San GS1               | nem | Jumian Keselurunan (RW) | Caj Perkniomatan (KM)                                | Amadin GST(RM) |
|        |              |         |          |          |        | ET - Kadar I       | Dikecuslikan          | 0   | 0.00                    | 0.00                                                 | 0.00           |
|        |              |         |          |          |        | TT Madai           | entre une la figita : | 0   | 0.00                    | 0.00                                                 | 0.00           |
|        |              |         |          |          |        | Z 1 ~ 8.3030 2     | sitar                 |     |                         |                                                      | 11.18.         |

| Langkah | Tindakan             | Catatan |
|---------|----------------------|---------|
| 1       | Klik pada butang Ya. |         |

11. Skrin Pelulus iSPEKS dipaparkan.

| rwservlet                     |                    |                     | 1/                          | 1         |                 |            |           |                         |                                 |   | ¢ | ŧ | ÷ |
|-------------------------------|--------------------|---------------------|-----------------------------|-----------|-----------------|------------|-----------|-------------------------|---------------------------------|---|---|---|---|
|                               |                    |                     |                             |           | $\mathbf{\vee}$ |            |           |                         |                                 | - |   |   |   |
|                               |                    | KERAJA/             | AN NEGERI PER<br>ARAHAN PEN | AK DAR    | UL RIDZUAN      | į.         |           |                         | (Kew. 330E)<br>Muka Surat : 1/1 |   |   |   |   |
|                               |                    |                     | Tahun Kewar                 | igan : 20 | 20              |            |           |                         |                                 |   |   |   |   |
| JenisUrusniaga                | Pejabat P          | erakaunan           | No. Bauca                   | r         | Tarikh B        | aucar      | AP        | 96(a)                   | AP 58(a)                        |   |   |   |   |
| BB0416                        |                    |                     | 20DABB0400                  | 172       | 01/05/          | 020        |           |                         |                                 |   |   |   |   |
| Kod Jab. 0040                 | 00 PEJABA          | T KEWANGAN &        | PERBENDAHA                  | RAAN      |                 |            |           |                         |                                 |   |   |   |   |
| Kod PTJ 0040                  | 0101 PEJABA        | T KEWANGAN &        | PERBENDAHA                  | RAAN (P   | EGAWAI KEV      | ANGAN NE   | EGERI)    |                         |                                 |   |   |   |   |
| Nama Penerima                 | Majlis Daerah Pera | ak Tengah           |                             |           |                 |            |           |                         |                                 |   |   |   |   |
| No. KP/No.Daftar Syl          | 1                  | 2011/1724           |                             |           |                 |            |           |                         |                                 |   |   |   |   |
| Alamat Penerima               | Aras Bawah, Kom    | pleks Pentadbiran I | Daerah P 32610              | Bandar S  | eri Iskandar    |            |           |                         |                                 |   |   |   |   |
| E-mel Penerima                | -                  |                     | No. H/P -                   |           | No.             | Faks 05-   | 3712089   | No. Gaji                |                                 |   |   |   |   |
| Kod dan Nama Bank<br>Penerima | BIMBMYKL           | BANK ISLAM M        | ALAYSIA BERH                | AD.       |                 |            |           |                         |                                 |   |   |   |   |
| No. Akaun Bank<br>Penerima    | 08086010013789     |                     |                             |           | CA              | A BAYAR    | AN        | UNTUK KEGUN<br>PERAKAUN | AAN PEJABAT<br>AN SAHAJA        |   |   |   |   |
| Perihal Bayaran               | ARAHAN BAYARA      | NN .                |                             |           | Tandakan ()     | ) Bergan   | da (Bil.) | No. EFT /Cek            | Tarikh                          |   |   |   |   |
|                               |                    |                     |                             | EFT       | ×               |            |           |                         |                                 |   |   |   |   |
|                               |                    |                     |                             | TT/BD     | 1               | -          | -         |                         | +                               |   |   |   | ÷ |
| Amaun (RM)                    | 500.00             |                     |                             |           |                 |            |           |                         | ·                               |   |   |   |   |
|                               | -                  | 1                   | Note Base                   |           | 1               |            | Inc       | ois Rombokal            | 1                               |   |   |   | + |
| Tarikh Nr                     | Rulukan Amaur      | (RM) Tarikh         | No Rule                     | ikan      | Kuantiti        | Tarikh     | No        | Rukukan                 | Amaun (RM)                      |   |   |   |   |
| 01/05/2020 200AA              | B090500071         | 500.00              | . No. Nop                   |           | - caracteria    | 01/05/2020 | 20DAP     | B090100019              | reneral (real)                  |   |   |   | 9 |

| Langkah | Tindakan                                     | Catatan |
|---------|----------------------------------------------|---------|
| 1       | Ini merupakan contoh cetakan Baucar Bayaran. |         |

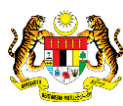

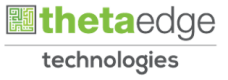

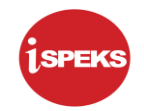

|     |                    |                 |         |          | 18                                      |                                      |            | - 0       | e 📫 💷                            |
|-----|--------------------|-----------------|---------|----------|-----------------------------------------|--------------------------------------|------------|-----------|----------------------------------|
| Sen | arai Tugasan Skrin |                 |         |          |                                         |                                      |            |           | Kei                              |
| Ril | NO REKOD           | NO RUJUKAN      | JABATAN | PTJ      | JENIS URUSNIAGA                         | BANK/SYARIKAT/INDIVIDU               | AMAUN (RM) | STATUS    | NAMA PEGAWAI                     |
| DII |                    |                 | 1       |          |                                         |                                      | Y          | SEMU. 🗸   |                                  |
| 1   | 20DAAB120100017    |                 | 004000  | 00400101 | AB1201 - ARAHAN BAYARAN - PENDAHULUAN   | KE ZAIR A/P EH LIEE                  | 432.00     | SEMAK     | ADMIN (DASHBOARD BARU            |
| 2   | 20DAAB120100016    |                 | 004000  | 00400101 | AB1201 - ARAHAN BAYARAN - PENDAHULUAN   | FUZIAH BT DERASA                     | 697.50     | SEMAK     | ADMIN (DASHBOARD BARU            |
| 3   | 20DAAB120700005    |                 | 004000  | 00400101 | AB1207 - ARAHAN BAYARAN - TUNTUTAN PEL  | KE ZAIR A/P EH LIEE                  | 100.00     | SEMAK     | ADMIN (DASHBOARD BARU            |
| 4   | 20DAAB030500010    |                 | 004000  | 00400101 | AB0305 - ARAHAN BAYARAN-WARAN PERJAL    | AA DUA ENTERPRISE SDN BHD AND COOPEI | 75.00      | SEMAK     | ADMIN TTSB                       |
| 5   | 20DAAB030500009    |                 | 004000  | 00400101 | AB0305 - ARAHAN BAYARAN-WARAN PERJAL    | KEDAI BUKU ARMADA                    | 95.00      | SEMAK     | ADMIN TTSB                       |
| 6   | 20DAAB030500008    |                 | 004000  | 00400101 | AB0305 - ARAHAN BAYARAN-WARAN PERJAL    | AA DUA ENTERPRISE SDN BHD AND COOPEI | 279.60     | SEMAK     | PROC Test                        |
| 7   | 20DAAB030100047    |                 | 004000  | 00400101 | AB0301 - ARAHAN BAYARAN-PESANAN TEMP    | MIKROMEDIK SDN BHD                   | 330.66     | SEMAK     | PROC Test                        |
| 8   | 20DAAB120100014    |                 | 004000  | 00400101 | AB1201 - ARAHAN BAYARAN - PENDAHULUAN   | KE ZAJR A/P EH LIEE                  | 630.00     | SEMAK     | ADMIN (DASHBOARD BARU            |
| 9   | 20DAAB111300006    |                 | 004000  | 00400101 | AB1113 - ARAHAN BAYARAN PINJAMAN KAKIT  | INSURAN NYAWA                        | 1,000.00   | SEMAK     | ADMIN (DASHBOARD BARU            |
| 10  | 20DAAB110200001    |                 | 004000  | 00400101 | AB1102 - ARAHAN BAYARAN BALIK LEBIHAN I | ZAINUDIN BIN ABD MANAP 1             | 100.00     | SEMAK     | ADMIN (DASHBOARD BARU            |
|     | 4                  |                 |         |          |                                         |                                      |            |           |                                  |
| 10  | 🔻 14 🖪 Muka si     | urat 1 dari 6 🕨 | NO      |          |                                         |                                      |            | Memaparka | an rekod 1 hingga 10 dari 54 rek |

| Langkah | Tindakan                                                             | Catatan |
|---------|----------------------------------------------------------------------|---------|
| 1       | Klik pada ikon <table-cell-rows> untuk Log Keluar.</table-cell-rows> |         |

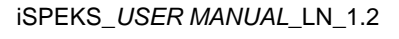

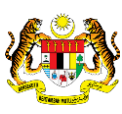

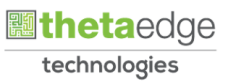

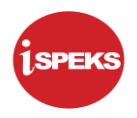

# 4.0 POSTING BAYARAN (DI MODUL CM)

#### 4.1 Skrin Pelulus

Skrin ini membenarkan Pelulus di Peringkat BN untuk meluluskan Maklumat bagi Proses Post Bayaran (CM)

#### 1. Skrin Log Masuk Aplikasi iSPEKS dipaparkan.

| Sistem Perakaunan Akruan Kerajaan Negeri (ISPEKS)<br>Perbendaharaan Negeri Perak<br>(v.2.1.25) |  |
|------------------------------------------------------------------------------------------------|--|
| Log Masuk (1)                                                                                  |  |
|                                                                                                |  |
| Sekiranya anda telah membuat ceruaranan 3n dan tidak mendapat sebarang emel                    |  |
| pengakulah, sisa kuk <u>komi</u> untuk menghanan semua enter pengakulah.                       |  |
|                                                                                                |  |

| Langkah | Tindakan                                              | Catatan |
|---------|-------------------------------------------------------|---------|
| 1       | Kunci masuk maklumat pada medan No Kad<br>Pengenalan. |         |
| 2       | Kunci masuk maklumat pada medan Kata Laluan.          |         |
| 3       | Klik pada butang Log Masuk.                           |         |

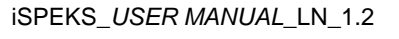

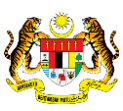

Muka Surat 31

technologies

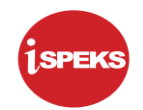

| (1)                     | Peranan : [Peiulus] Peringkat : [BN]      |            |                    |         |                |          |            | _        | rankn r     | reranauhan : U  |
|-------------------------|-------------------------------------------|------------|--------------------|---------|----------------|----------|------------|----------|-------------|-----------------|
| <u> </u>                |                                           |            | *                  |         |                |          |            | = 4      | 0           |                 |
| enarai Tugasan UMUM     |                                           |            |                    |         |                |          |            |          |             |                 |
| il MODUL                | PROSES SUB MODUL                          | SAH SIMPAN | SEMAK              | SEMAK 2 | SAH            | SOKONG   | LULUS 1    | LULU     | 5 2         | KUIRI           |
|                         | Daftar Bil                                | 87         | 182                | 55      |                | -        | 1.00       | -        |             |                 |
|                         | Baucar Bayaran - Biasa                    |            | 282                |         |                |          | 1          |          |             |                 |
|                         | Baucar Bayaran - Agensi Luar              |            | 140                | ÷.      |                |          | 14         |          |             | ×               |
|                         | Baucar Bayaran - Integrasi<br>Dalaman     |            |                    | 50      |                |          | 710        |          |             |                 |
| Akaun Belum Bayar (A    | P) Baucar Jurnal                          | 2          | 1.2                | 1       |                |          | 2          | +        |             |                 |
| Polaun berum bayar (NP) | Pukal - Muat Turun                        | -          | 1.00               |         | 0              | -        |            | -        |             |                 |
|                         | Pukal - Proses Baucar Jurnal<br>& Bayaran | 0          | 0                  | 2.      |                |          | -          |          |             | 0               |
|                         | Pukal Outgoing                            |            | 11                 | +2      |                |          | 2          |          |             |                 |
|                         | Pita Muat Turun                           |            |                    |         | 9              |          |            |          |             |                 |
| I ▼ 14 4 Mu             | ika surat 1 dari 1 🕨 M Ö                  |            |                    |         |                |          |            | Memapa   | arkan rekod | l 1 hingga 9 da |
| narai Tugasan MODUL     |                                           |            |                    |         |                |          |            |          |             |                 |
| NO REKOD                | NO RUJUKAN JABATAN F                      | TJ         | JENIS<br>URUSNIAGA |         | BANK/SYARIKAT/ | INDIVIDU | AMAUN (RM) | STATUS   | NAMA        | PEGAWAI         |
| 4                       |                                           |            |                    |         |                |          |            |          |             |                 |
| • H 4 Mu                | ka surat 1 dari 1 🕨 🕅 Ö                   |            |                    |         |                |          |            | Memapark | an rekod 1  | hinoga 10 dari  |

| Langkah | Tindakan                                  | Catatan |
|---------|-------------------------------------------|---------|
| 1       | Klik pada ikon ≫ untuk paparan menu sisi. |         |

3. Skrin Pelulus iSPEKS dipaparkan.

|                        |                |    |            | *         |         |                  |          |            | = 1      | 9          | A 🔳                     |
|------------------------|----------------|----|------------|-----------|---------|------------------|----------|------------|----------|------------|-------------------------|
| PEKS MENU              | «              |    |            |           |         |                  |          |            |          |            |                         |
| Bajet                  | A ×            |    | SAH SIMPAN | SEMAK     | SEMAK 2 | SAH              | SOKONG   | LULUS 1    | LULU     | \$ 2       | KUIRI                   |
| Lejar AM               | ×              |    | 64         |           | ÷.      | ~                |          |            |          |            |                         |
| Pengurusan Tunai       | ×              |    |            | 020       | 10      |                  | 2        | 1          |          |            |                         |
| Akaun Belum Bayar      | *              | ar | -          |           | 5       | -                |          | 14         | -        |            |                         |
| Akaun Belum Terima     | ♦              |    |            | -         | 1       |                  |          | 710        |          |            | -                       |
| Perolehan              | *              |    |            |           | *       |                  |          | 2          |          |            |                         |
| Gaji                   | *              |    | -          |           |         | 0                |          | ÷          | -        |            |                         |
| Pinjaman Kakitangan    | ♦              | 4  | 0          | 0         |         | -                |          |            |          |            | 0                       |
| Pendahuluan & Tuntuta  | n 🛛 🕹          |    |            | 11        |         |                  |          | 2          |          |            |                         |
| Pengurusan Aset & Inve | entori 🛛 🕹     |    |            |           |         | 9                |          |            |          |            |                         |
| Pinjaman 😪             |                |    |            |           |         |                  |          |            |          |            |                         |
| Pelaburan              | ♦              |    |            |           |         |                  |          |            |          |            |                         |
| Perakaunan Projek      | ♦              |    |            |           |         |                  |          |            |          |            |                         |
| Pengekosan Berasaska   | n Aktiviti 🛛 🕹 |    |            |           |         |                  |          |            | Memap    | arkan reko | d 1 hingga 9 dari 9 rek |
| Pengurusan Kontrak     | *              |    |            |           |         |                  |          |            |          |            |                         |
| Integrasi Luar         | *              |    |            | JENIS     |         | DA HIVIONA DIVIT |          |            |          |            |                         |
| DMS                    | ♦              | 2  | 11         | URUSNIAGA |         | BANK/SYARIKAT/   | INDIVIDU | AMAUN (RM) | STATUS   | NAMA       | PEGAWAI                 |
|                        |                |    |            |           |         |                  |          |            | Memapark | an rekod 1 | hingga 10 dari 10 rek   |
| angkah                 |                |    | Tin        | dakan     |         |                  |          |            | Cata     | tan        |                         |
| 1                      | Klik pada Pend | าน | rusan Ti   | unai.     |         |                  |          |            |          |            |                         |

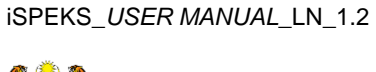

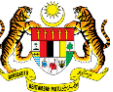

|                                                                                                    | _  |                                            | *                                         |            |           | =       | 20                     | A 🔳 [  |  |
|----------------------------------------------------------------------------------------------------|----|--------------------------------------------|-------------------------------------------|------------|-----------|---------|------------------------|--------|--|
| SPEKS MENU                                                                                                    | «  | Senarai Tugasan UMUM                       |                                           |            |           |         |                        |        |  |
| Bajet 3                                                                                                    | 1. | Bil MODUL                                  | PROSES SUB MODUL                          | SAH SIMPAN | SEMAK     | SEMAK 2 | SAH                    | SOKONG |  |
| Lejar AM                                                                                                    | 1  | 1                                          | Daftar Bil                                | -          | -         |         | -                      | -      |  |
| Pengurusan Tunai                                                                                                    |    | 2                                          | Baucar Bayaran - Biasa                    | à.         |           |         |                        |        |  |
| Bayaran 🧑                                                                                                    |    | 3                                          | Baucar Bayaran - Agensi Luar              | -          | -         |         | -                      | -      |  |
| Baucar Bayaran Um                                                                                                    |    | 4                                          | Baucar Bayaran - Integrasi<br>Dalaman     | -          | -         |         | - 2                    |        |  |
| Ext Bayaran                                                                                                    |    | 5 Akaun Belum Bayar (AP)                   | Baucar Jurnal                             | *          |           |         |                        |        |  |
| Pemindahan Wang Antara Bank                                                                                                    | 11 | 6                                          | Pukal - Muat Turun                        | 2          | 14        |         | 0                      |        |  |
| Pall AK & Fall CR<br>Penyesualan Bank                                                                                                    |    | 7                                          | Pukal - Proses Baucar Jurnal<br>& Bayaran | 0          | 0         |         |                        | *      |  |
| Tetapan Proses Penyesualan                                                                                                    |    | 8                                          | Pukal Outgoing                            | -          | 11        |         |                        |        |  |
| Muat Turun Penyata Bank                                                                                                    | 4  | 9                                          | Pita Muat Turun                           | -          |           |         | 9                      |        |  |
| Eross Peryssular Sant:     Eross Peryssular Sant:     Perosuum Reitor Peryssular Bank:     Eross Peryssular Bank:     Pross Revert Perysular Bank:     Panjar     Cesta Cok:     Rest Perbendaharaan     Petarsan Jumal |    | 10 🔹 (4 4 Muka su<br>Senarai Tugasan MODUL | rat 1 dari 1 🕨 M Ö                        |            | IENIS     |         |                        |        |  |
| Pelarasan Jurnal Inter PTJ<br>Carian                                                                                                    |    | BII NO REKOD                               | NO RUJUKAN JABATAN P                      | TJ         | URUSNIAGA |         | BANK/SYARIKAT/INDIVIDU |        |  |
| Laporan                                                                                                    | *  |                                            |                                           |            |           |         |                        |        |  |

| I | _angkah | Tindakan                       | Catatan |
|---|---------|--------------------------------|---------|
|   | 1       | Klik pada <i>Post</i> Bayaran. |         |

5. Skrin Pelulus iSPEKS dipaparkan.

|                 |                    |      |           |                   |        |          |              |            |                      |                     |            |        | *   |                  |             |                        | =     | 2               | •                              | . 💷                        | F      |
|-----------------|--------------------|------|-----------|-------------------|--------|----------|--------------|------------|----------------------|---------------------|------------|--------|-----|------------------|-------------|------------------------|-------|-----------------|--------------------------------|----------------------------|--------|
| Por             | st Be              | aya  | arar      | n                 |        |          |              |            |                      |                     |            |        |     |                  |             |                        |       |                 |                                |                            |        |
| Pili            | Allihan Carian     |      |           |                   |        |          |              |            |                      |                     |            |        |     |                  |             |                        |       |                 |                                |                            |        |
|                 |                    |      | Т         | Tahun K           |        | /anga    | in : []      | 2020       |                      |                     | ~          |        |     | Cara Bayaran : E |             | EFT X V                |       |                 |                                |                            |        |
|                 | Jabatan Pembayar : |      | Br :      | Sila P            | Piliti |          | ××           | 1          |                      | PTJ Pembayar :      | Sila Pilih |        | ××  |                  |             |                        |       |                 |                                |                            |        |
|                 |                    |      |           | Ta                | nich   | Bauc     | ar :         | Sila P     | Pilits               |                     | ×          | U      |     | Bank AN/BN :     | 27 - BANK B | AYARAN AN/BN - 8004794 | 558   | ××              |                                |                            |        |
|                 |                    |      |           |                   | No     | Bauc     | Br :         | Sila P     | Silita .             |                     | > 🛩        |        |     |                  |             |                        |       |                 |                                |                            |        |
|                 |                    |      |           |                   |        |          |              |            |                      |                     | 1.00       |        |     |                  |             |                        |       |                 | Cari                           | Koson                      | gkan   |
| Has<br>1<br>Bil | iil C<br>D<br>Ta   | Cari | an<br>h E | - Ma<br>H<br>Bauc | ar ar  | Mu<br>Mu | ka su<br>dul | g<br>mat 1 | dari 1<br>No, Baucar | ▶ H Ŏ<br>Bank AN/BN |            | Pembay | ar  | Jenis            |             | Perihal                | Mem   | laparka<br>Ilah | in rekod 1 hinj<br>Cara Bavara | gga 10 dari 1<br>Amaun (RN | J reko |
|                 |                    |      |           |                   |        |          |              |            |                      |                     | Jabatan    | n      | PTJ | Urusniage        | a           | Bayaran                | Pener | ima             | 2                              |                            |        |
| 1               | D                  | •    |           | н                 | 4      | Mu       | ka su        | arat 1     | dari 1               | ▶ H O               |            |        |     |                  |             |                        | Mem   | aparka          | in rekod 1 hinj                | gga 10 dari 1              | J reko |
|                 |                    |      |           |                   |        |          |              |            |                      |                     |            |        |     |                  |             |                        |       |                 |                                | Pros                       | es     |
|                 |                    |      |           |                   |        |          |              |            |                      |                     |            |        |     |                  |             |                        |       |                 |                                |                            |        |
|                 |                    |      |           |                   |        |          |              |            |                      |                     |            |        |     |                  |             |                        |       |                 |                                |                            |        |
|                 |                    |      |           |                   |        |          |              |            |                      |                     |            |        |     |                  |             |                        |       |                 |                                |                            |        |
|                 |                    |      |           |                   |        |          |              |            |                      |                     |            |        |     |                  |             |                        |       |                 |                                |                            |        |
|                 |                    |      |           |                   |        |          |              |            |                      |                     |            |        |     |                  |             |                        |       |                 |                                |                            |        |

| Langkah | Tindakan                                                        | Catatan |
|---------|-----------------------------------------------------------------|---------|
| 1       | Klik pada ikon 💟 untuk paparan senarai pada<br>medan No Baucar. |         |

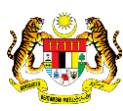

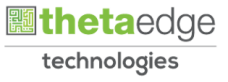

|    |                               |                                         |     | *        |                |               |                        | =        | 6             |                      | ß  |
|----|-------------------------------|-----------------------------------------|-----|----------|----------------|---------------|------------------------|----------|---------------|----------------------|----|
| \$ | Post Bayaran                  |                                         |     |          |                |               |                        |          |               |                      |    |
|    | Pilihan Carian                |                                         |     |          |                |               |                        |          |               |                      |    |
|    | Tahun Kewangan :              | 2020 ~                                  |     |          | Cara Bayaran : | EFT           | 3                      | < ~      |               |                      |    |
|    | Jabatan Pembayar :            | Sila Pilih 🗙 🛩                          |     |          | PTJ Pembayar : | Sila Pilih    | 3                      | c ~      |               |                      |    |
|    | Tankh Baucar :                | Sila Pilih 🗙 🛗                          |     |          | Bank AN/BN :   | 27 - BANK BAY | YARAN AN/BN - 80047945 | 58 🗙 🔨   | -             |                      |    |
|    | No Baucar :                   | Sila Pilih                              |     |          |                |               |                        |          |               |                      |    |
|    |                               | No. Baucar                              | 1   |          |                |               |                        |          | Car           | Kosongkan            | I  |
|    | Hasil Carian - Maklumat Posti | 20DABB0400034                           |     |          |                |               |                        |          |               |                      |    |
|    | 10 🔻 14 4 Muka s              | 20DABB0400035                           |     |          |                |               |                        | Memapar  | kan rekod 1 h | ingga 10 dari 10 rek | bc |
|    | alana bana                    | 20DABB0400044                           |     | Pembayar | Jenis          |               | Perihal                | Jumlah   | 1 1           | 13 100 -             |    |
|    | Bil Tarikh Baucar Modul       | 20DABB0400078                           | PTJ |          | Urusniag       | ga Bayaran Pe |                        | Penerima | Cara Bayara   | a Amaun (RM)         |    |
|    | 10 🔻 li i Muka s              | 20DABB0400081                           | -   |          |                |               |                        | Memapari | kan rekod 1 h | ingga 10 dari 10 rek | bd |
|    |                               | 10 • H 4 Muka 1 dari • H                | 0   |          |                |               |                        |          |               | Proses               | 1  |
|    |                               | Memaparkan rekod 1 hingga 10 dari 51 re | kod |          |                |               |                        |          |               |                      | 1  |
|    |                               |                                         |     |          |                |               |                        |          |               |                      |    |
|    |                               |                                         |     |          |                |               |                        |          |               |                      |    |
|    |                               |                                         |     |          |                |               |                        |          |               |                      |    |
|    |                               |                                         |     |          |                |               |                        |          |               |                      |    |

| Langkah | Tindakan                                   | Catatan |
|---------|--------------------------------------------|---------|
| 1       | Kunci masuk maklumat pada medan No Baucar. |         |

# 7. Skrin Pelulus iSPEKS dipaparkan.

|      |                              |                |            |         | 8               |                   |                      | =                       | 2               |                 |                  | P     |
|------|------------------------------|----------------|------------|---------|-----------------|-------------------|----------------------|-------------------------|-----------------|-----------------|------------------|-------|
|      | Post Bayaran                 |                |            |         |                 |                   |                      |                         |                 |                 |                  |       |
| Pili | Pilihan Carian               |                |            |         |                 |                   |                      |                         |                 |                 |                  |       |
|      | Tahun Kewangan :             | 2020           |            | ~       |                 | Cara Bayaran :    | EFT                  | × ~                     |                 |                 |                  |       |
|      | Jabatan Pembayar :           | Sila Plith     |            | × ×     |                 | PTJ Pembayar :    | Sila Pilih           | × ~                     |                 |                 |                  |       |
|      | Tarikh Baucar                | Sila Pilih     |            | ×       |                 | Bank AN/BN :      | 27 - BANK BAYARAN AM | V/BN - 8004794558       | × ×             |                 | 0                |       |
|      | No Baucar :                  | 20DABB0400172  |            | ××      |                 |                   |                      |                         |                 |                 | - <b>0</b>       |       |
|      | Hasil Carian - Maklumat Post | ing            |            |         |                 |                   |                      |                         |                 | Cari            | Kosongk          | an    |
|      | 10 • H 4 Mukar               | surat 1 dari 1 | P H O      |         |                 |                   |                      | Me                      | emaparka        | in rekod 1 hing | yga 10 dari 10 i | rekod |
|      | Bil Tarikh Baucar Modu       | No. Baucar     | Bank AN/BN | Jabatan | Pembayar<br>PTJ | Jenis<br>Urusniag | ja Ba                | erihal Ju<br>Iyaran Pen | imlah<br>nerima | Cara Bayara     | Amaun (RM)       |       |
|      | 10 • H 4 Muka                | surat 1 dari 1 | ▶ H O      |         |                 |                   |                      | Me                      | emaparka        | n rekod 1 hing  | ga 10 dari 10    | rekod |
| ł    |                              |                |            |         |                 |                   |                      |                         |                 |                 | Prose            | 5     |
| ľ    |                              |                |            |         |                 |                   |                      |                         |                 |                 |                  | _     |
|      |                              |                |            |         |                 |                   |                      |                         |                 |                 |                  |       |
|      |                              |                |            |         |                 |                   |                      |                         |                 |                 |                  |       |
|      |                              |                |            |         |                 |                   |                      |                         |                 |                 |                  |       |

| Langkah | Tindakan               | Catatan |
|---------|------------------------|---------|
| 1       | Klik pada butang Cari. |         |

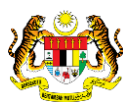

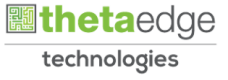

|                                                                                                    |                                                                                                 |                                                      |                                          |                                        | ×                                |                                                          |                            |                                           | - 4                                                          | 200 Marca                                                              | ( Learney                                                                    |
|----------------------------------------------------------------------------------------------------|-------------------------------------------------------------------------------------------------|------------------------------------------------------|------------------------------------------|----------------------------------------|----------------------------------|----------------------------------------------------------|----------------------------|-------------------------------------------|--------------------------------------------------------------|------------------------------------------------------------------------|------------------------------------------------------------------------------|
| Post Bayaran                                                                                                    |                                                                                                 |                                                      |                                          |                                        |                                  |                                                          |                            |                                           |                                                              |                                                                        |                                                                              |
| Pilihan Carian                                                                                                    |                                                                                                 |                                                      |                                          |                                        |                                  |                                                          |                            |                                           |                                                              |                                                                        |                                                                              |
| Tahun Kewangan :                                                                                                    | 2020                                                                                            |                                                      | ~                                        |                                        |                                  | Cara Bayaran                                             | EFT                        | * *                                       | -                                                            |                                                                        |                                                                              |
| Jabatan Pembayar :                                                                                                    | Sila Plin                                                                                       |                                                      | × ×                                      |                                        |                                  | PTJ Pembayar                                             | Sila Pilih                 | ×                                         | -                                                            |                                                                        |                                                                              |
| Tarikh Baucar :                                                                                                    | Sita Pilih                                                                                      |                                                      | ×                                        |                                        |                                  | Bank AN/BN                                               | 27 - BANK BAY              | YARAN AN/BN - 8004794558                  | × ~                                                          |                                                                        |                                                                              |
| No Baucar ;                                                                                                    | 20DABB0400172                                                                                   |                                                      | × ~                                      |                                        |                                  |                                                          |                            |                                           |                                                              |                                                                        |                                                                              |
|                                                                                                    |                                                                                                 |                                                      |                                          |                                        |                                  |                                                          |                            |                                           |                                                              | Cari                                                                   | Kosonak                                                                      |
|                                                                                                    |                                                                                                 |                                                      |                                          |                                        |                                  |                                                          |                            |                                           |                                                              |                                                                        |                                                                              |
|                                                                                                    |                                                                                                 |                                                      |                                          |                                        |                                  |                                                          |                            |                                           |                                                              |                                                                        |                                                                              |
| Hasil Carian - Maklumat Pose                                                                                                    | ing                                                                                             |                                                      |                                          |                                        |                                  |                                                          |                            |                                           |                                                              |                                                                        |                                                                              |
| Hasil Carian - Maklumat Post                                                                                                    | ing<br>surat 1 dari 1 l                                                                         | но                                                   |                                          |                                        |                                  |                                                          |                            |                                           | Memapa                                                       | arkan rekod 1 h                                                        | 1ingga 1 dari 1                                                              |
| Hasil Carian - Maklumat Post<br>10 • H 4 Muka<br>Bil Tarikh Baucar Modu                                                                     | ing<br>surat 1 dari 1 l<br>I No. Baucar                                                         | Bank AN/BN                                           | Jabatan                                  | Pembayar                               | РТЈ                              | Jenis<br>Urusnia                                         | ga                         | Perihal<br>Bayaran                        | Memapa<br>Jumlah<br>Penerima                                 | arkan rekod 1 h<br>Cara Bayara                                         | hingga 1 dari 1<br>Amaun (RM)                                                |
| Hasil Carian - Maklumat Post<br>10 • H 4 Muka<br>Bil Tarikh Baucar Modu<br>Sile x • Y Sila Pin 3                                            | ting<br>surat 1 dari 1 l<br>I No. Baucar<br>K ❤ Sila Pill X ❤                                   | ► H Č<br>Bank AN/BN<br>Sila Pin 💥 🛩 S                | Jabatan<br>Sila Pilih                    | Pembayar<br>x 🗸 Sila F                 | PTJ<br>18th                      | Jenis<br>Urusnia                                         | ga<br>X V                  | Perihal<br>Bayaran                        | Memapa<br>Jumlah<br>Penerima<br>X Y                          | arkan rekod 1 r<br>Cara Bayara<br>Sila F X 🗸                           | ningga 1 dari 1 i<br>Amaun (RM)<br>X Y                                       |
| Hasil Carlan - Maklumat Post<br>10 • H 4 Muka<br>Bil<br>Sile X 10 Y Sta Pil 3<br>1 0105/2020 PINAWA                                         | ing<br>surat 1 dari 1 l<br>I No. Baucar<br>K V Sila Pill X V<br>N 200AB804001                   | ► N O<br>Bank AN/BN<br>Sila Pill X V S<br>CIBBMYKL D | Jabatan<br>Sila Pilih<br>04000 - PEJABAT | Pembayar<br>X 🗸 Sila F<br>KEWANGA 0040 | PTJ<br>'illh<br>)101 - Pejabal ) | Jenis<br>Vrusnia<br>veropen BED416 BAUCA                 | ga<br>X V<br>R BAYARANH AR | Perihal<br>Bayaran<br>AHAN BAYARAN        | Memapa<br>Jumlah<br>Penerima<br>X Y                          | arkan rekod 1 r<br>Cara Bayara<br>Sila F X 🗸                           | ningga 1 dari 1<br>Amaun (RM)<br>× Y<br>So0.00                               |
| Hasil Carian - Makiumat Post<br>10 • I4 4 Muka<br>Bil<br>Site 34 94 Y Sta Pill 2<br>1 01/05/2020 PINJAMA                                    | ing<br>surat 1 dari 1 l<br>I No. Baucar<br>X Sila Pill X V<br>N 200ABB04001                     | ► N O<br>Bank AN/BN<br>Sila Pin X V S<br>CIBEMYKL 0  | Jabatan<br>Sila Pilih<br>04000 - PEJABAT | Pembayar<br>X 🗸 Sita F<br>KEWANGA 0040 | PTJ<br>Pilin<br>2101 - Pejabat P | Jenis<br>Vrusnie<br>Vrusnie<br>Kowenpan (1880416-18AU-0A | ga<br>X 🗸                  | Perihat<br>Bayaran<br>AHAN BAYARAN<br>Jur | Memapa<br>Jumlah<br>Penerima<br>X Y<br>1<br>nlah (RM) :      | arkan rekod 1 H<br>Cara Bayara<br>Sila F X ¥                           | ningga 1 dari 1<br>Amaun (RM)<br>× Y<br>500 00<br>0.00                       |
| Hasil Carian - Maklumat Posi<br>10 • H 4 Muka<br>Bil<br>Starikh Baucar Modu<br>Starikh Baucar Modu<br>1 01:05:2020 PINJAMA<br>10 • H 4 Muka | ting<br>surat 1 dan 1 l<br>I No. Baucar<br>K ✓ Sila Pal X ✓<br>N 200ABB04001<br>surat 1 dan 1 l | ► N O<br>Bank AN/BN<br>Sila Pin X ✓ S<br>CIBENYKL D  | Jabatan<br>Sila Pilih<br>04000 - PEJABAT | Pembayar<br>X V Silli F                | PTJ<br>788h<br>0101 - Pejabat H  | Jenii<br>Vursnia<br>Kwangan BDJ416-BAUCA                 | ga .<br>X 🗸                | Perihal<br>Bayaran<br>AVAN BAYARAN<br>Jur | Memapa<br>Jumlah<br>Penerima<br>× Y<br>niah (RM) :<br>Memapa | arkan rekod 1 k<br>Cara Bayara<br>Sila F X V<br>Est<br>Irkan rekod 1 k | ningga 1 dari 1 d<br>Amaun (RM)<br>אן יך<br>500.00<br>0.00<br>ingga 1 dari 1 |

| Langkah | Tindakan                        | Catatan |
|---------|---------------------------------|---------|
| 1       | Semak maklumat yang dipaparkan. |         |

9. Skrin Pelulus iSPEKS dipaparkan.

|                               |                               |                     | 8                            |                         |               | =                       | = 1                | 6             |                     |
|-------------------------------|-------------------------------|---------------------|------------------------------|-------------------------|---------------|-------------------------|--------------------|---------------|---------------------|
| Post Bayaran                  |                               |                     |                              |                         |               |                         |                    |               |                     |
| Pilihan Carian                |                               |                     |                              |                         |               |                         |                    |               |                     |
| Tahun Kewangan :              | 2020                          | ~                   |                              | Cara Bayaran :          | EFT           | ×                       | -                  |               |                     |
| Jabatan Pembayar :            | Sila Plin                     | × ×                 |                              | PTJ Pembayar :          | Sila Pilih    | ×                       |                    |               |                     |
| Tarikh Baucar :               | Sila Pilih                    | × 🔛                 |                              | Bank AN/BN :            | 27 - BANK BAY | ARAN AN/BN - 8004794558 | 36 ~               |               |                     |
| No Baucar :                   | 20DABB0400172                 | × ~                 |                              |                         |               |                         |                    |               |                     |
|                               |                               |                     |                              |                         |               |                         |                    | Cari          | Kosongkan           |
| Hasil Carian - Maklumat Posti | ng                            |                     |                              |                         |               |                         |                    |               |                     |
| 10 • 14 4 Mukas               | urat 1 dari 1 🕨 🕅 O           |                     |                              |                         |               |                         | Memapa             | arkan rekod 1 | hingga 1 dari 1 rek |
| Tarikh Baucar Modul<br>Bil    | No. Baucar Bank AN/E          | Jabatan             | Pembayar<br>PTJ              | Jenis<br>Urusniag       | ja            | Perihal<br>Bayaran      | Jumlah<br>Penerima | Cara Bayara   | Amaun (RM)          |
| Sila 🗴 😬 🌱 Sila Pili 3        | 🗸 🗸 Sita Pili 🗶 🛩 Sita Pili 🗶 | 🛩 Sila Pilih        | 🗙 🐱 Sita Pilih               | 🗙 🛩 Sita Pilih          | × ×           |                         | XY                 | Sila F 🗶 🗸    | XY                  |
| 1 01/05/2020 PINJAMA          | N 20DABB04001 CIBEMYKL        | 004000 - PEJABAT KI | EWANGAI 00400101 - Pejabat K | ewangan BB0416 - BAUCAR | BAYARAN-LAR   | NHAN BAYARAN            |                    |               | 500.00              |
|                               |                               |                     |                              |                         |               | Ju                      | niah (RM) :        | 0             | 0.00                |
| 10 🔻 H 🖣 Mukas                | urat 1 dari 1 🕨 🕅 Ö           |                     |                              |                         |               |                         | Memapa             | arkan rek     | hingga 1 da i 1 rek |
|                               |                               |                     |                              |                         |               |                         |                    |               | Proses              |
|                               |                               |                     |                              |                         |               |                         |                    |               |                     |

| Langkah | Tindakan                                                    | Catatan |
|---------|-------------------------------------------------------------|---------|
| 1       | Tanda pada <i>checkbox</i> pada maklumat yang<br>berkenaan. |         |
| 2       | Klik pada butang Proses.                                    |         |

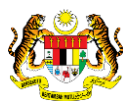

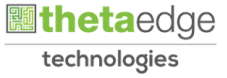

|                              |                               |                                | ♠               |                     |                   | =                          | = 1                | 6 G           |                 | P     |
|------------------------------|-------------------------------|--------------------------------|-----------------|---------------------|-------------------|----------------------------|--------------------|---------------|-----------------|-------|
| Post Bayaran                 |                               |                                |                 |                     |                   |                            |                    |               |                 |       |
| Pilihan Carian               |                               |                                |                 |                     |                   |                            |                    |               |                 |       |
| Tahun Kewangan :             | 2020                          | ~                              |                 | Cara Bay            | aran : EFT        | X×                         | -                  |               |                 |       |
| Jabatan Pembayar :           |                               | × ~                            |                 | PTJ Pemb            | ayar ; Sila Pilih | × *                        | e)                 |               |                 |       |
| Tankh Baucar                 |                               | × 199                          |                 | Bank AM             | //BN : 27 - BANK  | BAYARAN AN/BN - 8004794558 | × ~                |               |                 |       |
| No Baucar :                  | 20DABB0400172                 | × ~                            |                 |                     |                   |                            |                    |               |                 |       |
|                              |                               |                                | Notifikasi      | ×                   | 1                 |                            |                    | Cari          | Kosong          | kan   |
| Hasil Carian - Maklumat Post | ing                           |                                | Adakah Anda     | Pasti Ur Peneruskan |                   |                            |                    |               |                 |       |
| 10 • H 4 Muka                | surat 1 dari 1 🕨 M 🔿          |                                | Proses?         |                     |                   |                            | Memapa             | arkan rekod 1 | hingga 1 dari 1 | rekod |
| Tarikh Baucar Modu<br>Bil    | No. Baucar Bank AN/BI         | 4 Jabatan                      | Ya              | Tidak               | mis<br>niaga      | Perihal<br>Bayaran         | Jumlah<br>Penerima | Cara Bayara   | Amaun (RM)      | Z     |
| Site X 🐏 Y Sta Pill (        | 🗸 🗸 Sila Pili 🗙 🗸 Sila Pili 🗙 | <ul> <li>Sila Pilih</li> </ul> | 🗙 🐱 Sila Piliti | 🗙 🛩 Sala Pith       | × ~               |                            | XY                 | Sila F 🗶 🗸    | XY              |       |
| 1 01/05/2020 PINJAMA         | N 200ABB04001 CIBBMYKL        |                                |                 |                     |                   |                            |                    |               |                 | 10    |
|                              |                               |                                |                 |                     |                   | Jur                        | nlah (RM) :        |               | 500.00          |       |
| 10 • H 4 Muka                | surat 1 dari t 🕨 🕅 🔿          |                                |                 |                     |                   |                            | Memapa             | arkan rekod 1 | hingga 1 dari 1 | rekod |
|                              |                               |                                |                 |                     |                   |                            |                    |               | Prose           | 5.    |
|                              |                               |                                |                 |                     |                   |                            |                    |               | -               | _     |

| Langkał | Tindakan             | Catatan |
|---------|----------------------|---------|
| 1       | Klik pada butang Ya. |         |

# 11. Skrin Pelulus iSPEKS dipaparkan.

| 172                  | ×<br>× ×<br>× <sup>m</sup>                                                                                                    |                                                                                                    | Cara Bayaran<br>PTJ Pembayar<br>Bank AN/RN                                                                                                    | : EFT<br>: Sila Pilih                                                                                                    | ×                                                                                                    | v                                                                                                    |                                                                                                    |                                                                                                    |                                                                                                    |
|----------------------|----------------------------------------------------------------------------------------------------|----------------------------------------------------------------------------------------------------|----------------------------------------------------------------------------------------------------|----------------------------------------------------------------------------------------------------|----------------------------------------------------------------------------------------------------|----------------------------------------------------------------------------------------------------|----------------------------------------------------------------------------------------------------|----------------------------------------------------------------------------------------------------|----------------------------------------------------------------------------------------------------|
| 172                  | ×<br>× ×                                                                                                    |                                                                                                    | Cara Bayaran<br>PTJ Pembayar<br>Bank AN/BN                                                                                                    | : EFT<br>: Sita Pilih                                                                                                    | x                                                                                                    | ~                                                                                                    |                                                                                                    |                                                                                                    |                                                                                                    |
| 172                  | × × ×                                                                                                    |                                                                                                    | Cara Bayaran<br>PTJ Pembayar<br>Bank AN/RN                                                                                                    | EFT<br>Sila Pilih                                                                                                    | ×                                                                                                    | ~                                                                                                    |                                                                                                    |                                                                                                    |                                                                                                    |
| 172                  | × ~<br>× ***                                                                                                    |                                                                                                    | PTJ Pembayar<br>Bank AN/RN                                                                                                    |                                                                                                    | 36                                                                                                    | 2.0                                                                                                    |                                                                                                    |                                                                                                    |                                                                                                    |
| 1172                 | × ***                                                                                                    |                                                                                                    | Rank AN/RN                                                                                                    |                                                                                                    |                                                                                                    | -                                                                                                    |                                                                                                    |                                                                                                    |                                                                                                    |
| 1172                 | XX                                                                                                    |                                                                                                    |                                                                                                    | 27 - BANK BAY                                                                                                    | ARAN AN/BN - 800479455                                                                                                    | 8 🗙 🗸                                                                                                    | -                                                                                                    |                                                                                                    |                                                                                                    |
|                      |                                                                                                    |                                                                                                    |                                                                                                    |                                                                                                    |                                                                                                    |                                                                                                    |                                                                                                    |                                                                                                    |                                                                                                    |
|                      | 1                                                                                                    | Info                                                                                                    | ×                                                                                                    |                                                                                                    |                                                                                                    |                                                                                                    | Carl                                                                                                    | Kosonge                                                                                                    | kan                                                                                                    |
|                      |                                                                                                    | Proses Postin                                                                                            | g Berjaya.                                                                                                    |                                                                                                    |                                                                                                    |                                                                                                    |                                                                                                    |                                                                                                    |                                                                                                    |
| 1 1 1 0              |                                                                                                    | Jumiah Post i<br>Jumiah Amau                                                                             | n EFT : RM 500.00                                                                                                    |                                                                                                    |                                                                                                    | Memap                                                                                                    | arkan rekod 1 I                                                                                                    | ningga 1 dari 1                                                                                                    | reko                                                                                                    |
| acar Bank AN/BN      | Jabatan                                                                                                    |                                                                                                    | Ok anis                                                                                                    | s<br>Iga                                                                                                    | Perihal<br>Bayaran                                                                                                    | Jumlah<br>Penerima                                                                                                    | Cara Bayara                                                                                                    | Amaun (RM)                                                                                                    | 1                                                                                                    |
| 🗙 🐱 Sila Pik 🗙 🛩 Sil |                                                                                                    | 🗙 🛩 Sila Pilih                                                                                           | 🗙 🐱 Sila Plih                                                                                                    | × ×                                                                                                    |                                                                                                    | XY                                                                                                    | Sila F 🗶 🛩                                                                                                    | ×Y                                                                                                    |                                                                                                    |
| 040011 CIBBMYKL 00   |                                                                                                    |                                                                                                    |                                                                                                    |                                                                                                    |                                                                                                    |                                                                                                    |                                                                                                    |                                                                                                    |                                                                                                    |
|                      |                                                                                                    |                                                                                                    |                                                                                                    |                                                                                                    | JI.                                                                                                    | umlah (RM) :                                                                                                    |                                                                                                    | 500.00                                                                                                    | 1                                                                                                    |
| I N N O              |                                                                                                    |                                                                                                    |                                                                                                    |                                                                                                    |                                                                                                    | Memap                                                                                                    | arkan rekod 1 I                                                                                                    | lingga 1 dari 1                                                                                                    | reko                                                                                                    |
|                      |                                                                                                    |                                                                                                    |                                                                                                    |                                                                                                    |                                                                                                    |                                                                                                    |                                                                                                    | Prose                                                                                                    | HS.                                                                                                    |
| 1                    | n1 ► N O<br>ucar Bank AN/BN<br>X State PA X State<br>State of the State of the State<br>State of the State of the State of the State<br>of the State of the State | 11 ▶ N O<br>ucar Bank ANBN Jabatan<br>X ❤ Sila PR X ❤ Sila PRh<br>Station1 bisBMYYdL 004000 - PEHABAY ko | Info<br>Info<br>Proces Postr<br>Jumiah Pata<br>Jumiah Anau<br>X Sta Pilit X Sta Pilit<br>XMODI GIBBMYKL 004000 - PEJABAY KEWANCA 00400101 - Pe<br>Inf1 ▶ H 0 | Info x x<br>Info x x<br>Proses Posting Bellaya. Jumlah Post Bay, an - KM SOLOO<br>Jumlah Aman E T : RM SOLOO<br>Jumlah Aman E T : RM SOLOO<br>OK Jumlah Aman E T : RM SOLOO<br>OK SUB PIR X × Sta PIR X × Sta PIR X × Sta PIR<br>X 2001 CIEBMYYAL 000000 - PEJABAY KEWANGA 00400101 - Pejabat Kewangan BB0416 - BAUCA | Info     ×       III I     N       III I     N | Info X<br>Info X<br>Proses Posting Bristya<br>Jumah Post Bayd an - MN SO<br>Jumah Ansun ET : RM 500 by<br>Inis Perthal<br>Bayaran<br>Raga Perthal<br>Bayaran<br>X Sta Plin X So<br>Sta Plin X So<br>Sta Plin X | Info X<br>Info X<br>Info X<br>Info X<br>Proces Posting Beijaya<br>Jumah Amaun E<br>Info X<br>Proces Posting Beijaya<br>Jumah Amaun E<br>IT: RM 500 Jon<br>Infs Perthal<br>Bayaran Perthal<br>Bayaran Perthal<br>Bayaran Perthal<br>Bayaran Perthal<br>Bayaran Perthal<br>Infs Perthal<br>Bayaran Perthal<br>Infs Bayaran Perthal<br>Infs Perthal<br>Bayaran Perthal<br>Infs Bayaran Perthal<br>Infs Perthal<br>Bayaran Perthal<br>Infs Bayaran Perthal<br>Infs Perthal<br>Infs Bayaran Perthal<br>Infs Perthal<br>Infs Bayaran Perthal<br>Infs Perthal<br>Infs Perthal | Info x x Curi<br>Info x x Curi<br>Info x x Curi<br>Proces Posting Belaya<br>Jumiah Anaun E T.: RM 500 l0<br>Jumiah Anaun E T.: RM 500 l0<br>Jumiah Anaun E T.: RM 500 l0<br>Jumiah Anaun E T.: RM 500 l0<br>Jumiah Anaun E T.: RM 500 l0<br>Star Pin X V Star Pin X V Star Pin X V Star Pin X V Star Pin X V Star Pin X V Star F X V<br>Jumiah (RM) :<br>Jumiah (RM) :<br>Jumiah (RM) | Info x Can Kooogi<br>Info x Can Kooogi<br>Proses Posting Bergiana<br>Jumiah Amsun Ef T. RM 500 Go<br>Jumiah Amsun Ef T. RM 500 Go<br>Jumiah Amsun Ef T. RM 500 Go<br>Jumiah Amsun Ef T. RM 500 Go<br>Jumiah Amsun Ef T. RM 500 Go<br>Jumiah Amsun Ef T. RM 500 Go<br>Jumiah Amsun Ef T. RM 500 Go<br>Jumiah Amsun Ef T. RM 500 Go<br>Jumiah Amsun Ef T. RM 500 Go<br>Jumiah Amsun Ef T. RM 500 Go<br>Star Pin X V Star Pin X V V Star Pin X V Star Pin X V V Star Pin X V Star Pin X V Star Pin X V Star Pin X V Star Pin X V Star Pin X V Star Pin X V Star Pin X V V Star Pin X V V Star Pin X V V Star Pin X V V Star Pin X V V Star Pin X V V Star Pin X V V Star Pin X V V Star Pin X V V Star Pin X V V V V V V V V V V V V V V V V V V |

| Langkah | Tindakan             | Catatan |
|---------|----------------------|---------|
| 1       | Klik pada butang Ok. |         |

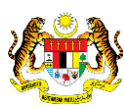

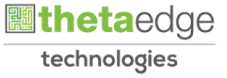

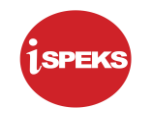

|                                                                                                    |                                                                                           |                                                |                             | *                                |                                 |               | =                         | 1                                                            | ۵ 🔒                                                                 |                                                                           |
|----------------------------------------------------------------------------------------------------|-------------------------------------------------------------------------------------------|------------------------------------------------|-----------------------------|----------------------------------|---------------------------------|---------------|---------------------------|--------------------------------------------------------------|---------------------------------------------------------------------|---------------------------------------------------------------------------|
| Post Bayaran                                                                                                    |                                                                                           |                                                |                             |                                  |                                 |               |                           |                                                              |                                                                     |                                                                           |
| Pilihan Carian                                                                                                    |                                                                                           |                                                |                             |                                  |                                 |               |                           |                                                              |                                                                     |                                                                           |
| Tahun Kewangan :                                                                                                    | Sila Plih                                                                                 |                                                | ~                           |                                  | Cara Bayaran :                  | EFT           | × ~                       |                                                              |                                                                     |                                                                           |
| Jabatan Pembayar :                                                                                                    | Sila Pilih                                                                                | 2                                              | c ~                         |                                  | PTJ Pembayar :                  | Sila Pilih    | × ~                       |                                                              |                                                                     |                                                                           |
| Tarikh Baucar :                                                                                                    | Sila Pilih                                                                                | 3                                              | C 199                       |                                  | Bank AN/BN :                    | 27 - BANK BAY | ARAN AN/BN - 8004794558   | ж ~                                                          |                                                                     |                                                                           |
|                                                                                                    |                                                                                           |                                                | 4 1915                      |                                  |                                 |               |                           |                                                              |                                                                     |                                                                           |
| No Baucar :<br>Iasil Carian - Maklumat Posi<br>10 🔻 H 🔞 Muka                                                                | ing<br>surat 0 dari 0 >                                                                   | но                                             |                             |                                  |                                 |               |                           | Memap                                                        | Cari<br>arkan rekod 0 I                                             | Kosong<br>hingga 0 dari 0                                                 |
| No Baucar :<br>Iasil Carian - Maklumat Posi<br>10 • I4 4 Muka                                                               | surat 0 dari 0 ►                                                                          | но                                             | Pen                         | nbayar                           | Jenis                           |               | Perihal                   | Memap.<br>Jumlah                                             | Cari<br>arkan rekod 0                                               | Kosong<br>hingga 0 dari 0                                                 |
| No Baucar :<br>asil Carian - Maklumat Posi<br>10 • I4 4 Muka<br>Tarikh Baucar Modu<br>II                                    | ing<br>surat 0 dari 0<br>No. Baucar                                                       | H O<br>Bank AN/BN                              | Pen<br>Jabatan              | nbayar<br>PTJ                    | Jenis<br>Urusniag               | a             | Perihal<br>Bayaran        | Memapi<br>Jumlah<br>Penerima                                 | Cari<br>arkan rekod 0 I<br>Cara Bayara                              | Kosong<br>hingga 0 dari 0<br>Amaun (RM)                                   |
| No Baucar :<br>asil Carian - Maklumat Posi<br>10 • H • Muka<br>11 Tarikh Baucar Modu<br>18 Sat x • • Y Sita Pila            | saa Pan<br>ing<br>surat 0 dari 0 ≱<br>1 No. Baucar<br>≮ ∨ S8a Par x ∨                     | H O<br>Bank AN/BN<br>Sila Pile X V Sila        | Pen<br>Jabatan<br>Pilin X V | nbayar<br>PTJ<br>Sita Pilin X 🗸  | Jenis<br>Urusniag<br>Sila Pilih | ia<br>X ¥     | Perihal<br>Bayaran        | Memap<br>Jumlah<br>Penerima<br>X Y                           | Cari<br>arkan rekod 0<br>Cara Bayara<br>Sila F X 🗸                  | Kosong<br>hingga 0 dari 0<br>Amaun (RM)                                   |
| No Baucar :<br>asil Carian - Maklumat Posi<br>10 • Id 4 Muka<br>11 Tarikh Baucar Modu<br>12 Sila X *** Y Sila Pin           | saa Pan<br>Ing<br>surat 0 dari 0 ►<br>I No. Baucar<br>€ ♥ Sila Pili X ♥                   | H O<br>Bank AN/BN<br>Sila Pilit X V Sila       | Pen<br>Jabatan<br>Pilin X V | nbayar<br>PTJ<br>/ Sita Plin X ¥ | Jenis<br>Urusniaç<br>Sıla Pilih | a<br>X V      | Perihal<br>Bayaran<br>Jun | Memapi<br>Jumlah<br>Penerima<br>X Y<br>nlah (RM) :           | Cari<br>arkan rekod 0<br>Cara Bayara<br>SRI F X V                   | Kosong<br>hingga 0 dari 0<br>Amaun (RM)<br>X Y<br>0.00                    |
| No Baucar :<br>Iasil Carian - Maklumat Poss<br>10 • H 4 Muka<br>Tarikh Baucar Mode<br>Siz × *** Y Sita Pin<br>10 • H 4 Muka | saa Pan<br>ing<br>surat 0 dari 0 ►<br>I No. Baucar<br>K V S8a Par X V<br>surat 0 dari 0 ► | M Č<br>Bank AN/BN<br>Sila Pili X V Sila<br>M Č | Pen<br>Jabatan<br>IPlin X V | nbayar<br>PTJ<br>Sita Plin. X V  | Jenis<br>Urusniog<br>Sila Pilin | a<br>X V      | Perihal<br>Bayaran<br>Jun | Memapa<br>Jumlah<br>Penerima<br>X Y<br>slah (RM) :<br>Memapa | Cari<br>arkan rekod 0<br>Cara Bayara<br>Sila F X V                  | Kosong<br>hingga 0 dari 0<br>Amaun (RM)<br>2 Y<br>0.00<br>hingga 0 dari 0 |
| Hasil Carian - Maklumat Posi<br>10 • H • Muka<br>30 Tarikh Baucar Modu<br>Site × ••• Y Site Pill<br>10 • H • Muka           | saa rian<br>ing<br>surat 0 dari 0 ►<br>No. Baucar<br>K ♥ Sita Pia X ♥<br>surat 0 dari 0 ► | M O<br>Bank AN/BN<br>Sila Pit X V Sila<br>H O  | Pen<br>Jabatan<br>IPlin X V | nbayar<br>PTJ<br>Sita Pilin X ¥  | Jenis<br>Urusniaç<br>Sıla Pilm  | a<br>X V      | Perihal<br>Bayaran<br>Jun | Memapi<br>Jumlah<br>Penerima<br>× Y<br>ilah (RM) :<br>Memapi | Cari<br>arkan rekod 0<br>Cara Bayara<br>Sila F X V<br>arkan rekod 0 | Koson<br>hingga 0 dari<br>Amaun (RM<br>X<br>0.0<br>hingga 0 dari          |

| Langkah | Tindakan                                                             | Catatan |
|---------|----------------------------------------------------------------------|---------|
| 1       | Klik pada ikon <table-cell-rows> untuk Log Keluar.</table-cell-rows> |         |

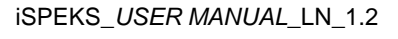

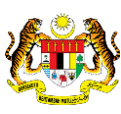

Muka Surat 37

Ethetaedge technologies